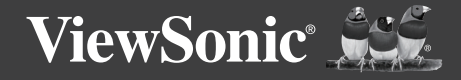

# ViewBoard IFP9850-3

**Commercial Touch Display** Quick Start Guide Guía de inicio rápido Guide rapide de début Guia de inicio rapido

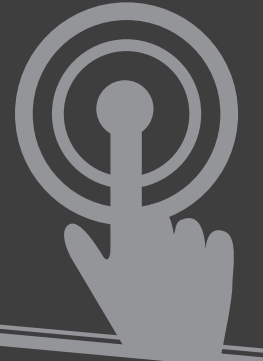

## > Package Contents

- Power cable x 4
- USB cable
- HDMI cable
- RS232 adapter
- Remote control
- AAA battery x 2

- Stylus pen x 2
- Clamp x 5
- Plate
- Screw x 8Quick start guide

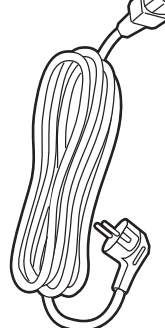

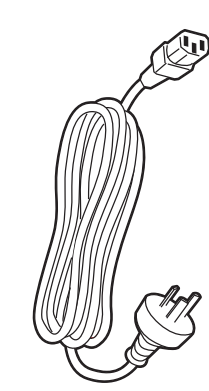

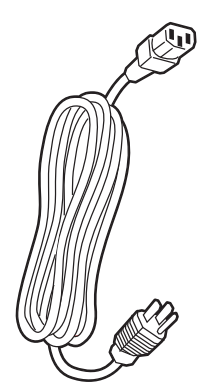

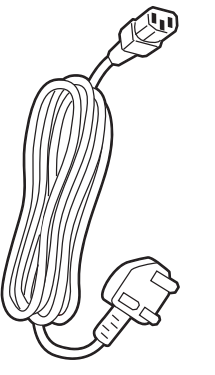

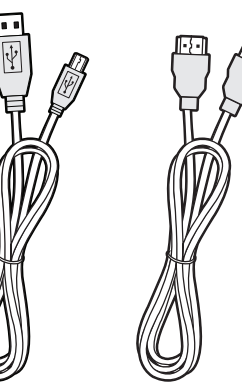

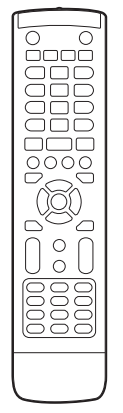

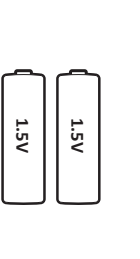

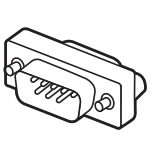

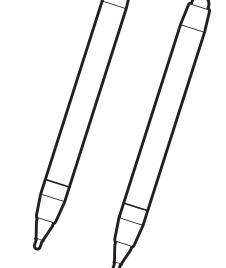

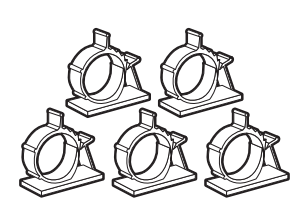

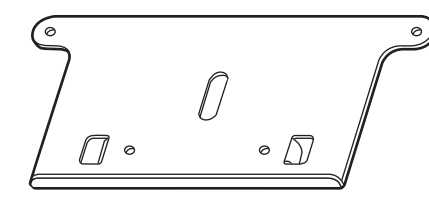

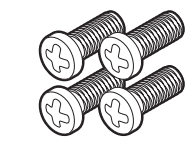

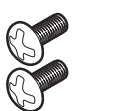

8

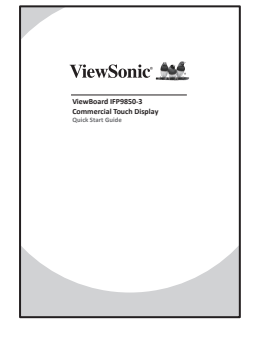

## > Wall Mount Kit Specifications (VESA)

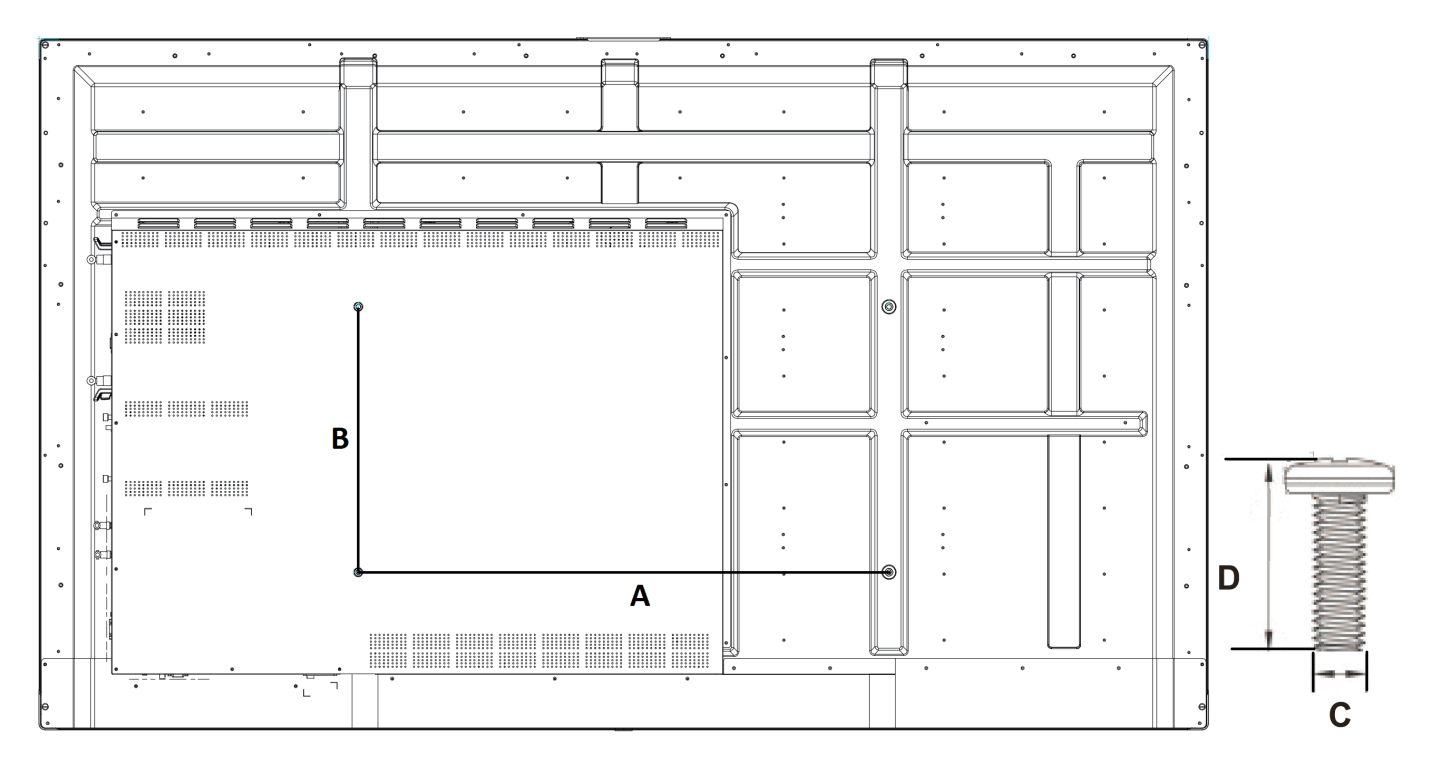

| inch            | VESA Spec. (A x B) | Standard Screw (C x D) | Quantity |
|-----------------|--------------------|------------------------|----------|
| IFP9850-3 - 98" | 800 x 600 mm       | M8 x 25 mm             | 4        |

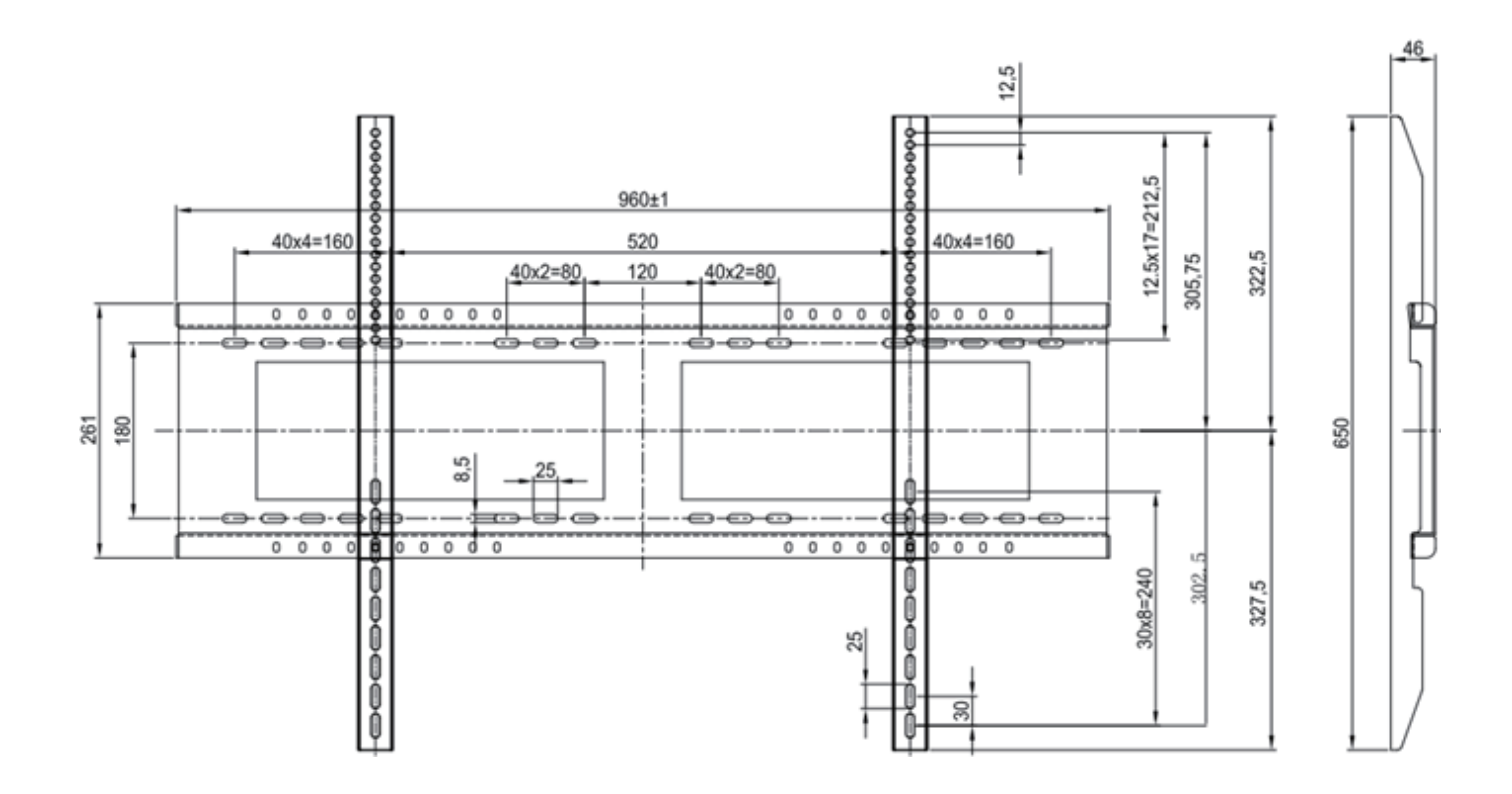

#### **Installation Environment Attention**

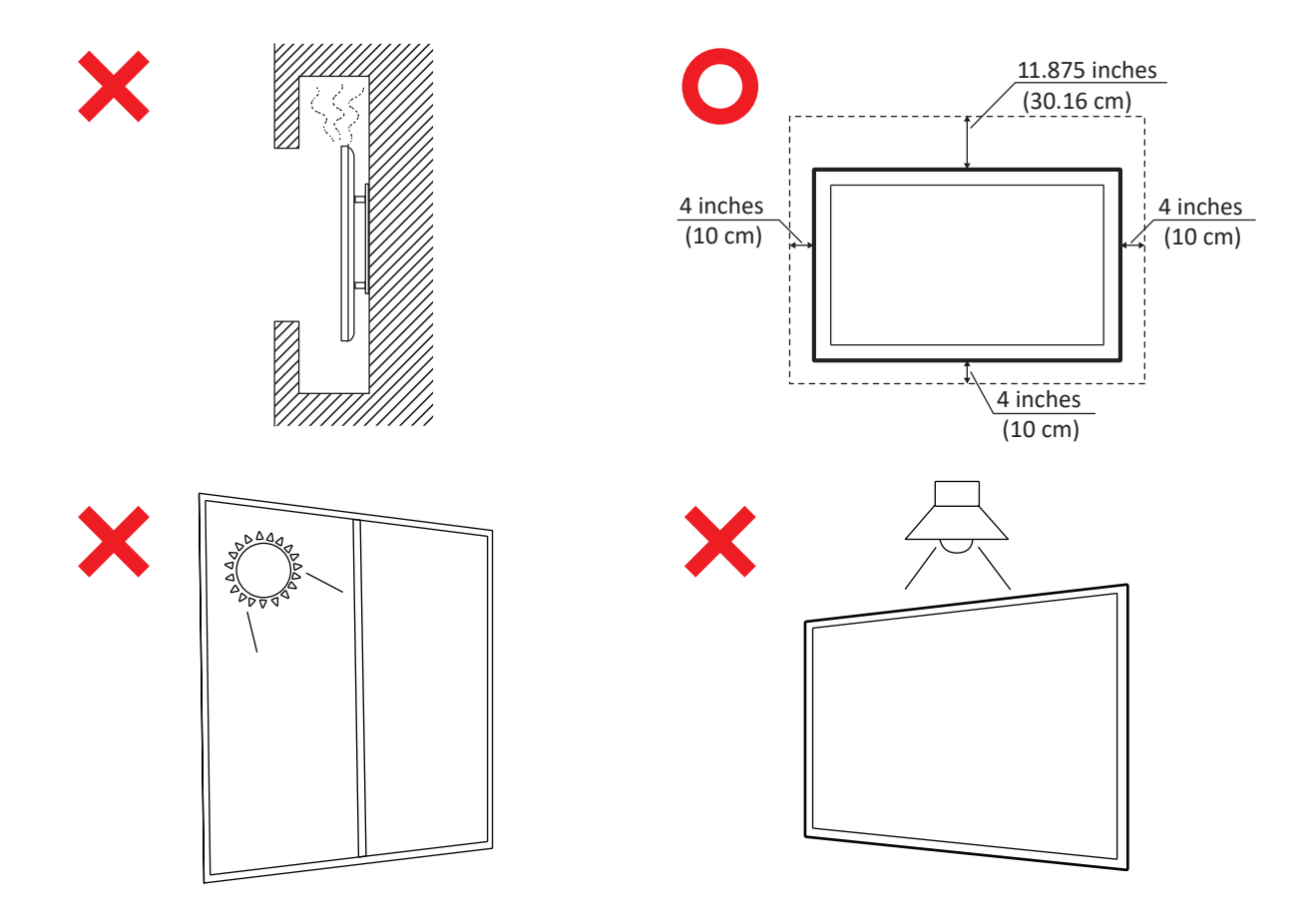

## > Control Panel Overview

|      | ر ۲<br>ا                                                                                                    | 0                              | ر ۲<br>ا |     |
|------|----------------------------------------------------------------------------------------------------|--------------------------------|----------|-----|
|      | 1                                                                                                    | 2                              | 1        | 344 |
|      |                                                                                                    |                                |          |     |
| Item | Description                                                                                                    |                                |          |     |
| 1    | Areas for placing touching pen                                                                                         |                                |          |     |
| 2    | Press the key to turn on the device<br>Press the key to turn off/on the disp<br>Press and hold the key to turn off the | lay backlight only<br>e device |          |     |
| 3    | Remote control receiver                                                                                                |                                |          |     |
| 4    | USB port for Embedded Player and i                                                                                     | nternal PC                     |          |     |

## > Terminal Interface Overview

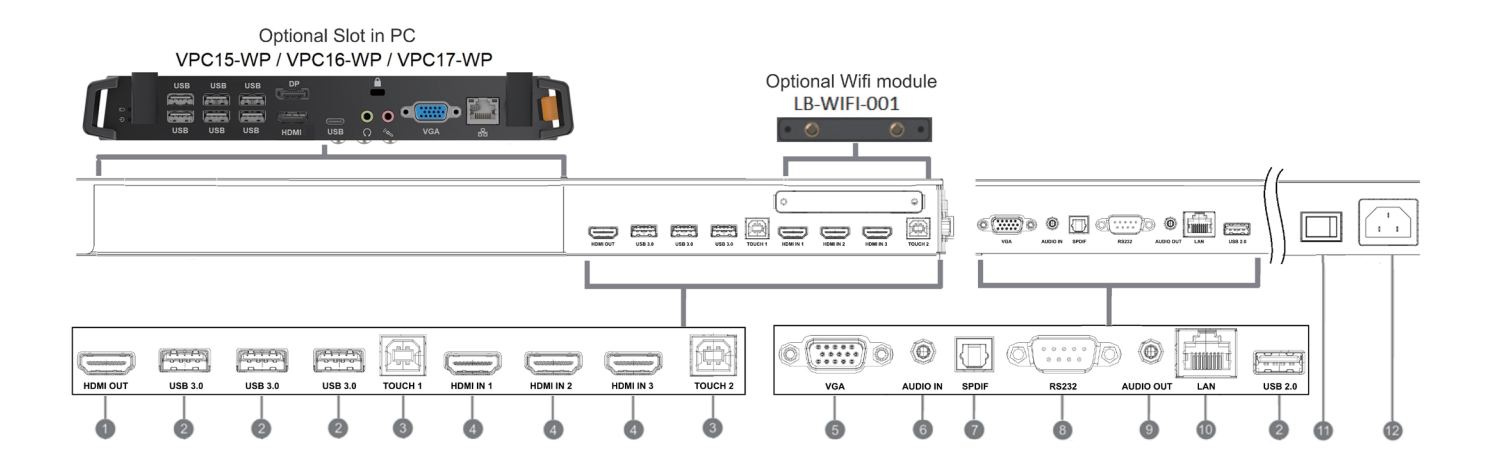

| Item | Description                                                                                                    |
|------|----------------------------------------------------------------------------------------------------|
| 1    | Extend content out to another display device                                                                                                    |
| 2    | USB port for Embedded Player and internal PC                                                                                                    |
| 3    | Touch signal output to the external PC<br>Touch 1 for HDMI IN 2 and 3<br>Touch 2 for HDMI IN 1 and VGA IN                                                                                                    |
| 4    | High-definition multimedia interface signal input, connect to PC with HDMI output, set-top box, or other<br>video device<br>HDMI 1, 2, 3 support up to 3840x2160@60Hz, HDCP 2.2<br>HDMI 1, 2, 3 support HDMI CEC(One Touch Play, System Standby, partial Remote Control Pass Through) |
| 5    | External computer image input                                                                                                    |
| 6    | External computer audio input                                                                                                    |
| 7    | SPDIF output                                                                                                    |
| 8    | Serial interface, used for mutual transfer of data between devices                                                                                                    |
| 9    | Audio output to the external speaker                                                                                                    |
| 10   | Standard RJ45 (10M/100M/1G) Internet connection interface <ul> <li>Used for the Embedded Player and Slot-in PC</li> </ul>                                                                                                    |
| 11   | Power On / Off switch                                                                                                    |
| 12   | AC power input                                                                                                    |

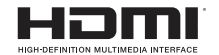

The terms HDMI and HDMI High-Definition Multimedia Interface, and the HDMI Logo are trademarks or registered trademarks of HDMI Licensing LLC in the United States and other countries.

## > Remote Control Overview

Press to turn the display ON/OFF

#### 2 🕸

Mute / Unmute

3 DISPLAY

Display information of the current input source

P.MODE

Blank screen

5 FREEZE

Freeze screen

6 Numeric button

Numeric input button

- / -- / ALT+TAB
 Press to switch between

PC applications

 8
 0

Numeric input button

9 CD / ALT+F4 Close current PC window 10 INPUT Source selection button MENU Press to display Menu 12 RED+ALT Screen capture 13 GREEN+TAB PC 'Tab' button 14 YELLOW+DESKTOP Switch to slot in PC desktop 15 BLUE+BACKSPACE PC 'Backspace' button 16 START / D. MENU PC 'Windows' button 🚺 🗟 / D.TITLE PC 'Menu' button 18 Press to scroll up

19 
Press to scroll left

20 Press to scroll right

Press to scroll down

21 🗸

#### 22 ENTER

Enter button. Press it to select options.

#### 23 💉 / D. USB

Writing software startup

#### 24 ESC / EXIT / D. SETUP

Shortcut button to exit dialog boxes

25 EPG

Back 26 FAV / SPACE

PC 'Space' button

27 CH. + / CH. -

CH+ : PC previous page CH- : PC next page

28 VOL+ / VOL-

Increase / Decrease volume
29 F1

Windows F1 Function

**30 F2** Windows F2 Function

31 F3 Windows F3 Function

32 F4 Windows F4 Function

**33 F5** Windows F5 Function

**G4 F6** Windows F6 Function

35 F7 Windows F7 Function

**36 F8** Windows F8 Function

**F9** Windows F9 Function

38 F10 Windows F10 Function

**39 F11** Windows F11 Function

40 F12 Windows F12 Function

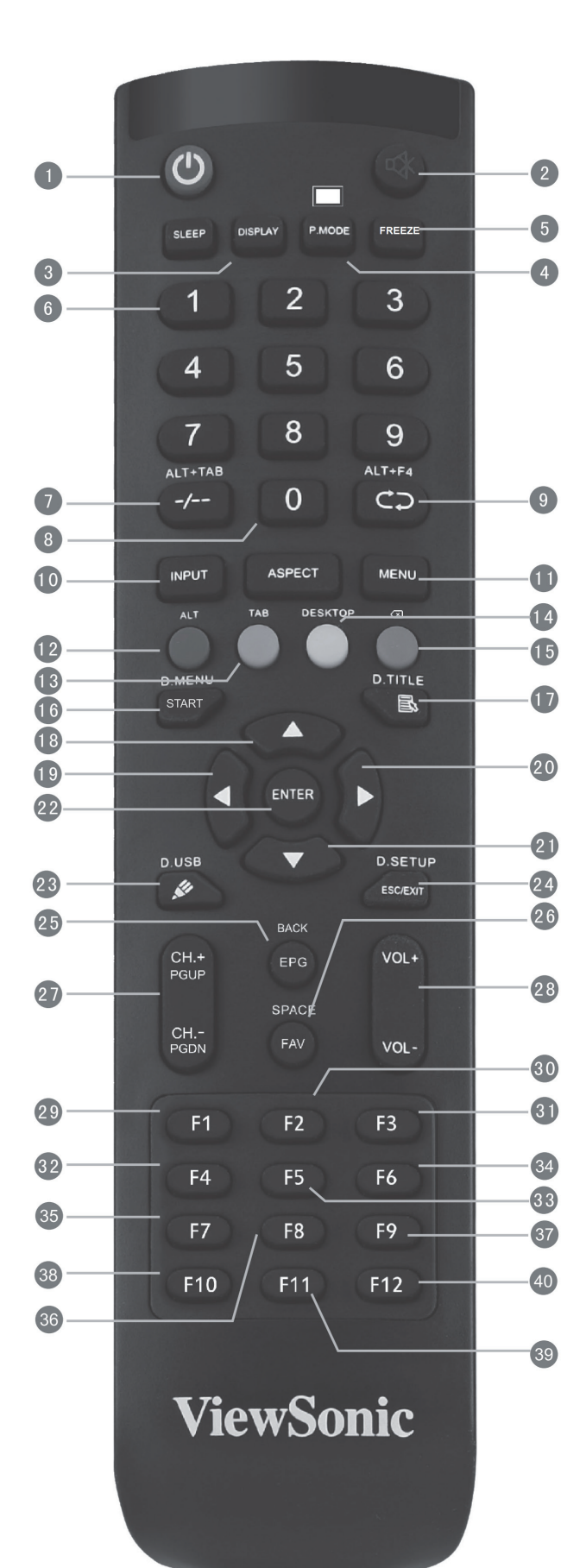

## > Connecting an External PC

- 1. To display video and sound from an external PC follow the instructions below: Note: External PCs can also be connected to the display via HDMI cable.
  - Connect a VGA cable (15-pin) from your external PC to the VGA IN port on the display.
  - Connect an audio cable from the AUDIO OUT port on your external PC to the AUDIO IN port on the display.
- Connect a USB cable to the external PC from the TOUCH OUT port of the display.
   Note: For optimal results, select 1920x1080p as the external computer's input resolution.

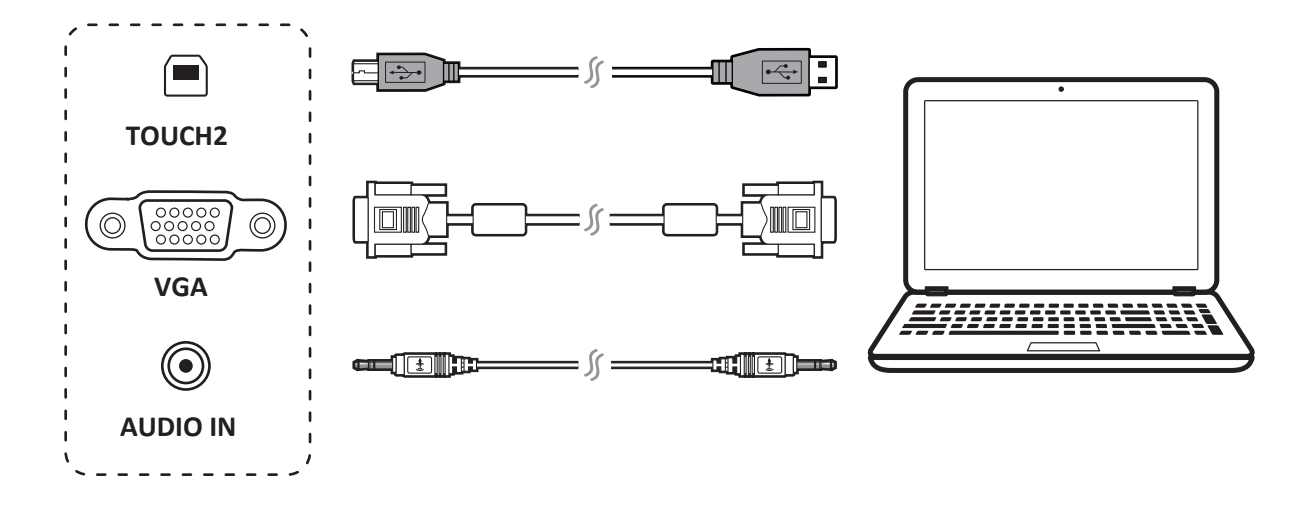

## > RS232 Connections

When you use an RS232 serial port cable to connect your display to an external computer, certain functions can be controlled by the PC, including power on/off, volume adjustment and more.

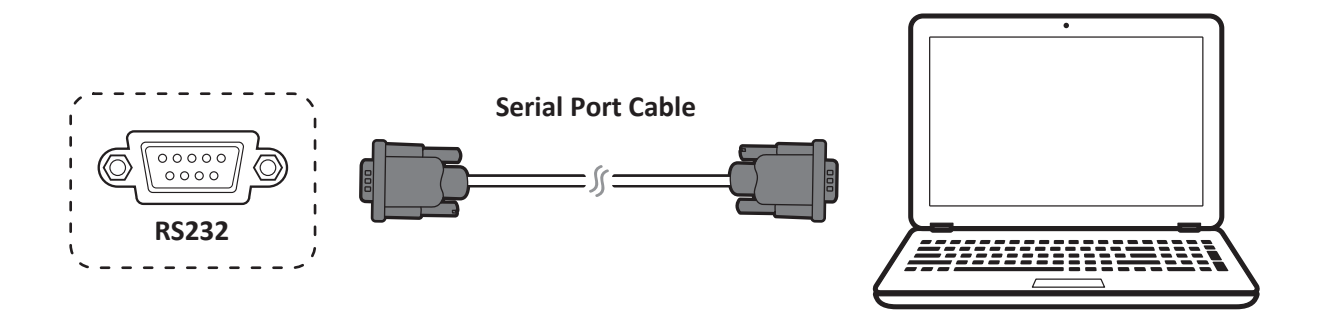

## > Connecting USB Peripherals

- 1. USB Peripherals: Plug the USB device cable into the USB IN port.
- 2. Networking and modem cables: Plug the router cable into the LAN IN port.
- **3.** Microphone: Plug the microphone cable into the MIC port.

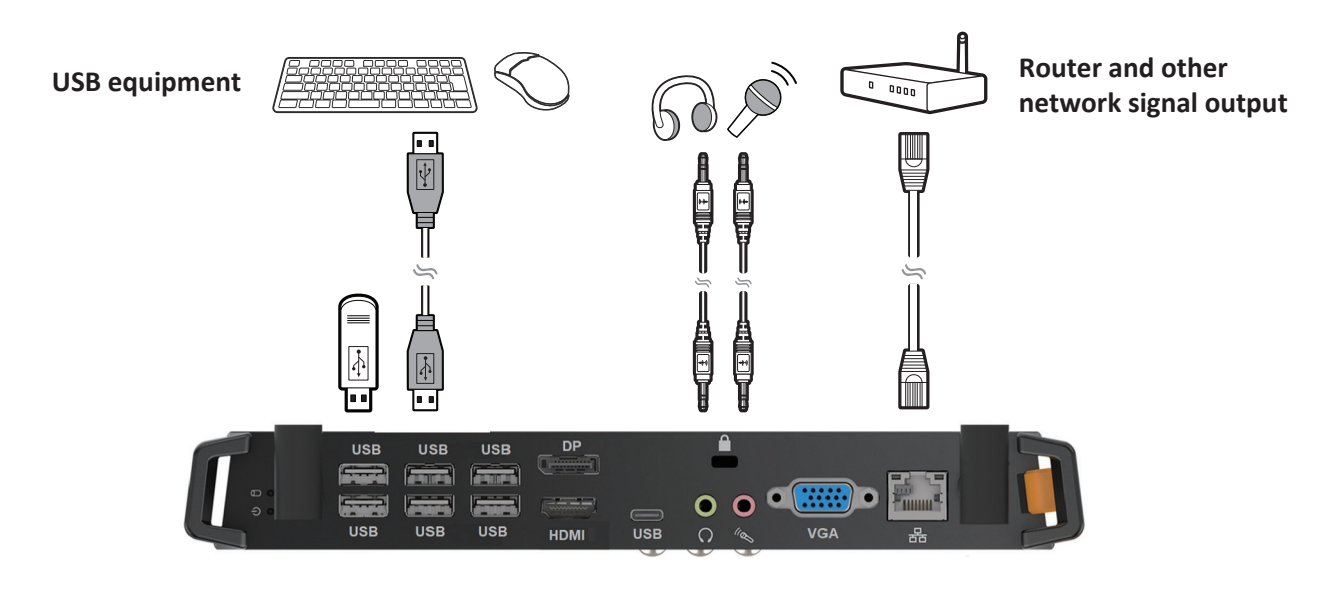

## > HDMI Connections

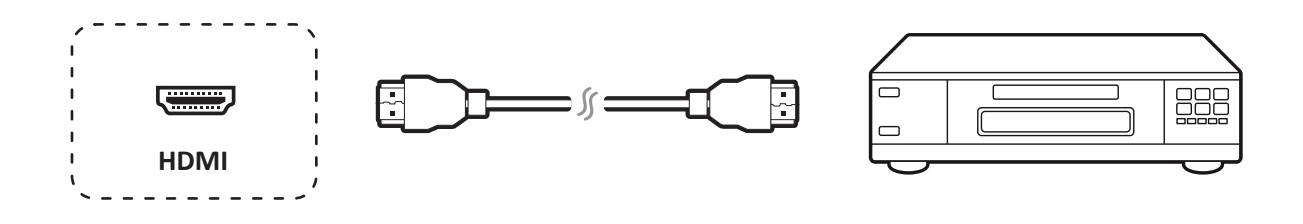

## > General Setting

Input sources, Volume, Back light, and Flicker free

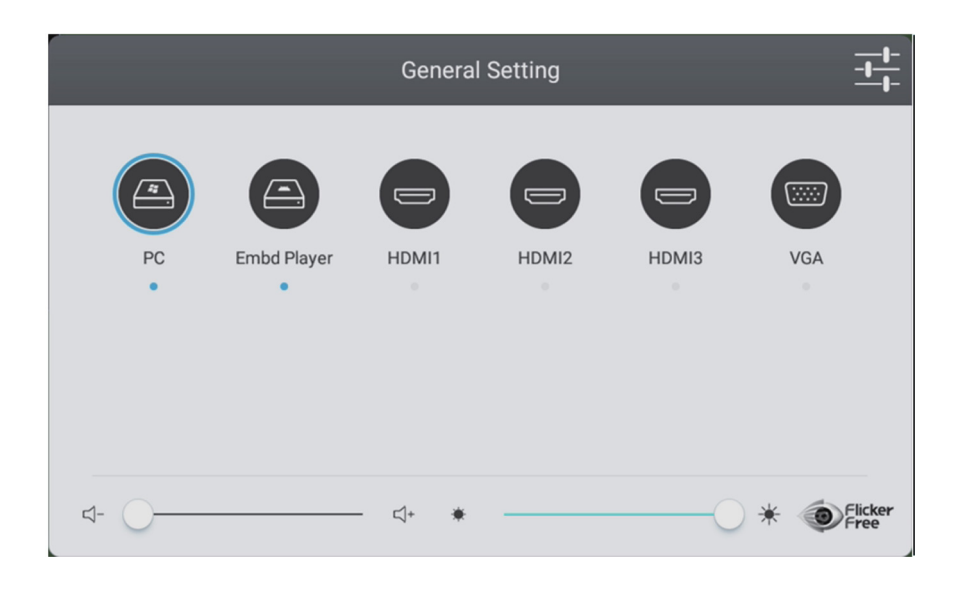

## > More OSD settings

#### Audio Setting

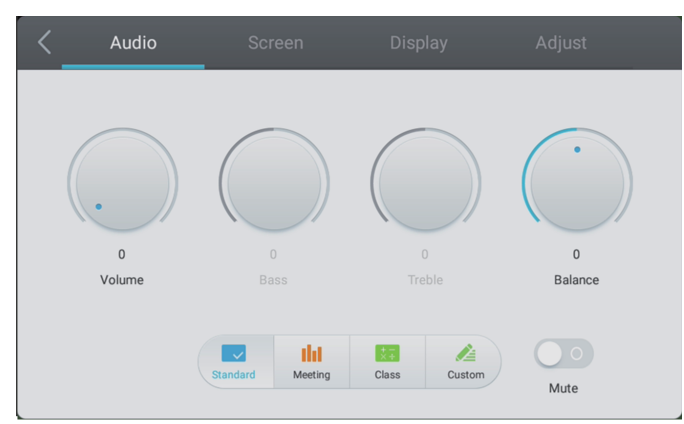

#### Screen Setting

|          |        | Aujust |
|----------|--------|--------|
|          |        |        |
|          |        |        |
| P        | ГР     |        |
|          |        |        |
| n 4:3 16 | R9 PTP |        |
|          |        |        |

#### **Display Setting**

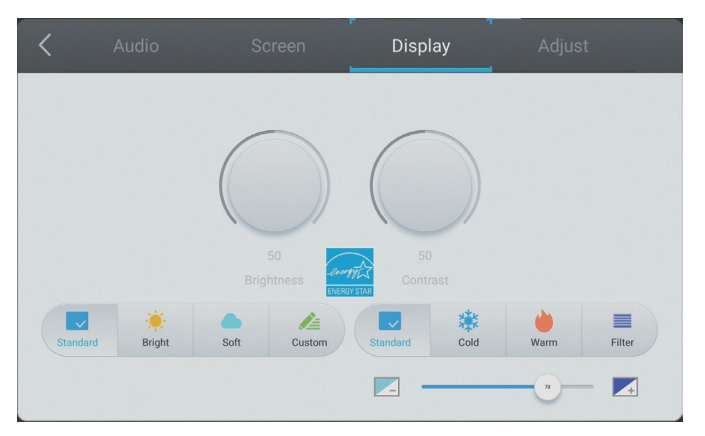

#### Adjust Setting

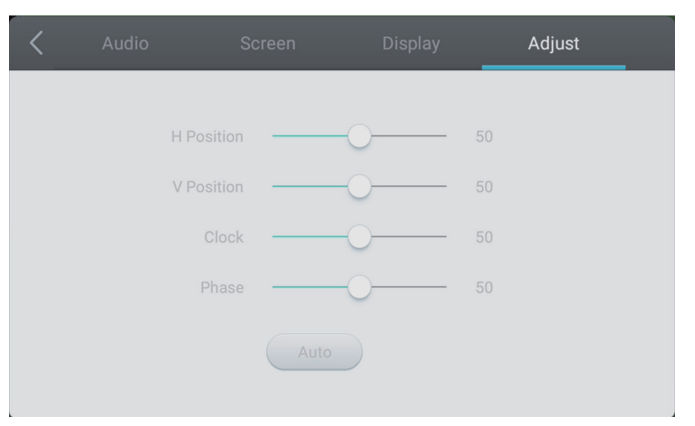

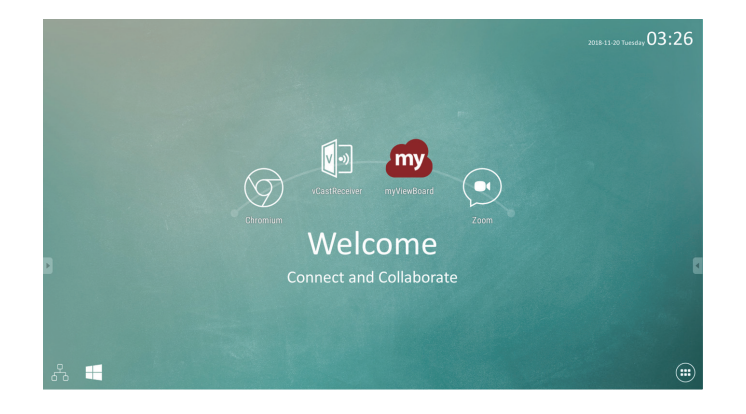

| ltem | Description                               | ltem       | Description                 |
|------|-------------------------------------------|------------|-----------------------------|
| my   | Click to launch annotation app            | $\bigcirc$ | Click to open web browser   |
| 2    | Click to show wireless screen sharing app |            | Click to open cloud meeting |
|      | Click to switch to Slot-in PC source      |            | Click to pop up app list    |

## > Annotation(Overlay digital pens)

Tool bar tigger icons are on the edge of the ViewBoard laucher

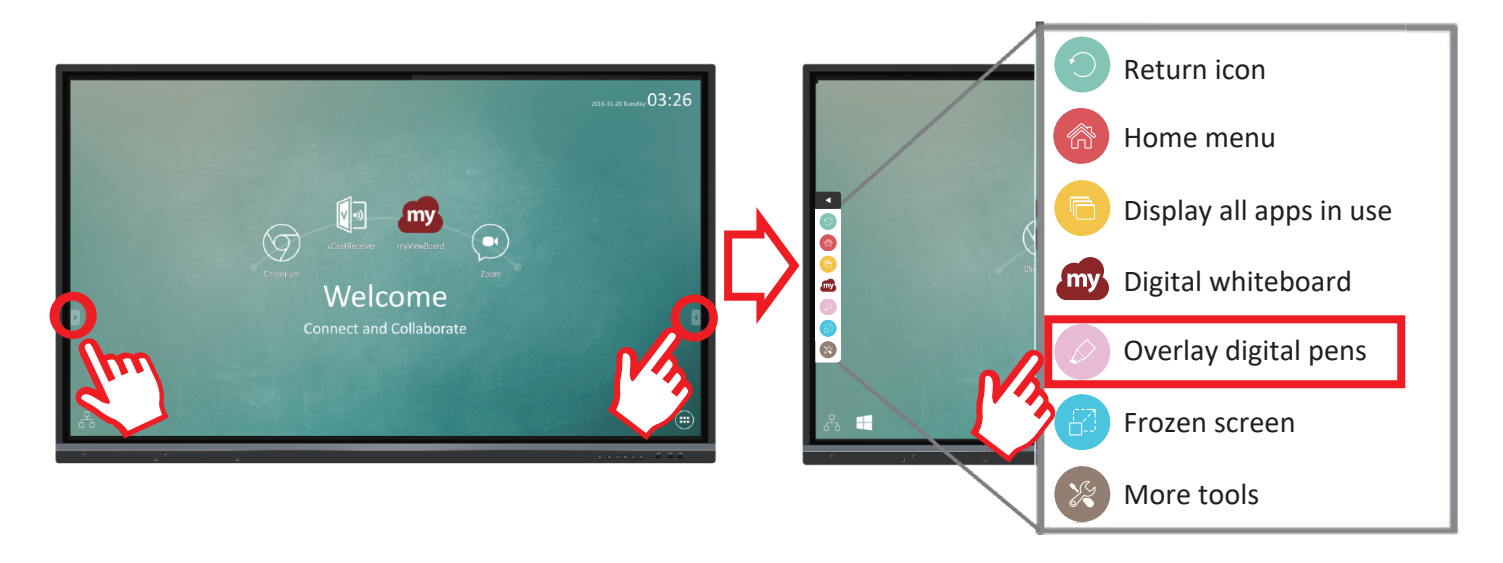

| ltem | Description                                              |
|------|----------------------------------------------------------|
|      | Access the pen, highlighter, clear, and save options     |
| Pen  | <ul> <li>i i i i i i i i i i i i i i i i i i i</li></ul> |
|      |                                                          |

# > myViewBoard Software

#### **Floating Bar**

| $\stackrel{\wedge}{_{}}  \stackrel{\wedge}{_{}}$ | Move the Floating Bar.                             |                        |  |  |
|--------------------------------------------------|----------------------------------------------------|------------------------|--|--|
|                                                  | Switch between presentation and preparation modes. |                        |  |  |
|                                                  | Paste from the clipboard onto the canvas.          |                        |  |  |
| ⊘                                                | Click to open the web browser.                     |                        |  |  |
| $\leftarrow \leftarrow$                          | Go to the previous canvas.                         | 1 New MyViewBoard File |  |  |
| ightarrow $ ightarrow$                           | Go to the next canvas.                             | 2. Open File           |  |  |
|                                                  | Add a new canvas.                                  | 3. Save File           |  |  |

|            |            | Full Screen Capture                                                                                     |                                                               |                                                        |  |  |
|------------|------------|----------------------------------------------------------------------------------------------------|---------------------------------------------------------------|--------------------------------------------------------|--|--|
| ▲          |            | Toolbar Move Select and hold to move the toolbar to the left side, right side, or bottom of the screen. |                                                               |                                                        |  |  |
|            |            | File Button                                                                                             |                                                               |                                                        |  |  |
|            |            |                                                                                                    |                                                               |                                                        |  |  |
|            |            | 1. New MyViewBo                                                                                         | ard File                                                      | 4. Save As File                                        |  |  |
|            |            | 2. Open File<br>3. Save File                                                                            |                                                               | 5. Export<br>6. Email                                  |  |  |
|            |            |                                                                                                    |                                                               |                                                        |  |  |
|            |            | Import resources                                                                                        | (image, video, audio) to the wh                               | liteboard.                                             |  |  |
|            |            | Infinite Canvas                                                                                         | Select – Use two hands to zoo                                 | m in/out on/of the working panel.                      |  |  |
|            |            | Selection                                                                                               | Select objects, text, and pictur                              | Select objects, text, and pictures to get other tools. |  |  |
| $\square$  | Â          | Pen                                                                                                    | Writing tools, changing colors, transparency, thickness, etc. |                                                        |  |  |
|            |            | Eraser to erase ob                                                                                      | raser to erase objects or clean the page.                     |                                                        |  |  |
| ۳.<br>۲    | <b>5</b> 7 | Shape/Line                                                                                              | Create shapes, select shape co                                | lors, insert arrows.                                   |  |  |
| Τ          | Т          | Text Box                                                                                                | Creates a Text Box.                                           |                                                        |  |  |
| $\bigcirc$ | $\bigcirc$ | Undo                                                                                                    | Undo previous actions.                                        |                                                        |  |  |
| $\bigcirc$ | C          | Redo                                                                                                    | Redo previous actions.                                        |                                                        |  |  |
| 1          | 1          | Page Toggle                                                                                             | Select pages, sort pages, delet                               | e pages.                                               |  |  |
|            | 0          | Show or hide the current host information.                                                              |                                                               |                                                        |  |  |
|            |            | Whiteboard background management menu.                                                                  |                                                               |                                                        |  |  |

# > vCastReceiver & vCastSender Service

Working with ViewBoard<sup>®</sup> Cast software, the vCastReceiver app, will allow ViewBoard<sup>®</sup> to receive vCastSender laptop screens (Window/Mac/Chrome) and mobile ( iOS/Android) users' screens, photos, videos, annotations, and camera(s).

#### **Network information**

 $\bullet$  ViewBoard  $^{\circ}$  Cast software, laptops, and mobile devices can connect to both the same

subnet and across the subnet network.

• Connected devices will show up under "Device List" on the same subnet connection.

• If the device does not show up under "Device List", users will need to key-in the on-screen PIN-code.

- Ports :
- CP 56789, 25123, 8121 & 8000 - UDP 48689, 25123
- Port and DNS for activation:
- Port: 8001
- DNS: h1.ee-share.com

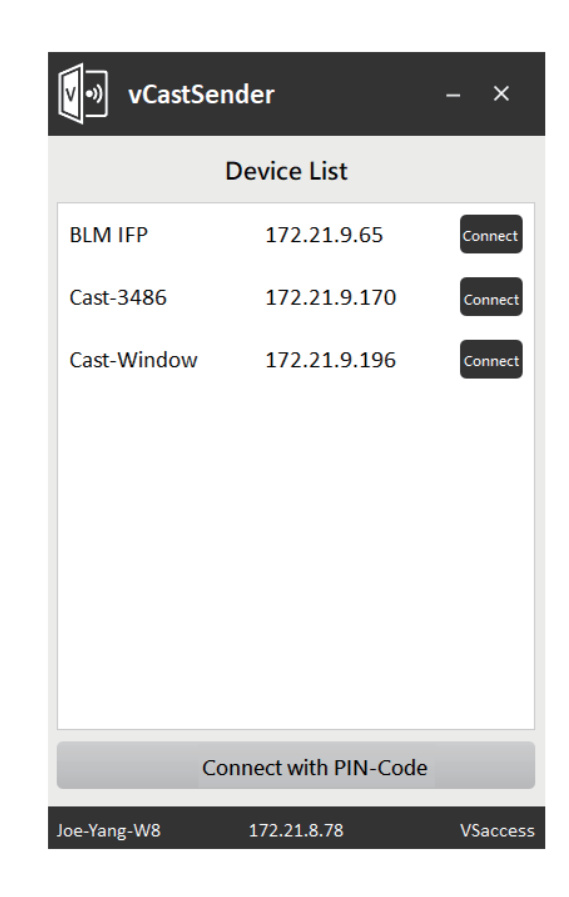

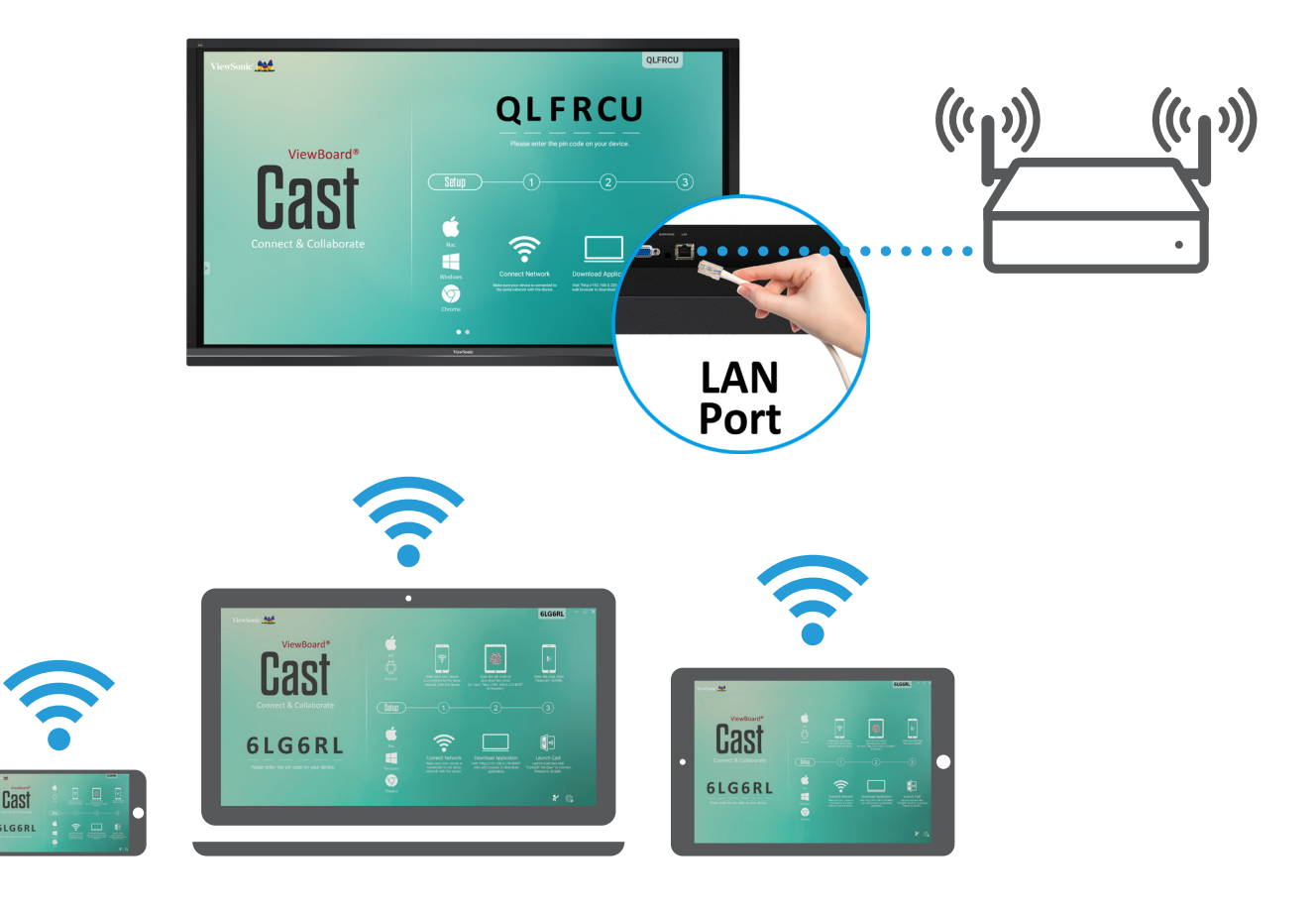

# > Folders

|                 |                             |     |       |         | Folders |    |                                                                                       |
|-----------------|-----------------------------|-----|-------|---------|---------|----|---------------------------------------------------------------------------------------|
| Storage<br>USB1 | All           2017-1135.png | Doc | Note  | Picture | Media   | CQ | Welcome<br>Connect and Columbrate                                                     |
|                 |                             |     |       |         |         |    | 2017-11-01-16-27-35.png<br>Dimension: 1920×1080<br>Size: 323.67K8<br>Time: 2017/11/01 |
|                 |                             |     | 1 D d | & 前     | `````   | ]  |                                                                                       |

| Item       | Description                              |
|------------|------------------------------------------|
| Exit       | Click to exit.                           |
| Sort       | Click to sort file.                      |
| Humbnail   | Click to display file by thumbnail mode. |
| List       | Click to display file by list mode.      |
| Select     | Click to select file.                    |
| Add folder | Click to add folder.                     |
| Сору       | Click to copy file.                      |
| Paste      | Click to paste file.                     |
| X Cut      | Click to cut file.                       |
| Delete     | Click to delete file.                    |
| A Rename   | Click to rename file.                    |
| More More  | Click to show more functions.            |

## > Compliance Statement

**FCC Compliance Statement:** This device complies with part 15 of FCC Rules. Operation is subject to the following two conditions: (1) this device may not cause harmful interference, and (2) this device must accept any interference received, including interference that may cause undesired operation. **Industry Canada ICES-003 Compliance:** CAN ICES-3 (B)/NMB-3(B)

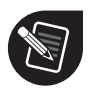

ViewSonic Corporation (US/Canada/Latin America)

:www.viewsonic.com/support/product-registration

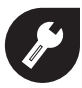

#### **United States**

1-800-688-6688
 customerservice@viewsonic.com

#### Canada

☎ 1-866-463-4775➢ customerservice@viewsonic.com

#### **Puerto Rico & Virgin Islands**

http://www.viewsonic.com/la/soporte/servicio-tecnico (Español)

#### Latin America

http://www.viewsonic.com/la/soporte/servicio-tecnico-la/

## > Contenido del paquete

- 4 x cable de alimentación
- Cable USB
- Cable HDMI
- Adaptador RS232
- Mando a distancia
- 2 x Pilas tipo AAA

- 2 x lápiz táctil
- 5 x Abrazadera
- Placa
- 8 x tornillos
- Guía de inicio rápido

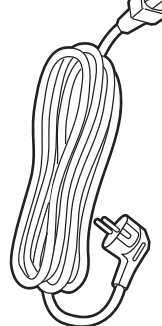

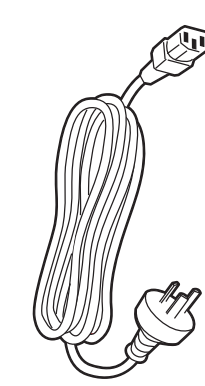

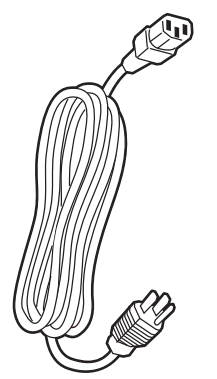

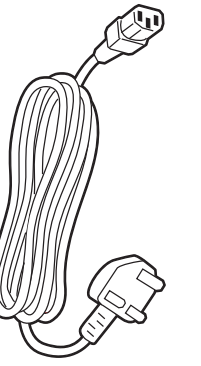

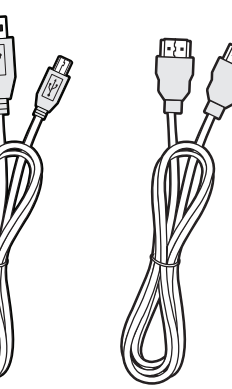

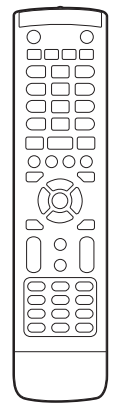

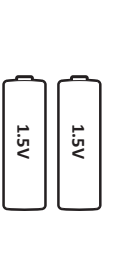

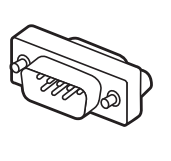

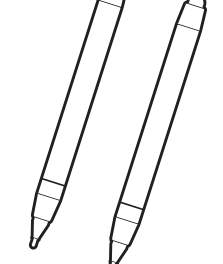

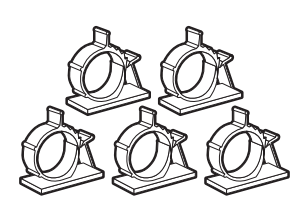

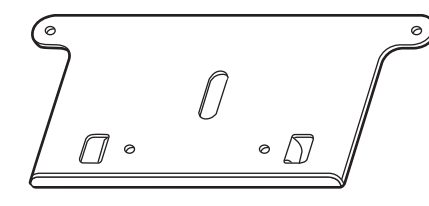

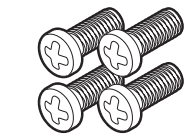

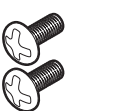

8

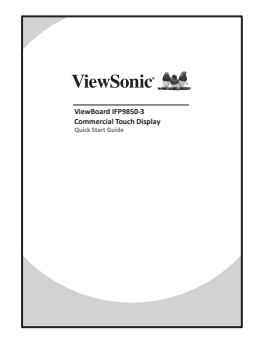

## > Especificaciones del kit de instalación en pared (VESA)

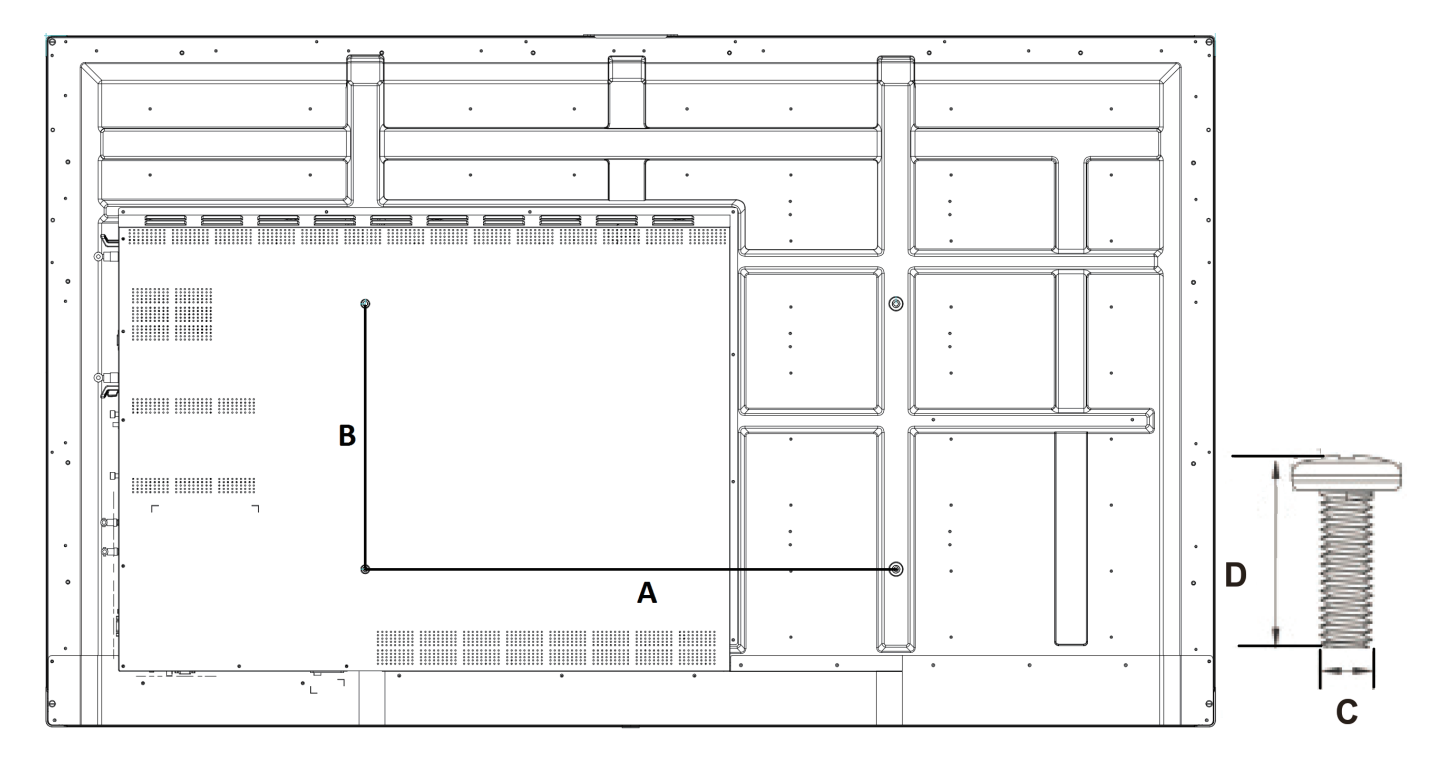

| Pulgada         | Especificaciones VESA (A x B) | Tornillo estándar (C x D) | Cantidad |
|-----------------|-------------------------------|---------------------------|----------|
| IFP9850-3 - 98" | 800 x 600 mm                  | M8 x 25 mm                | 4        |

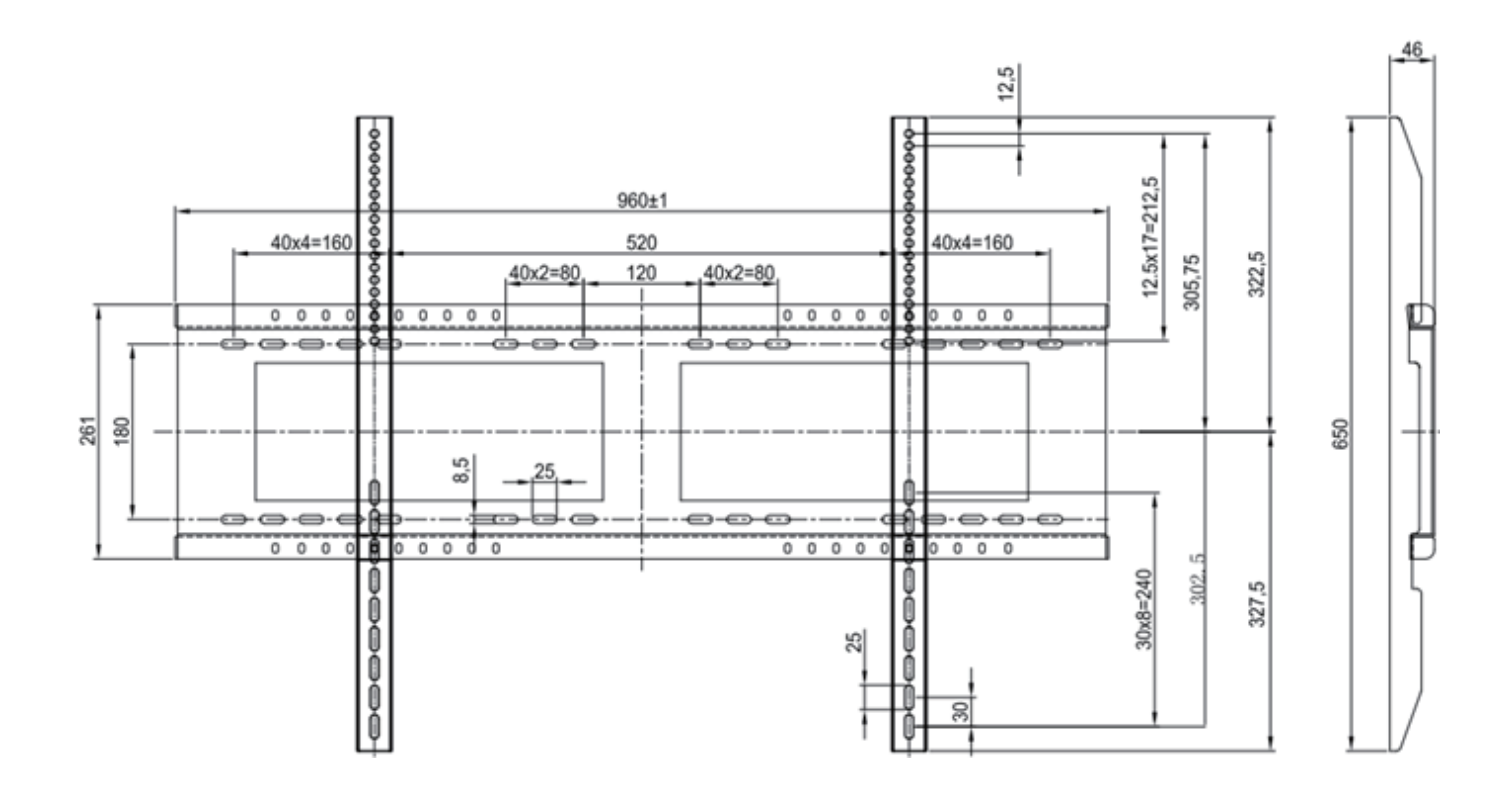

#### Atención al entorno de instalación

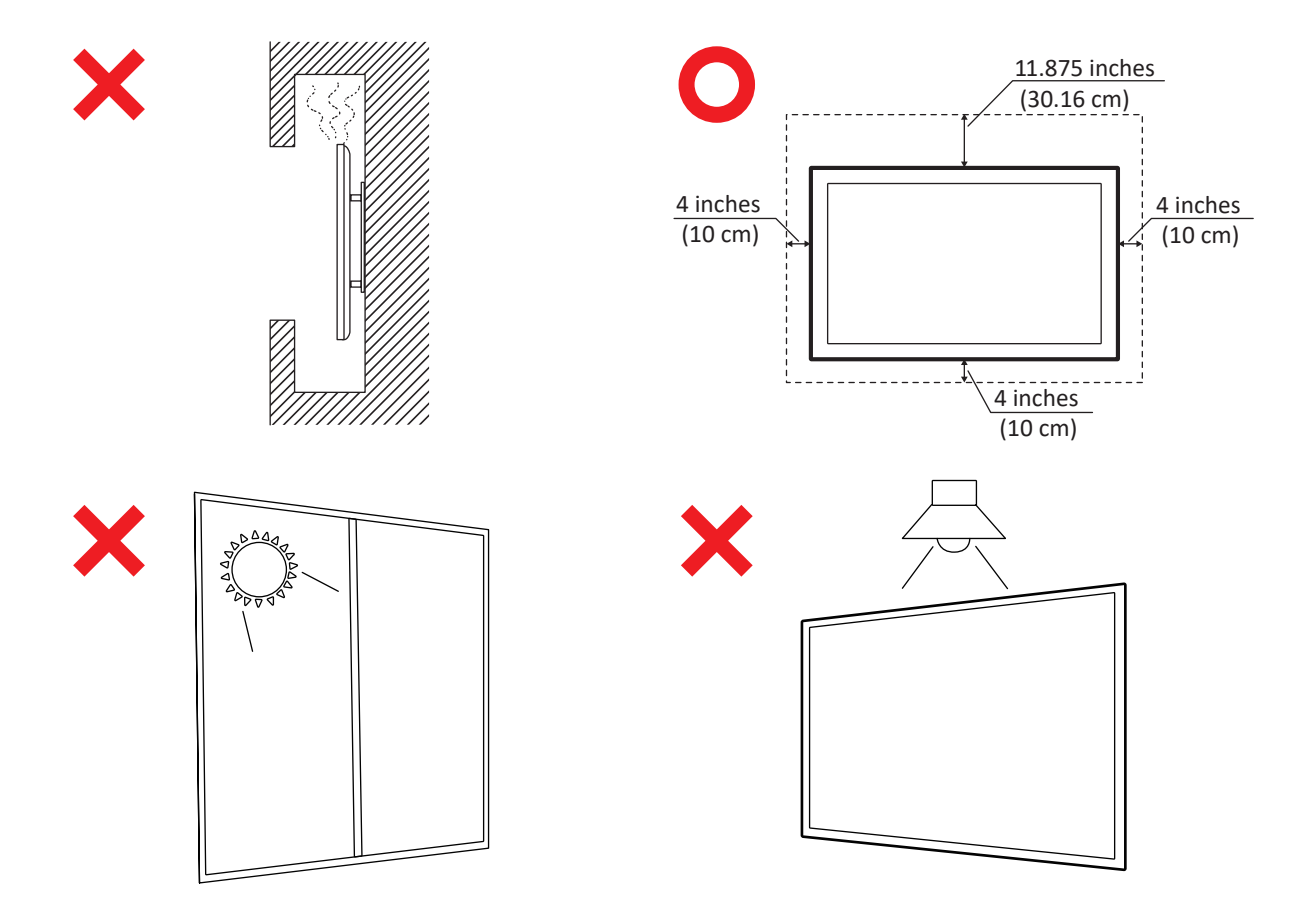

# > Información general del panel de Control

|          | د , ۲                                                                                                 | 0                                                                                | ۰ <sup>۱</sup>           |     |
|----------|----------------------------------------------------------------------------------------------------|----------------------------------------------------------------------------------|--------------------------|-----|
|          | 1                                                                                                    | 2                                                                                | 1                        | 344 |
| Elemento | Descripción                                                                                           |                                                                                  |                          |     |
| 1        | Áreas para colocar la pluma de c                                                                      | contacto.                                                                        |                          |     |
| 2        | Presione el botón para encende<br>Presione el botón para encende<br>Presione sin soltar el botón para | r el dispositivo.<br>r o apagar la retroiluminación de<br>apagar el dispositivo. | e la pantalla solamente. |     |
| 3        | Receptor del mando a distancia.                                                                       |                                                                                  |                          |     |
| 4        | Puerto USB para Embedded Play                                                                         | ver y PC interno.                                                                |                          |     |

#### > Información general de la interfaz de terminales

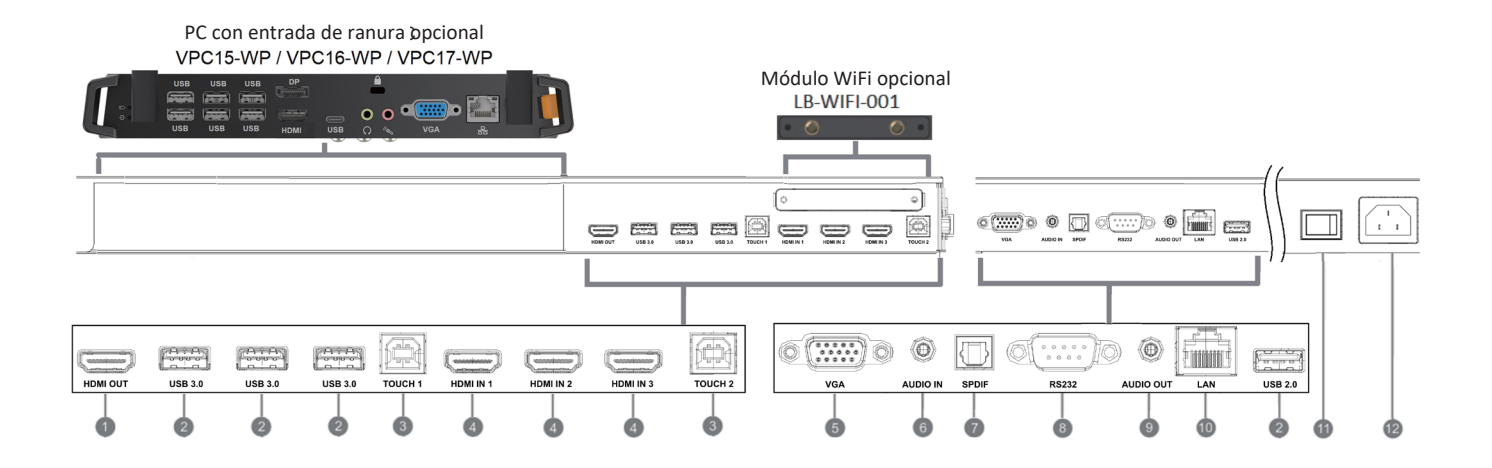

| Elemento | Descripción                                                                                                    |
|----------|----------------------------------------------------------------------------------------------------|
|          | Permite extender el contenido a otro dispositivo de visualización.                                                                                                    |
| 2        | Puerto USB para Embedded Player y PC interno.                                                                                                    |
| 3        | Salida de señal Touch al PC externo.<br>Táctil 1 para entrada HDMI 2 y 3.<br>Táctil 2 para ENTRADA HDMI 1 y ENTRADA VGA.                                                                                                    |
| 4        | Entrada de señal de interfaz de multimedia de alta definición, conectada a PC con salida HDMI, con<br>descodificador, u otro dispositivo de vídeo.<br>HDMI 1, 2, 3 admiten hasta 3840x2160 a 60 Hz, HDCP 2.2.<br>HDMI 1, 2, 3 admiten HDMI CEC (reproducción con un solo toque, espera del sistema, paso a travé<br>parcial con el mando a distancia). |
| 5        | Entrada de imagen de ordenador externo.                                                                                                    |
| 6        | Entrada de audio de ordenador externo.                                                                                                    |
| 7        | Salida SPDIF.                                                                                                    |
| 8        | Interfaz serie, utilizado para transferencia mutua de datos entre dispositivos.                                                                                                    |
| 9        | Salida de audio al altavoz externo.                                                                                                    |
| 10       | Interfaz de conexión a Internet RJ45 (10M/100M/1G) estándar<br>(Este puerto de red se utiliza para Embedded Player y PC con entrada de ranura)                                                                                                    |
|          | Interruptor de encendido y apagado.                                                                                                    |
| 12       | Entrada de alimentación de CA.                                                                                                    |

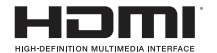

HDMI, el logotipo HDMI e Interfaz Multimedia de Alta Definición son marcas comerciales o marcas registradas de HDMI Licensing LLC en Estados Unidos y en otros países.

## > Información general del mando a distancia

Presión este botón para ENTENDER O APAGAR la pantalla

2 Silencio/Desactivar silencio

3 DISPLAY

Permite mostrar información de la fuente de entrada actual.

4 P.MODE

Pantalla en blanco

5 FREEZE

Congelar pantalla

6 Botón numérico: Botón de entrada numérica

 - / -- / ALT+TAB
 Presione este botón para cambiar entre aplicaciones de PC.

0
 Botón de entrada numérica

9 C / ALT+F4 Permite cerrar la ventana de PC actual.

INPUT Botón de selección de fuente

MENU Presione este botón para mostrar el menú.

**ROJO+ALT** Captura de pantalla

**VERDE+TAB** Botón 'Tabulador' del equipo

(4) AMARILLO+DESKTOP Cambiar al escritorio del módulo de PC de acoplamiento por ranura

**AZUL+RETROCESO** Botón 'Retroceso' del equipo

**START** / D. MENU Botón 'Windows' del equipo

17 🗟 / D.TITLE Botón 'Menú' de PC

Presionar para desplazarse hacia arriba

Presionar para desplazarse hacia la izquierda

20 Presionar para desplazarse hacia la derecha

21 🔻

Presionar para desplazarse hacia abajo

#### 22 ENTER

Botón Intro. Presiónelo para seleccionar opciones.

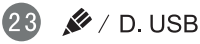

Inicio del software de escritura

24 ESC / EXIT / D. SETUP

Botón de acceso directo para salir de los cuadros de dialogo

25 EPG

Atrás

26 FAV / SPACE

Botón 'Espacio' del equipo

CH. + / CH. –
 CH+ : Página anterior del equipo

CH- : Página siguiente del equipo

28 VOL+ / VOL-Subir o bajar volumen

**29 F1** Función F1 de Windows

**30 F2** Función F2 de Windows

31 F3

Función F3 de Windows

Función F4 de Windows

Función F5 de Windows

**F6** Función F6 de Windows

**5 F7** Función F7 de Windows

36 **F8** Función F8 de Windows

**37 F9** Función F9 de Windows

**38 F10** Función F10 de Windows

**39 F11** Función F11 de Windows

**40 F12** Función F12 de Windows

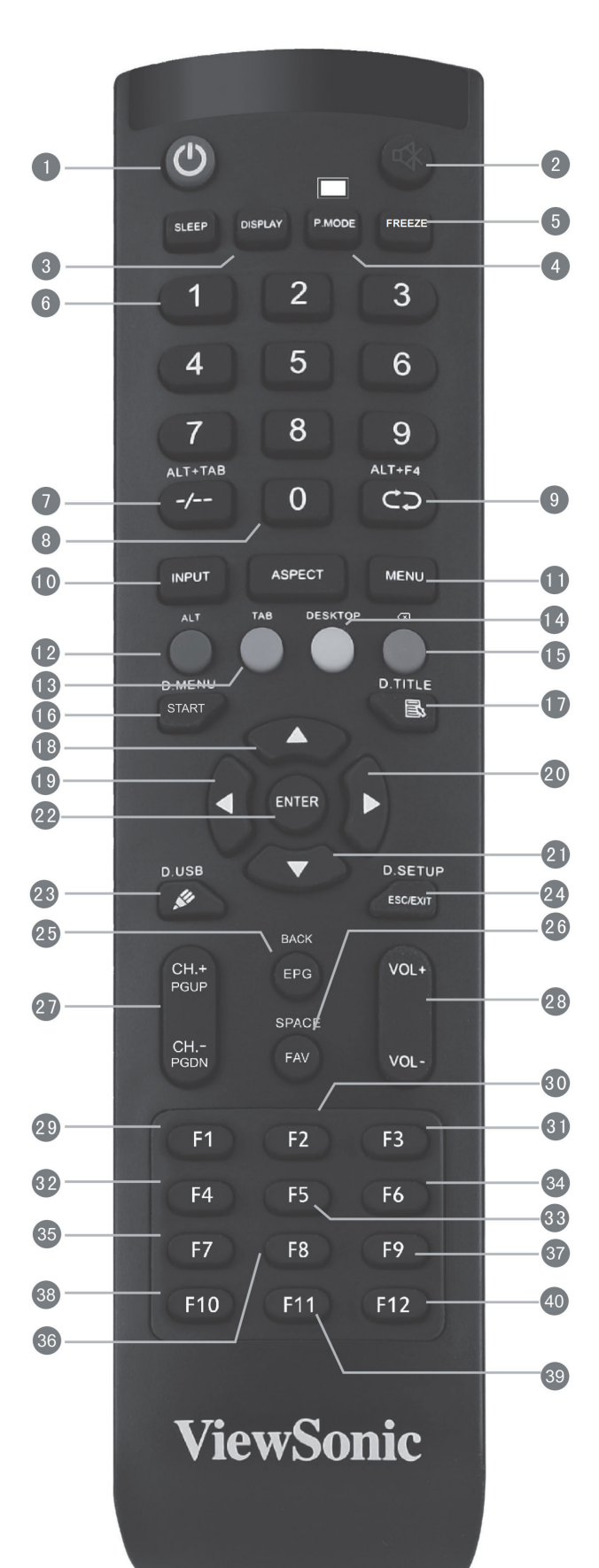

## > Conexión a un equipo externo

- **1.** Para mostrar vídeo y escuchar sonido procedente de un equipo externo, siga las instrucciones que se indican a continuación:
  - Nota: Los PC externos también se pueden conectar a la pantalla a través del cable HDMI.
  - Conecte un cable VGA (15 contactos) desde el equipo externo al puerto ENTRADA VGA de la pantalla.
  - Conecte un cable de audio desde el puerto SALIDA DE AUDIO del equipo externo al puerto ENTRADA DE AUDIO de la pantalla.
- Conecte un cable USB al equipo externo desde el puerto SALIDA TÁCTIL de la pantalla.
   Nota: Para obtener unos resultados óptimos, seleccione 1920x1080p como la resolución de entrada del equipo externo.

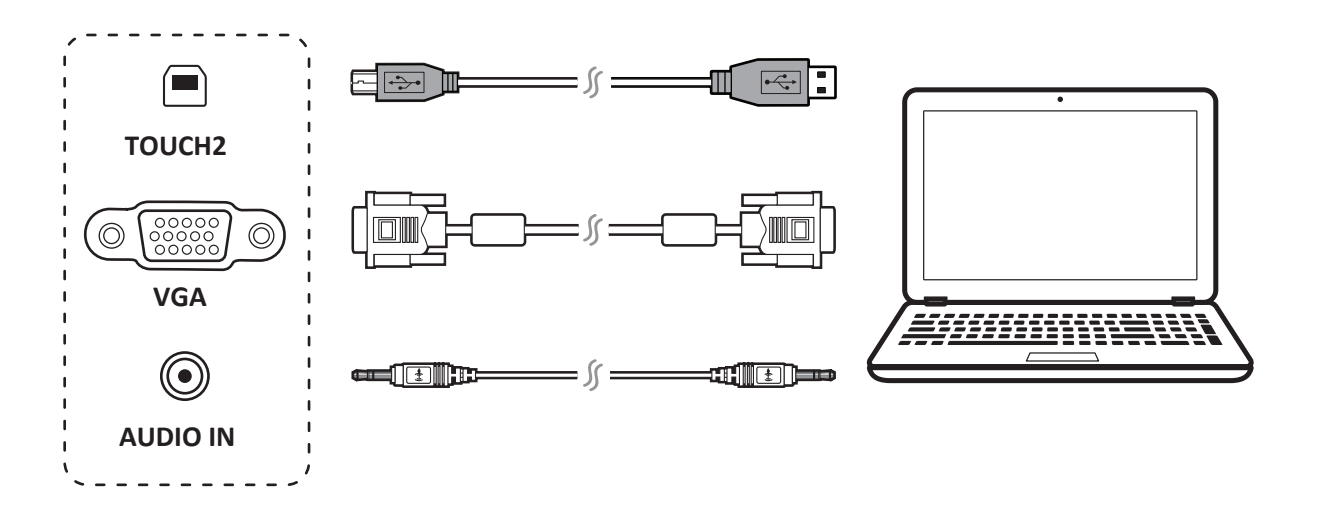

#### > Conexiones RS232

Cuando utilice un cable de puerto serie RS232 para conectar la pantalla a un equipo externo, determinadas funciones se pueden controlar mediante su PC, como el encendido y apagado de la alimentación, el ajuste de volumen, etc.

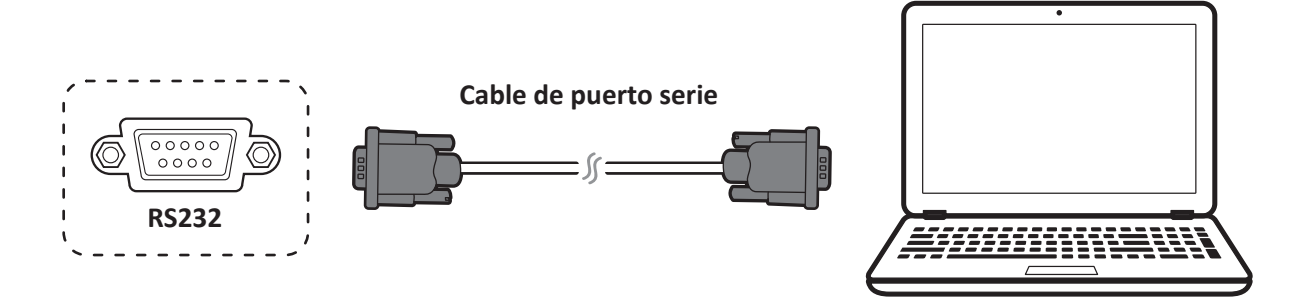

## > Conectar periféricos USB

- 1. Periféricos USB: enchufe el cable del dispositivo USB en el puerto ENTRADA USB.
- 2. Cables para conexión en red y del módem: enchufe el cable del enrutador en el puerto ENTRADA LAN.
- **3.** Micrófono: enchufe el cable del micrófono en el puerto MIC.

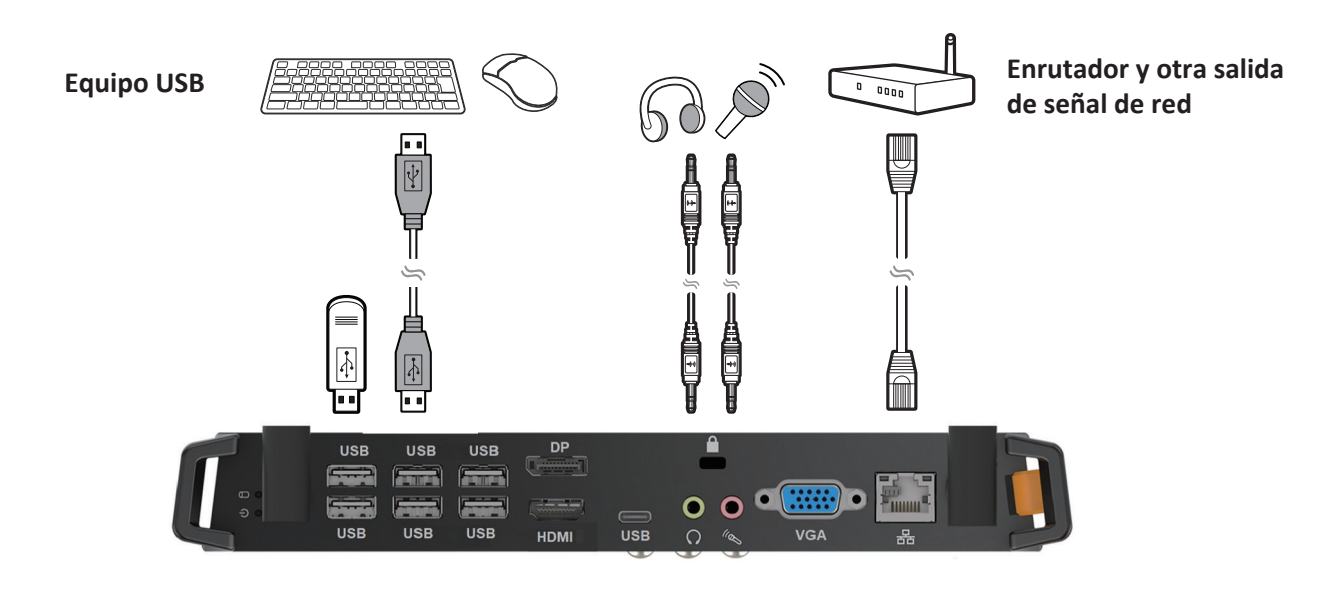

#### > Conexiones HDMI

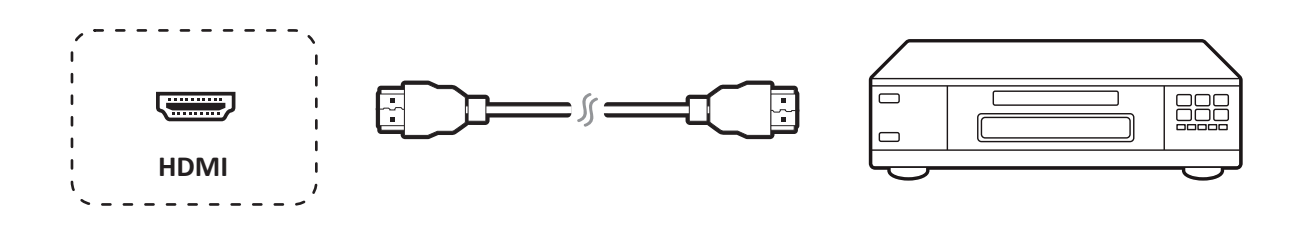

## > Configuración general

Fuentes de entrada, volumen, retroiluminación y sin parpadeos.

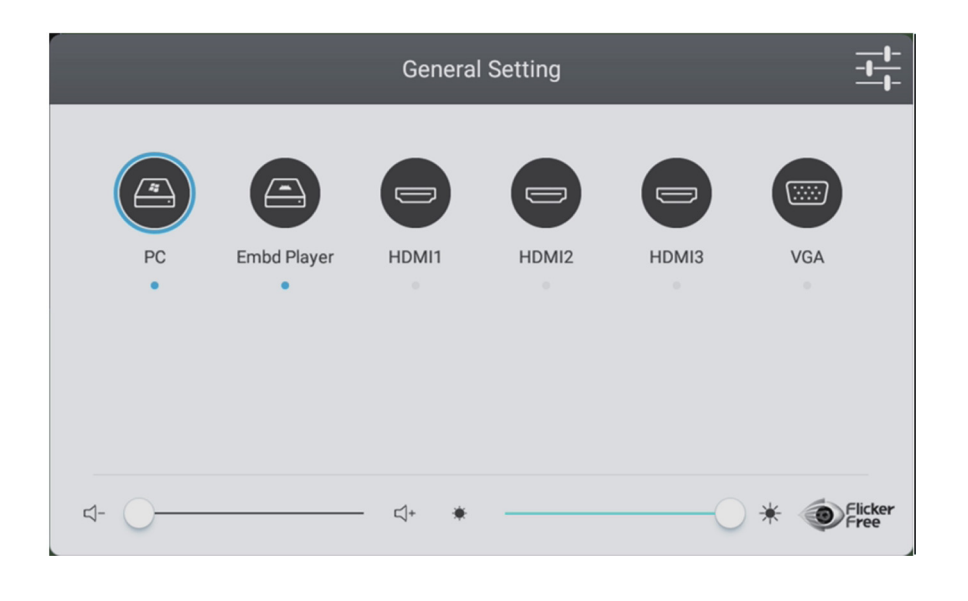

## > Más configuraciones del menú OSD

#### Configuración de audio

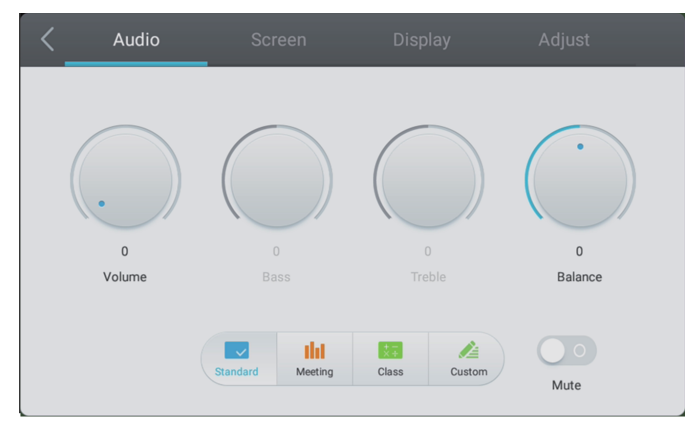

#### Configuración de la pantalla

Ajustar configuración

| < | Audio           | Screen | Display  | Adjust |
|---|-----------------|--------|----------|--------|
|   |                 |        |          |        |
|   |                 |        |          |        |
|   |                 | Ρ      | TP       |        |
|   | Burn-in Protect | ion 43 | 16.9 PTP |        |

#### Configuración de visualización

# Audio Screen Display Adjust Image: Contrast in the province of the province of the provin

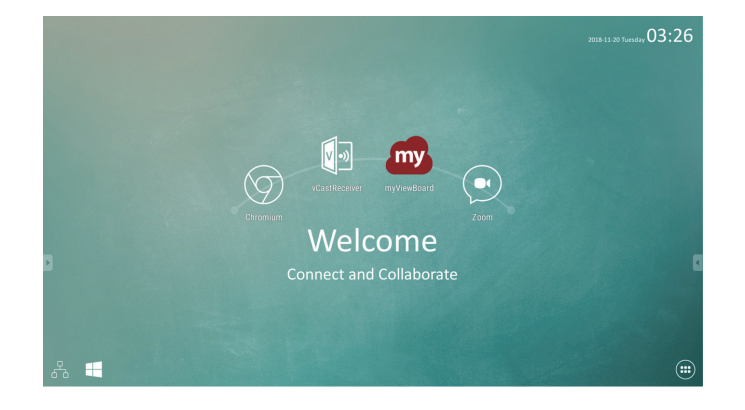

| Elemento | Descripción                                                                | Elemento   | Descripción                                             |
|----------|----------------------------------------------------------------------------|------------|---------------------------------------------------------|
| my       | Haga clic para iniciar la aplicación de anotaciones.                       | $\bigcirc$ | Haga clic para abrir el<br>explorador web.              |
| <b>N</b> | Pulsar para mostrar la app para compartir la pantalla de forma inalámbrica |            | Haga clic para abrir el<br>explorador de la nube.       |
|          | Haga clic para cambiar a la fuente de PC con<br>entrada de ranura.         |            | Haga clic para mostrar una la<br>lista de aplicaciones. |

## > Anotación (superponer lápices digitales)

Los iconos de activación de la barra de herramientas se encuentran en el borde del selector de ViewBoard.

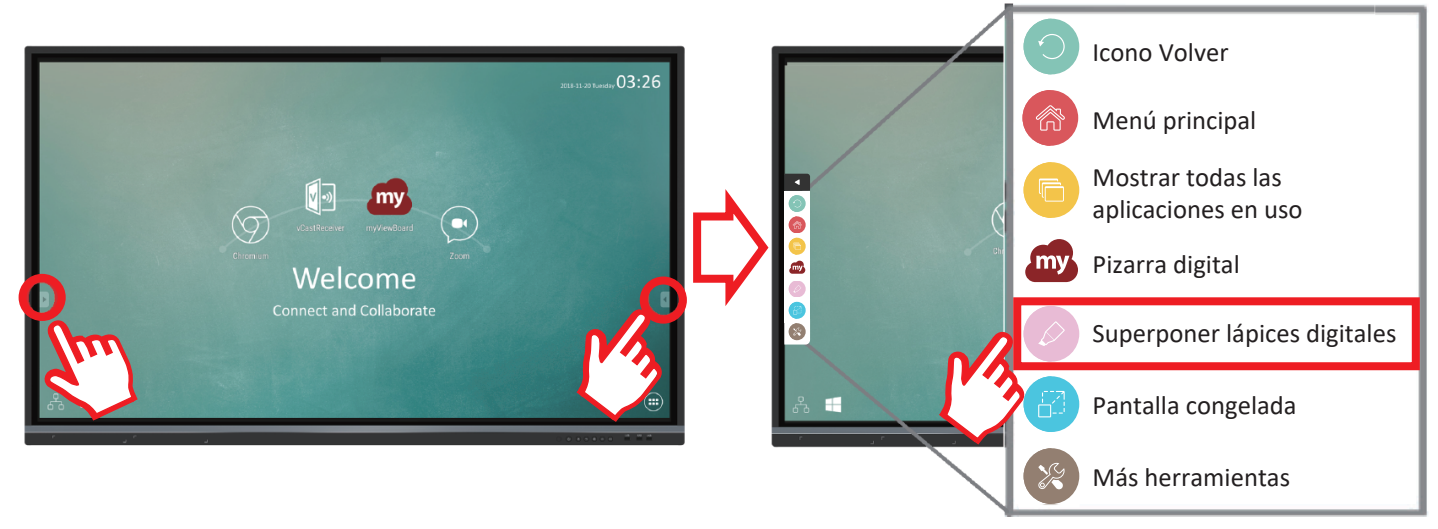

| Elemento | Descripción                                                                                                    |  |  |  |  |  |  |  |
|----------|----------------------------------------------------------------------------------------------------|--|--|--|--|--|--|--|
|          | Acceder a las opciones de lápiz, rotulador, borrado y almacenamiento                                                                                                    |  |  |  |  |  |  |  |
| Lápiz    | <ul> <li>Anote of a plante couplet, statusty, statusty,</li></ul> |  |  |  |  |  |  |  |
|          | Cierre el icono del lápiz digital.                                                                                                    |  |  |  |  |  |  |  |

# Software myViewBoard

#### Barra flotante

|                             | Permite mover la barra flotante.                               |                             |  |  |
|-----------------------------|----------------------------------------------------------------|-----------------------------|--|--|
|                             | Permite cambiar entre los modos de presentación y preparación. |                             |  |  |
|                             | Permite pegar la información del portapapeles en el lienzo.    |                             |  |  |
|                             | Haga clic para abrir el explorador web.                        |                             |  |  |
| $\leftarrow \leftarrow$     | Vaya al lienzo anterior.                                       | 1 Nuevo archivo MyViewBoard |  |  |
| $\rightarrow$ $\rightarrow$ | Vaya al lienzo siguiente.                                      | 2. Abrir archivo            |  |  |
|                             | Agregue un nuevo lienzo.                                       | 3. Guardar archivo          |  |  |

|            |               | Captura de pantalla completa.                              |                                                                                                    |                          |                                           |
|------------|---------------|------------------------------------------------------------|----------------------------------------------------------------------------------------------------|--------------------------|-------------------------------------------|
|            | <b>←</b><br>↓ | Botón de movimie<br>la barra de herran                     | miento de Seleccionar sin soltar para mover la barra de herramientas hacia la ramientas izquierda, hacia la derecha o hacia abajo de la pantalla. |                          |                                           |
|            |               |                                                            |                                                                                                    | Botón A                  | rchivo                                    |
|            |               |                                                            | $\mathbb{P}$                                                                                                    |                          |                                           |
|            |               | 1. Nuevo archivo I                                         | MyViewB                                                                                                    | oard                     | 4. Guardar como archivo                   |
|            |               | <ol> <li>Abrir archivo</li> <li>Guardar archivo</li> </ol> | )                                                                                                    |                          | 5. Exportar<br>6. Correo electrónico      |
|            |               |                                                            |                                                                                                    | <u> </u>                 |                                           |
|            |               | Importar recursos                                          | (imagen                                                                                                    | , video, audio) al porta | apapeles.                                 |
|            |               | Lienzo infinito                                            | Seleccio                                                                                                    | onar. Use dos manos pa   | ra ampliar o reducir el panel de trabajo. |
| <b>)</b>   |               | Selección                                                  | Permite seleccionar objetos, textos e imágenes para obtener otras herramientas.                                                                   |                          |                                           |
| $\square$  | Â             | Lápiz                                                      | Herramientas de escritura, cambio de colores, transparencia, grosor, etc.                                                                         |                          |                                           |
|            |               | Borrador para bor                                          | rrar el objeto o limpiar la página.                                                                                                    |                          |                                           |
|            | <b>5</b> 7    | Forma/Línea                                                | Crear formas, seleccionar colores de forma de insertar flechas.                                                                                   |                          |                                           |
| Τ          | Т             | Cuadro de texto                                            | Crear un cuadro de texto.                                                                                                    |                          |                                           |
| $\bigcirc$ | $\bigcirc$    | Deshacer                                                   | Deshac                                                                                                    | er acciones anteriores.  |                                           |
| C          | C             | Rehacer                                                    | Rehacer acciones anteriores.                                                                                                    |                          |                                           |
| 1          | 1             | Alternar página                                            | Seleccio                                                                                                    | onar páginas, ordenar p  | áginas y eliminar páginas.                |
|            | 9             | Mostrar u ocultar la información de host actual.           |                                                                                                    |                          |                                           |
|            |               | Menú de administración de segundo plano de la pizarra.     |                                                                                                    |                          |                                           |

# > Servicio vCastReceiver y vCastSender

Con el software ViewBoard<sup>®</sup> Cast, la aplicación vCastReceiver, ViewBoard<sup>®</sup> recibirá las pantallas de equipos portátiles vCastSender (Windows/Mac/Chrome) y las pantallas, las fotos, los vídeos, las anotaciones y las cámara de los usuarios de equipos móviles (iOS/Android).

#### Información de red

• El software ViewBoard<sup>®</sup> Cast, los equipos portátiles y los dispositivos móviles pueden conectarse tanto a la misma subred como a través de la red de subredes.

• Los dispositivos conectados se mostrarán en "Lista de dispositivos" en la misma conexión de subred.

• Si el dispositivo no aparece en "Lista de dispositivos", los usuarios deberán introducir el código PIN en pantalla.

- Puertos :
- CP 56789, 25123, 8121 y 8000
- UDP 48689, 25123
- Puerto y DNS para activación:
- Puerto: 8001
- DNS: h1.ee-share.com

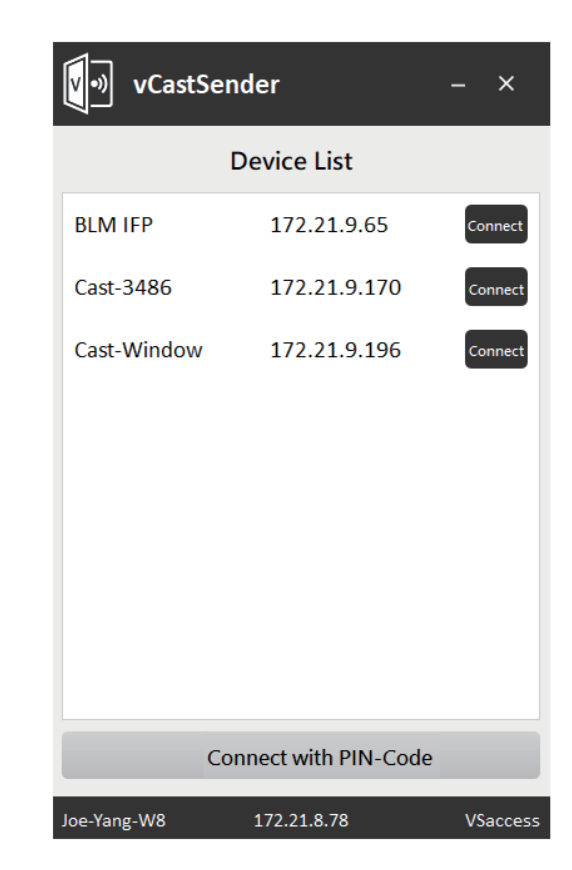

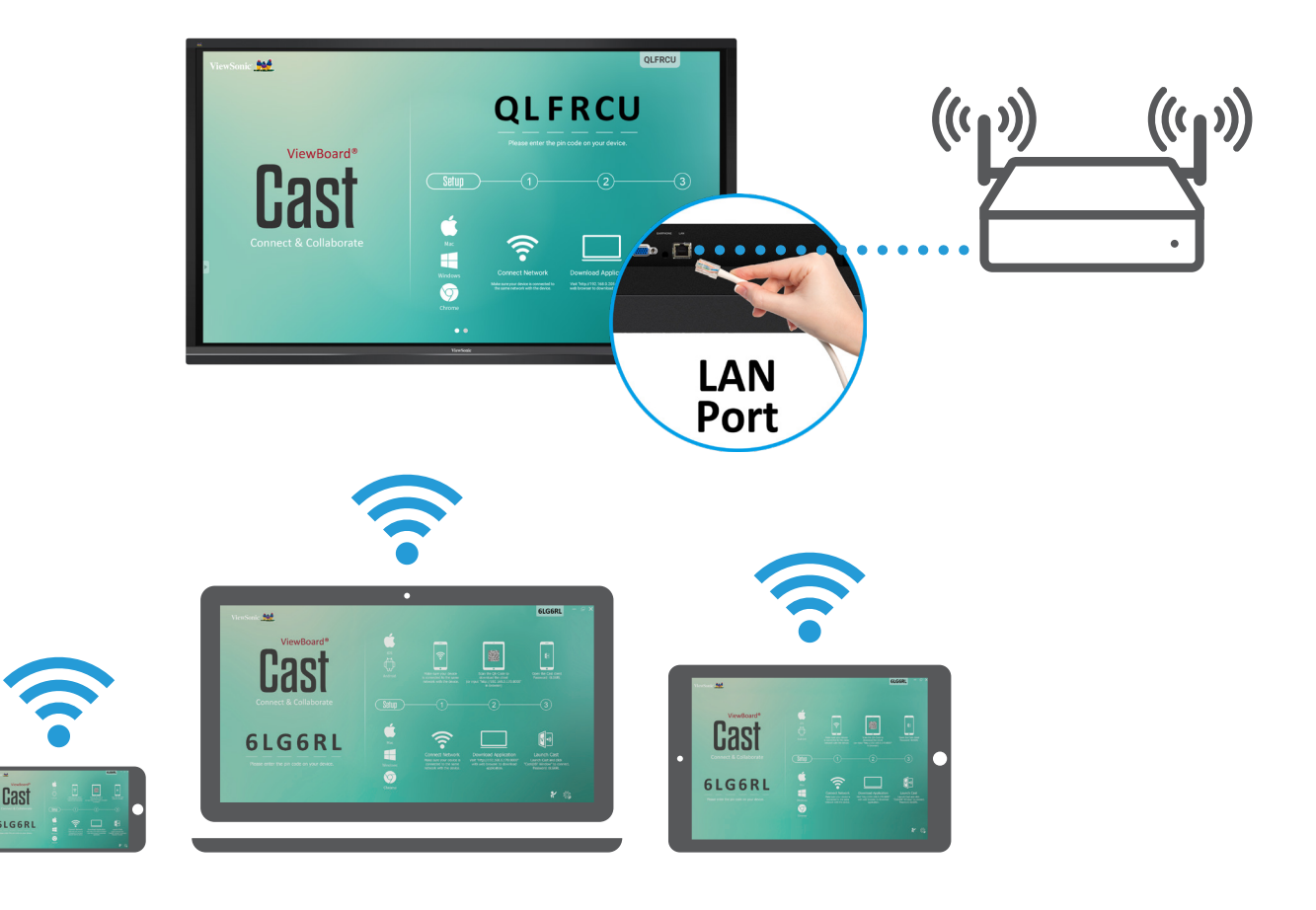

# > Carpetas

|                 |       |     |       |             | Folders |                                                                                           |
|-----------------|-------|-----|-------|-------------|---------|-------------------------------------------------------------------------------------------|
| Storage<br>USB1 | < All | Doc | Note  | Picture     | Media   | Connect and Collaborate                                                                   |
|                 |       |     |       |             |         | <br>2017-11-01-16-27-35.png<br>Dimension: 1920×1080<br>Size: 323.67KB<br>Time: 2017/11/01 |
|                 |       |     | I D X | ,<br>一<br>一 | ⓐ       |                                                                                           |

| Elemento         | Descripción                                              |
|------------------|----------------------------------------------------------|
| Salir            | Haga clic para salir.                                    |
| Ordenar          | Haga clic para ordenar el archivo.                       |
| 88 Miniatura     | Haga clic para mostrar el archivo por modo de miniatura. |
| Lista            | Haga clic para mostrar el archivo por modo de lista.     |
| Seleccionar      | Haga clic para seleccionar el archivo.                   |
| Agregar carpeta  | Haga clic para agregar carpeta.                          |
| Copiar           | Haga clic para copiar el archivo.                        |
| Pegar            | Haga clic para pegar el archivo.                         |
| X Cortar         | Haga clic para cortar el archivo.                        |
| Eliminar         | Haga clic para eliminar el archivo.                      |
| A Cambiar nombre | Haga clic para cambiar nombre del archivo.               |
| Más Más          | Haga clic para mostrar más funciones.                    |

## > Declaración de conformidad

**Declaración de conformidad de la FCC (Comisión Federal de Comunicaciones):** Este dispositivo cumple con el Apartado 15 de las normas FCC. El funcionamiento está sujeto a las dos condiciones siguientes: (1) Este dispositivo no debe causar interferencias perjudiciales, y (2) Este dispositivo debe aceptar cualquier interferencia recibida, incluidas aquellas que provoquen un funcionamiento no deseado. **Declaración del Departamento de Industria de Canadá:** CAN ICES-3 (B)/NMB-3(B)

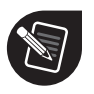

ViewSonic Corporation (EE.UU./Canadá/América Latina)

(Sec)

## **Estados Unidos**

1-800-688-6688
 customerservice@viewsonic.com

Canadá

**1**-866-463-4775

customerservice@viewsonic.com

#### Puerto Rico e Islas Vírgenes

http://www.viewsonic.com/la/soporte/servicio-tecnico (Español)

#### América Latina

http://www.viewsonic.com/la/soporte/servicio-tecnico-la/

# > Contenu de la boîte

- Câble d'alimentation x 4
- Câble USB
- Câble HDMI
- Adaptateur RS232
- Télécommande
- 2 piles AAA

- 2 stylets
- 5 colliers
- Plaque
- 8 vis
- Guide de démarrage rapide

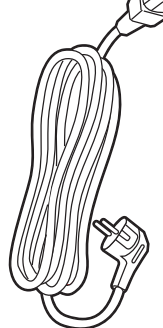

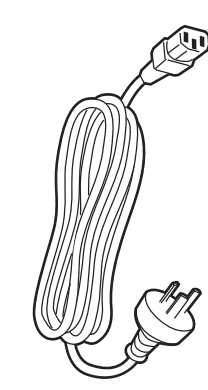

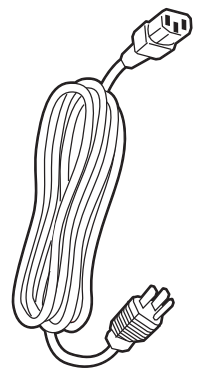

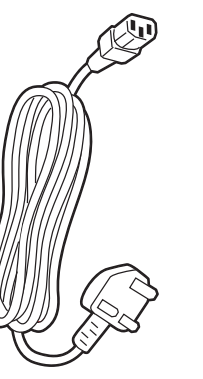

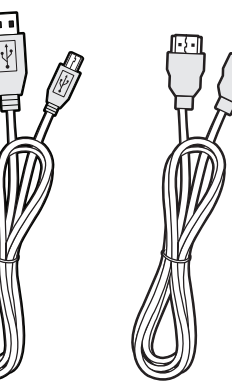

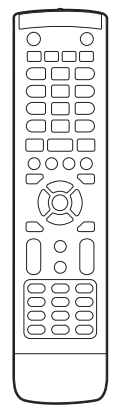

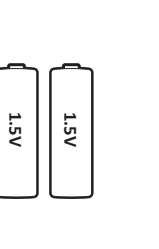

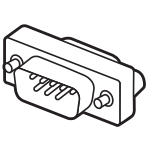

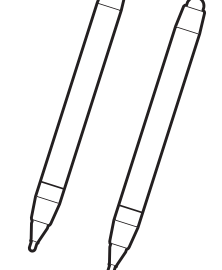

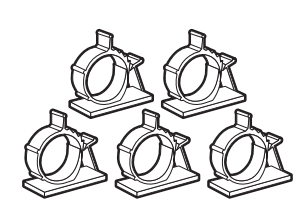

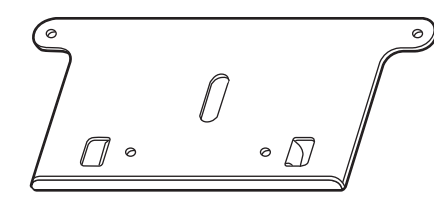

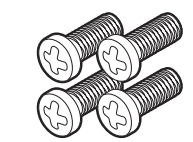

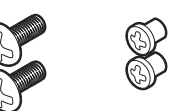

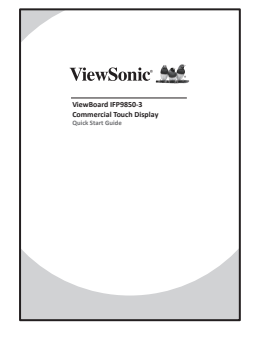

## > Spécifications du kit de montage mural

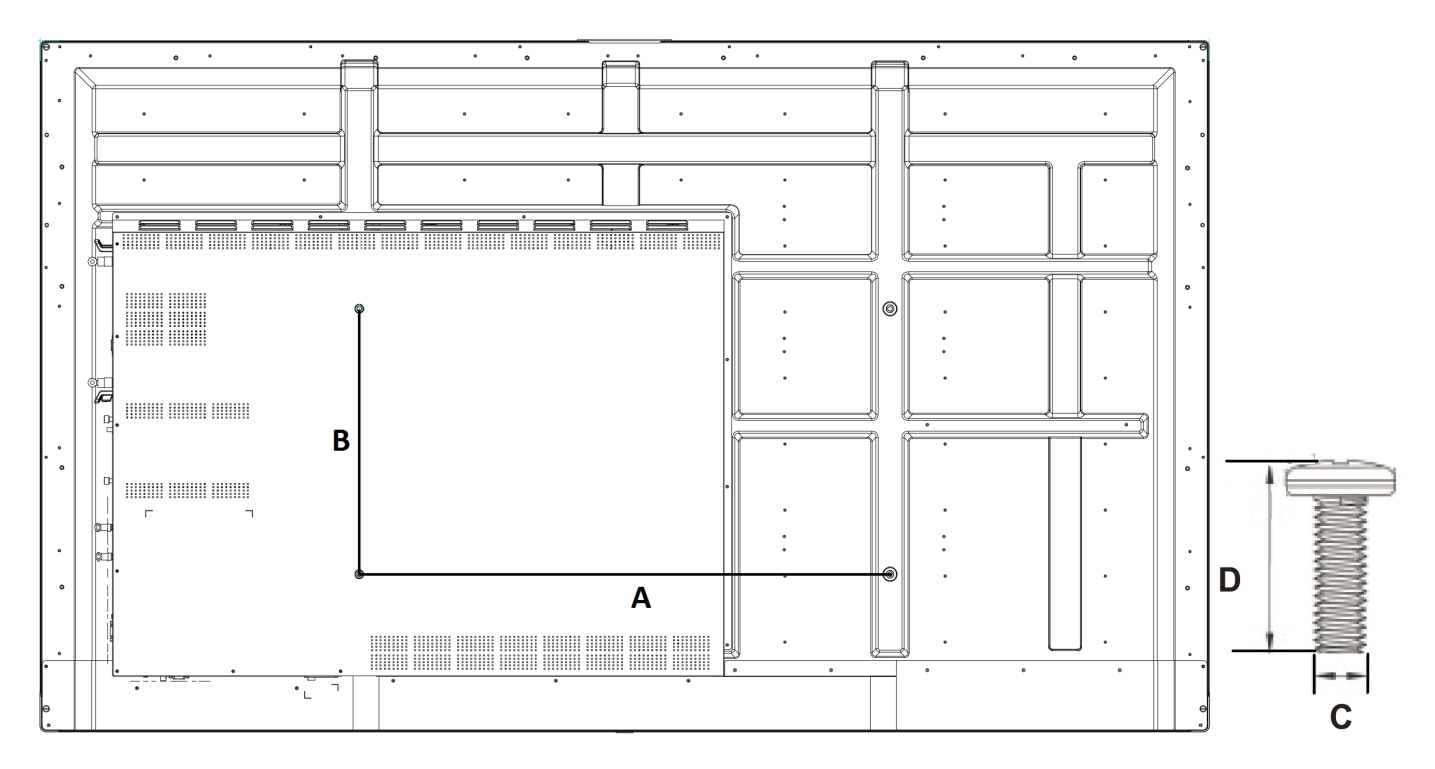

| Pouces          | Spéc. VESA (A x B) | Vis standard (C x D) | Quantité |
|-----------------|--------------------|----------------------|----------|
| IFP9850-3 - 98" | 800 x 600 mm       | M8 x 25 mm           | 4        |

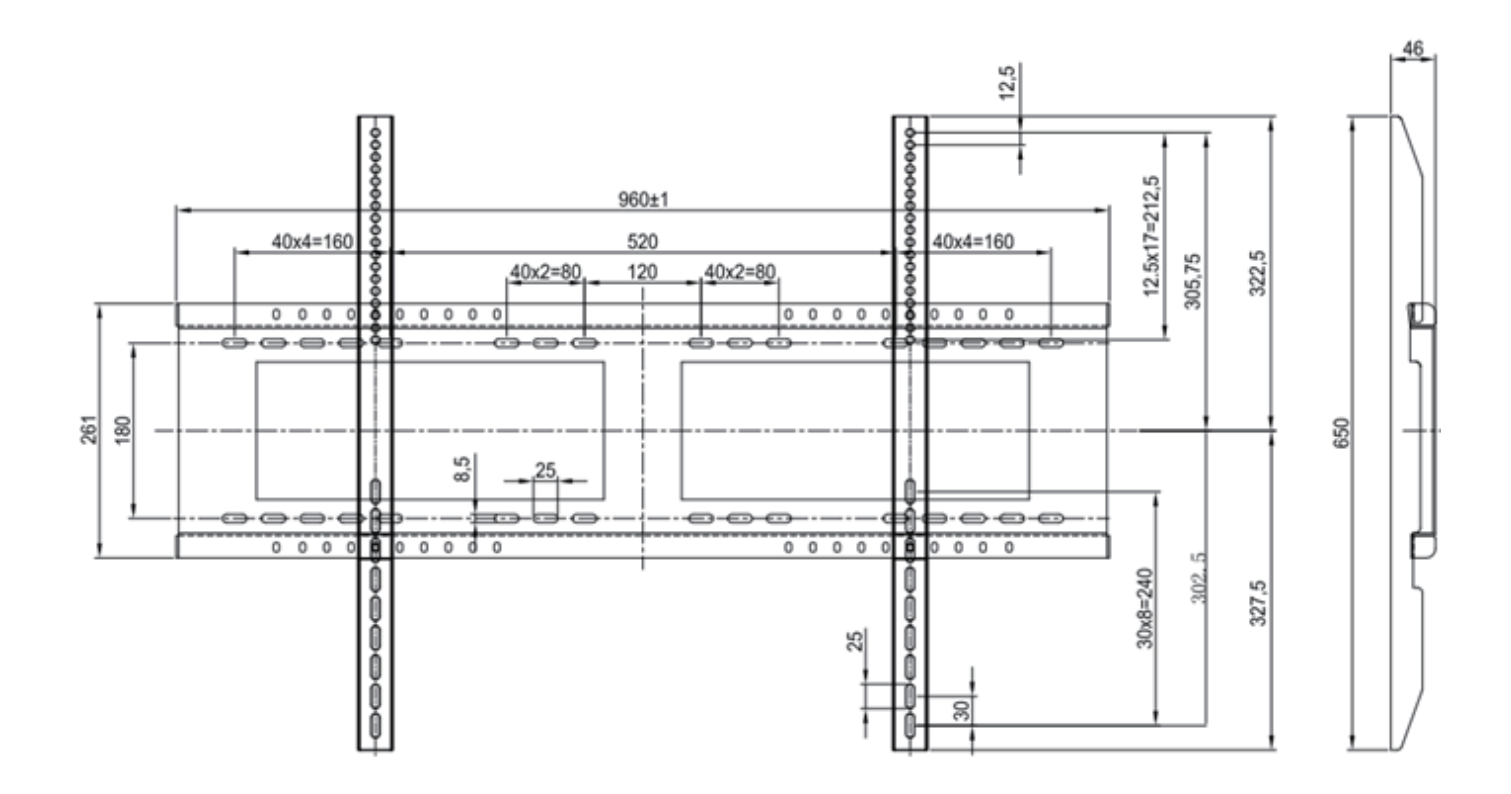

#### Mise en garde relative à l'environnement d'installation

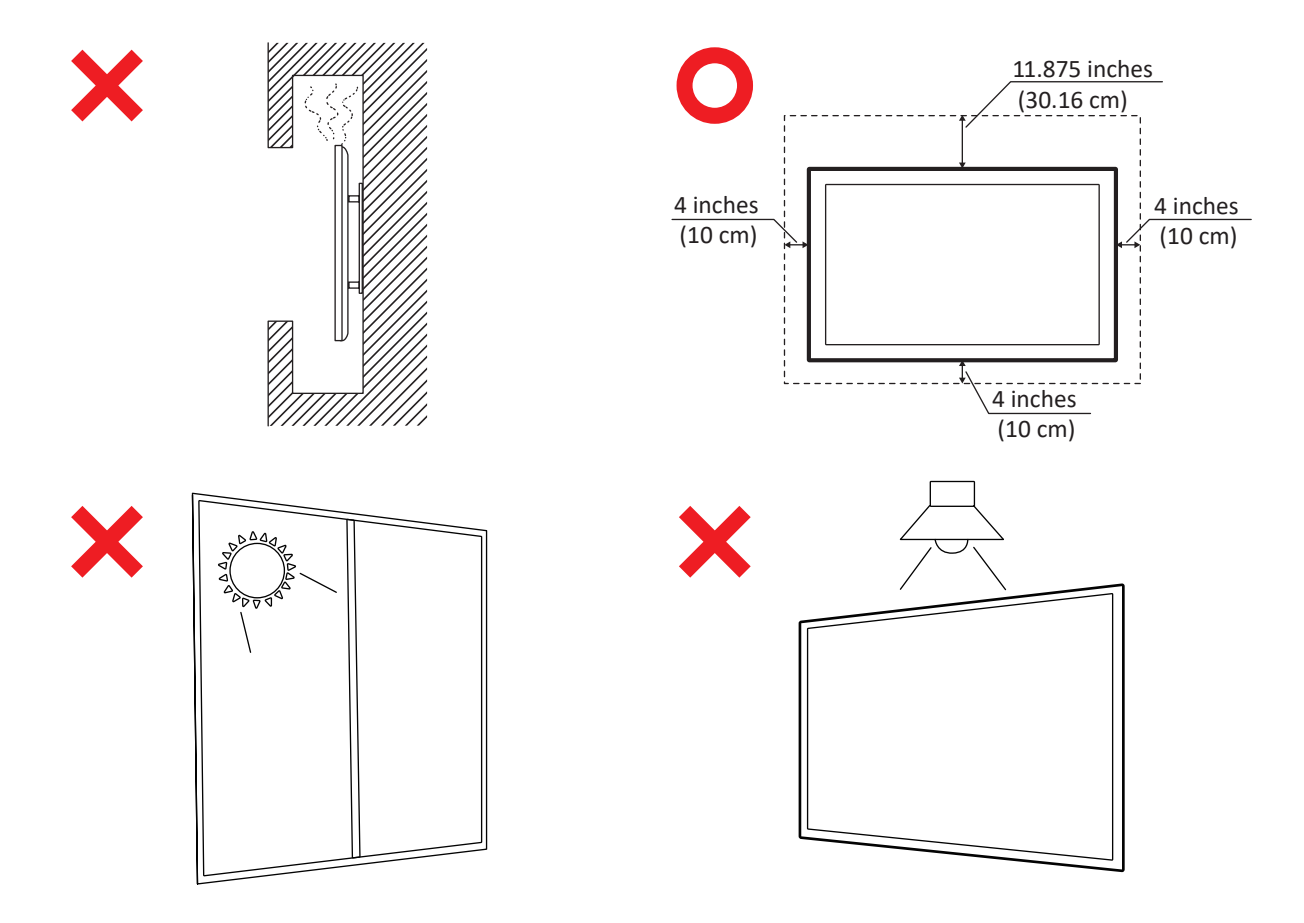

# > Présentation du panneau de commandes

|         | ب ۲                                                                                                    | 0                                                          | ۲ - ۲ - ۲ - ۲          |     |
|---------|----------------------------------------------------------------------------------------------------|------------------------------------------------------------|------------------------|-----|
|         | 1                                                                                                    | 2                                                          | 1                      | 344 |
| Élément | Description                                                                                                 |                                                            |                        |     |
| 1       | Zones de contact du stylet tactile                                                                          |                                                            |                        |     |
| 2       | Appuyez pour allumer l'appareil.<br>Appuyez sur la touche pour activer,<br>Appuyez en maintenez enfoncé pou | /désactiver le rétroéclairage d<br>ur éteindre l'appareil. | de l'écran uniquement. |     |
| 3       | Récepteur de télécommande                                                                                   |                                                            |                        |     |
| 4       | Port USB pour lecteur intégré et PC                                                                         | interne.                                                   |                        |     |

#### > Présentation de l'interface du terminal

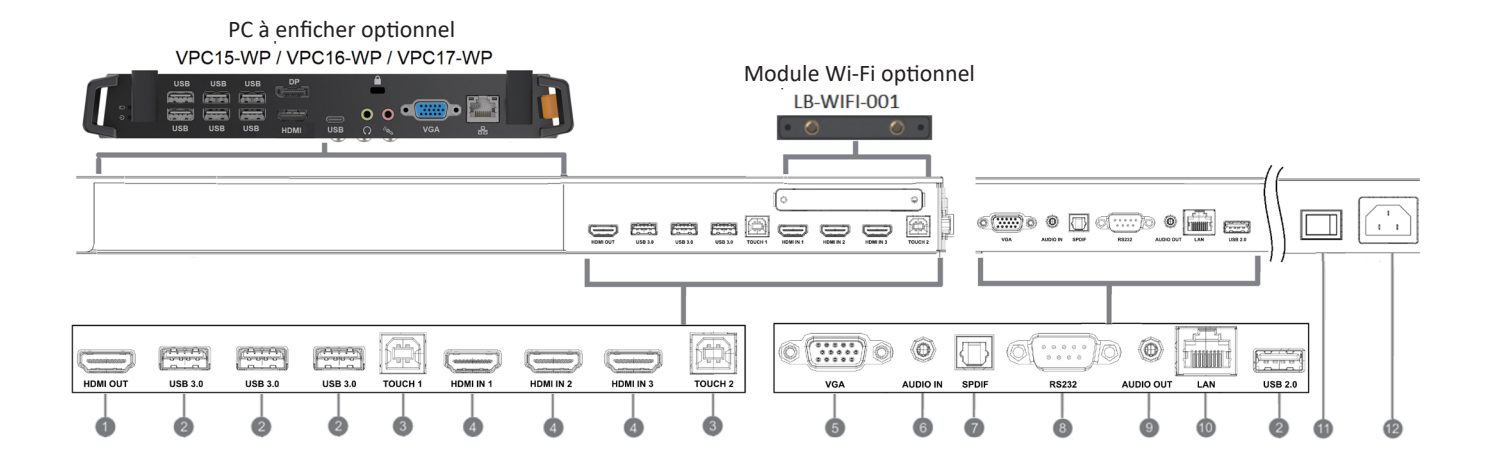

| Élément | Description                                                                                                    |
|---------|----------------------------------------------------------------------------------------------------|
|         | Étendre le contenu vers un autre périphérique d'affichage.                                                                                                    |
| 2       | Port USB pour lecteur intégré et PC interne.                                                                                                    |
| 3       | Sortie signal tactile vers le PC externe.<br>Tactile 1 pour ENTRÉE HDMI 2 et 3.<br>Tactile 2 pour ENTRÉE HDMI 1 et ENTRÉE VGA.                                                                                                    |
| 4       | Entrée de signal d'interface multimédia haute définition, connexion à un PC avec une sortie HDMI,<br>un boîtier décodeur ou un autre dispositif vidéo.<br>HDMI 1, 2, 3 prend en charge jusqu'à 3840x2160 @ 60 Hz, HDCP 2.2.<br>HDMI 1, 2, 3 prend en charge HDMI CEC (Lecture à une touche, Veille système, Intercommunication<br>partielle avec la télécommande) |
| 5       | Entrée image de l'ordinateur externe.                                                                                                    |
| 6       | Entrée audio de l'ordinateur externe.                                                                                                    |
| 7       | Sortie SPDIF.                                                                                                    |
| 8       | Interface série, utilisée pour le transfert mutuel de données entre appareils.                                                                                                    |
| 9       | Sortie audio vers le haut-parleur externe.                                                                                                    |
| 10      | Interface de connexion Internet standard RJ45 (10M / 100M / 1G)<br>(Ce port réseau est utilisé pour le lecteur intégré et le PC à enficher)                                                                                                    |
|         | Interrupteur Marche/Arrêt.                                                                                                    |
| 12      | Entrée d'alimentation secteur.                                                                                                    |

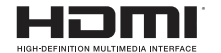

HDMI, le logo HDMI et High-Definition Multimedia Interface sont des marques commerciales ou des marques commerciales déposées par HDMI Licensing LLC aux États-Unis et dans d'autres pays.

## > Présentation de la télécommande

ധ 1 Appuyez pour allumer ou éteindre l'écran MARCHE/ARRÊT

★ 2

Couper le son / remettre le son

DISPLAY 3 Affichage des informations sur la source d'entrée sélectionnée

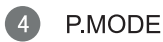

Écran vide

5 FREEZE

Figer l'écran

6 Numeric button

Touche d'entrée numérique

(7) -/--/ALT+TAB

Appuyer pour basculer entre les applications pour ordinateur

8 0 Touche d'entrée numérique

9 🗘 / ALT+F4

Fermer la fenêtre PC actuelle

10 INPUT Touche de sélection de la source

MENU Appuyer pour afficher le Menu

12 RED+ALT

Screen capture (Capture d'écran)

13 GREEN+TAB Touche « Tab » de l'ordinateur

YELLOW+DESKTOP (14)

Basculer vers le bureau du PC à enficher

15 BLUE+BACKSPACE Touche « Retour arrière » de l'ordinateur

16 START / D. MENU

Touche « Windows » du PC 人 D.TITLE 17

Bouton « Menu » de l'ordinateur 18

21

Appuyer pour faire défiler vers le haut

19 Appuyer pour faire défiler vers la gauche

20 Appuyer pour faire défiler vers la droite 22 ENTER

Touche Entrée. Appuyer sur cette touche pour sélectionner des options.

23 💉 / D. USB

Lancement du logiciel d'écriture

24 ESC / EXIT / D. SETUP Touche de raccourci pour quitter les boîtes de dialogue

25 EPG

Précédent

26 FAV / SPACE

Touche « Espace » de l'ordinateur

27 CH. + / CH. -CH+ : Page précédente de l'ordinateur CH- : Page suivante de l'ordinateur

VOL+ / VOL-28

Augmenter ou baisser le volume

29 F1 Fonction F1 de Windows

30 F2 Fonction F2 de Windows

31) F3 Fonction F3 de Windows Fonction F4 de Windows

32 F4 Fonction F5 de Windows

33 F5 Fonction F6 de Windows

34 F6 Fonction F7 de Windows

F7 35 Fonction F8 de Windows

36 **F8** 

Fonction F9 de Windows

37 **F9** Fonction F10 de Windows

38 F10 Fonction F11 de Windows

39 F11 Fonction F12 de Windows

F12 40 Windows F12 Function

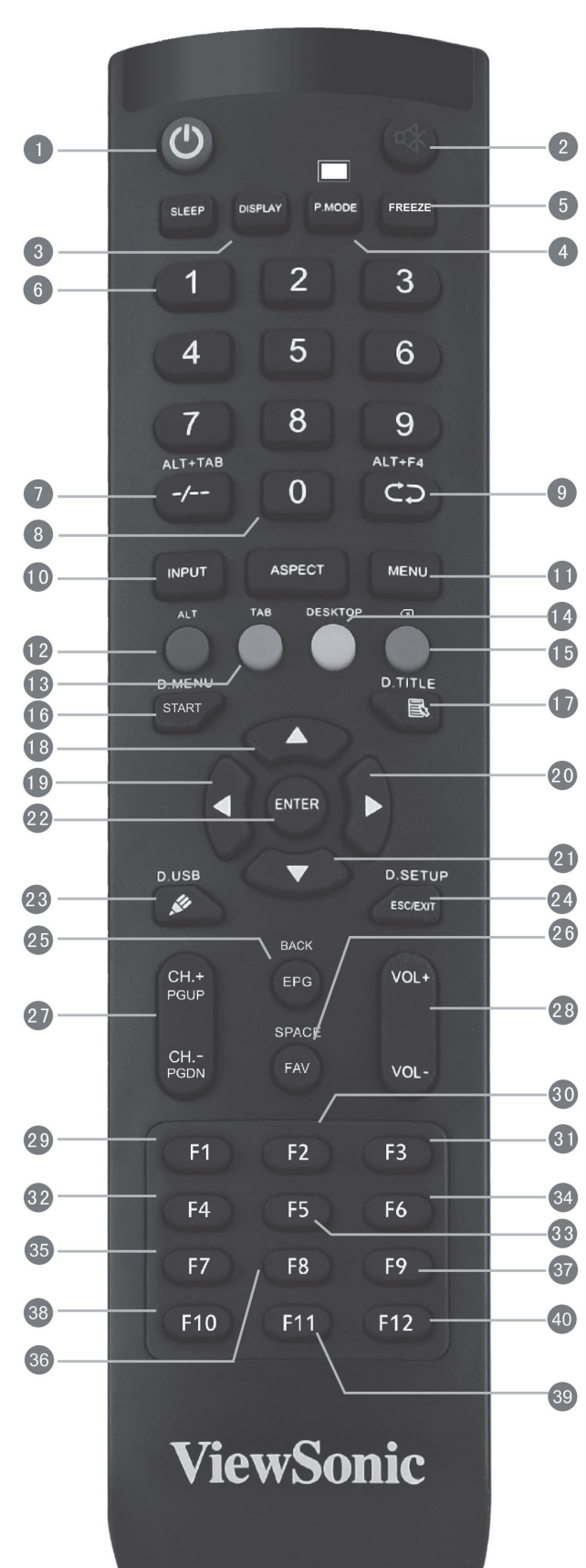

Appuyer pour faire défiler vers le bas

## > Connexion d'un PC externe

- Pour afficher la vidéo et le son d'un PC externe, suivez les instructions ci-dessous : Remarque: Il est également possible de connecter des ordinateurs externes à l'écran à l'aide d'un câble HDMI
  - Connectez un câble VGA (15 broches) entre l'ordinateur externe et le port VGA IN de l'écran.
  - Connectez un câble audio entre le port AUDIO OUT de votre ordinateur externe et le port AUDIO IN de l'écran.
- Connectez un câble USB entre l'ordinateur externe et le port TOUCH OUT de l'écran.
   Remarque: Pour des résultats optimaux, sélectionnez 1920x1080p comme résolution d'entrée de l'ordinateur externe.resolution.

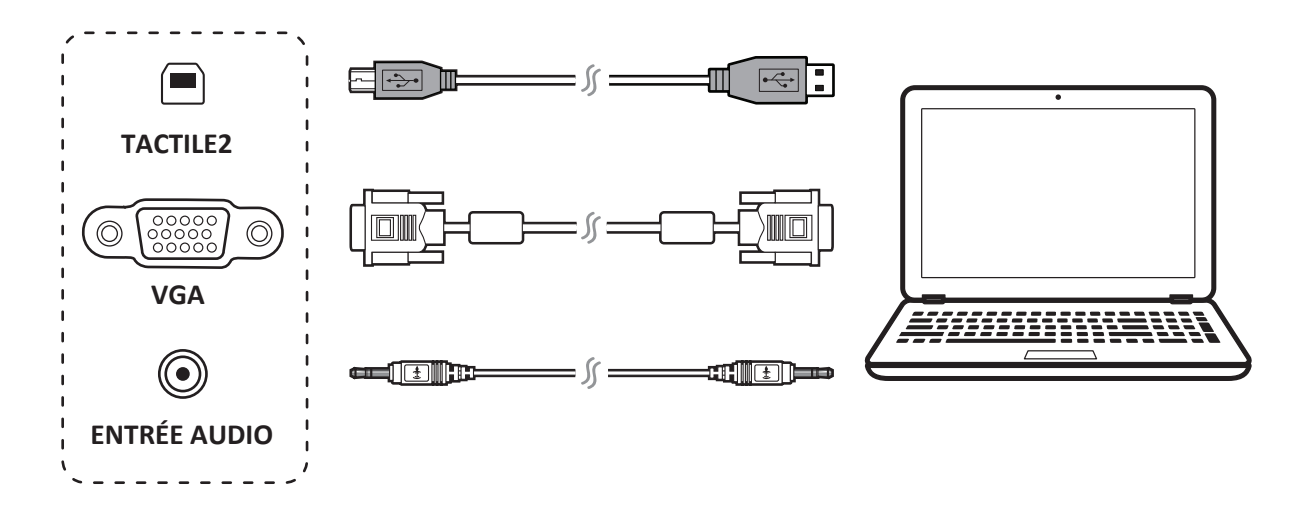

#### > Connexions RS232

Lorsque vous utilisez un câble de port série RS232 pour connecter votre écran à un ordinateur externe, certaines fonctions peuvent être contrôlées depuis l'ordinateur, y compris marche/arrêt, le réglage du volume, et plus.

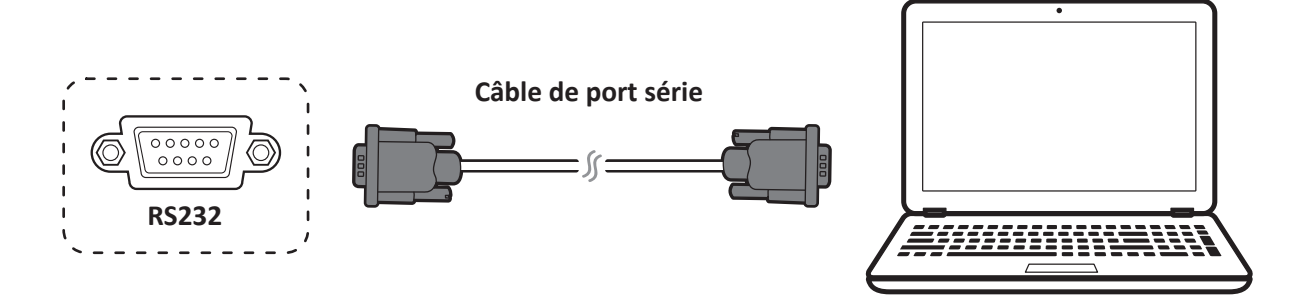

## > Connexion de périphériques USB

- **1.** Périphériques USB : Branchez le câble du périphérique USB dans le port USB IN.
- 2. Câbles de réseau et de modem : Branchez le câble du routeur dans le port LAN IN.
- **3.** Microphone : Branchez le câble du microphone dans le port MIC.

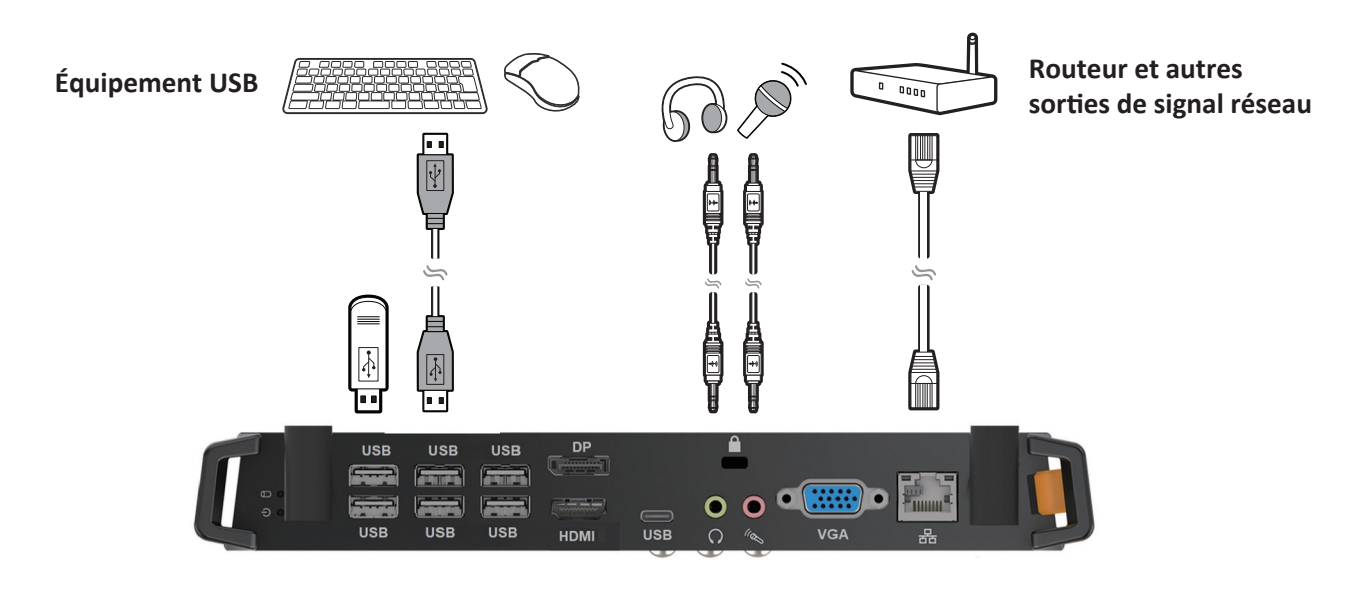

## Connexions HDMI

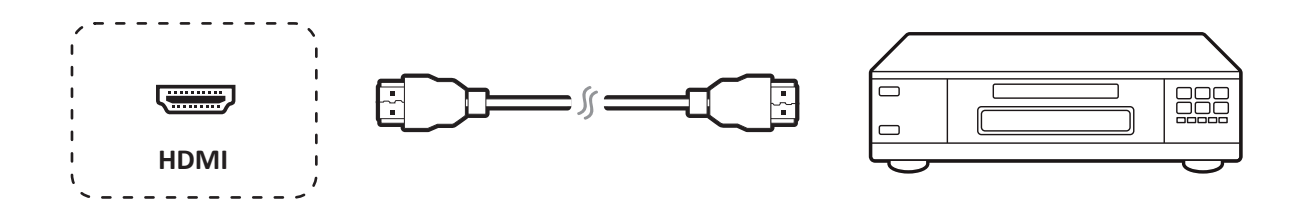

## > Paramètres généraux

Sources d'entrée, Volume, Rétroéclairage et Sans scintillement.

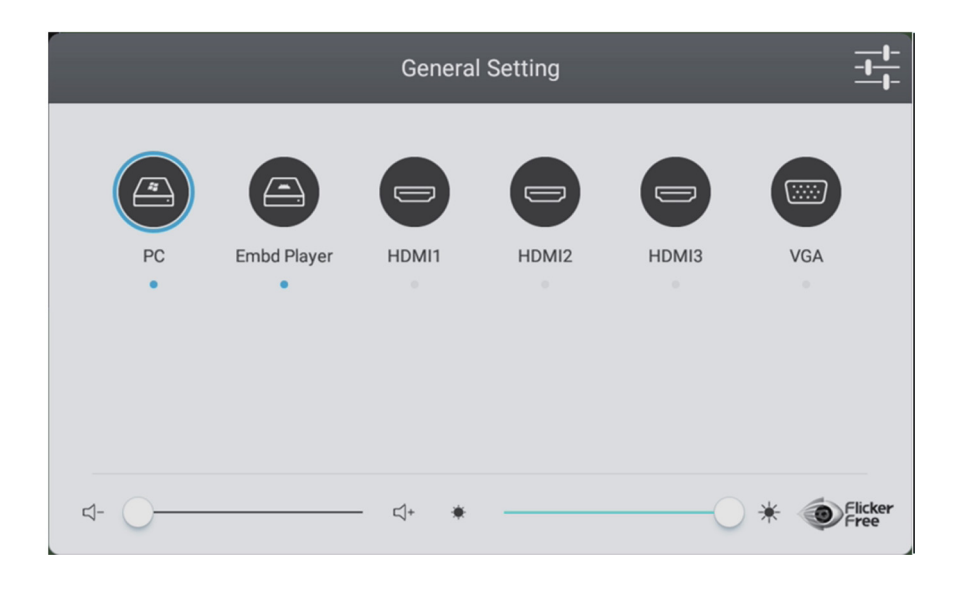

## > Plus de paramètres OSD

#### Paramètres audio

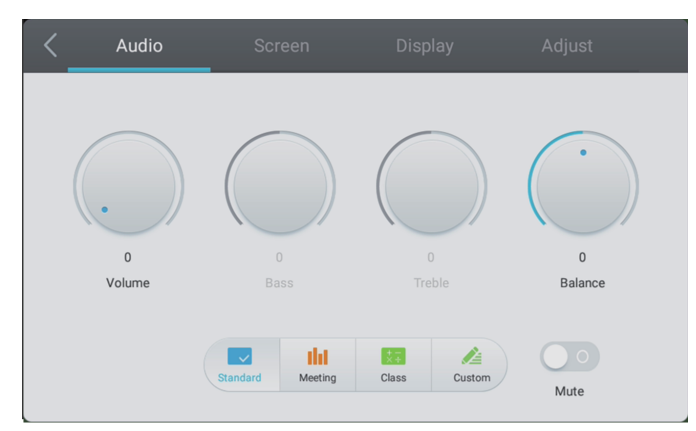

Custom

Soft

#### Configuration de l'affichage

Standard Bright

#### Configuration de l'écran

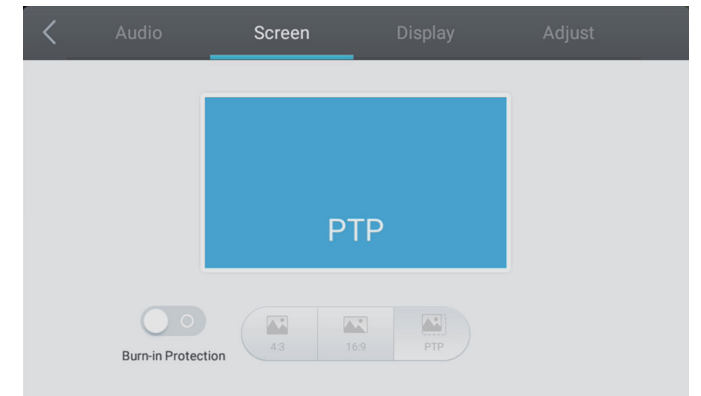

#### Ajuster la configuration

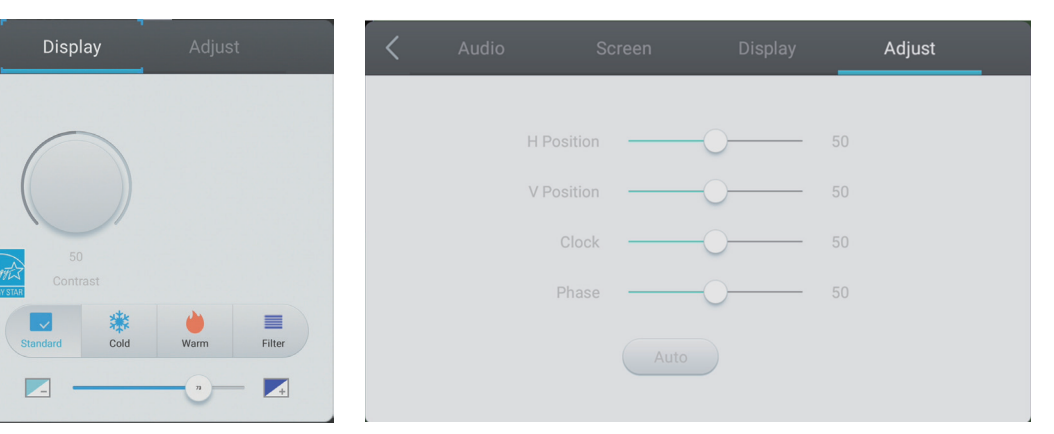

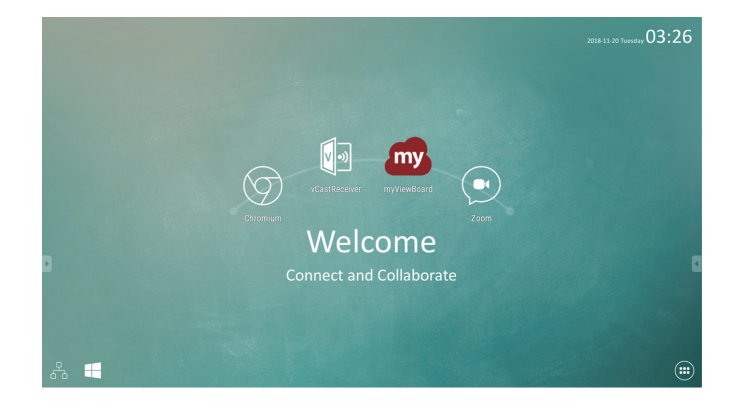

| Élément | Description                                                        | Élément    | Description                                                |
|---------|--------------------------------------------------------------------|------------|------------------------------------------------------------|
| my      | Cliquez pour lancer l'application d'annotation                     | $\bigcirc$ | Cliquez pour ouvrir le navigateur Web                      |
|         | Cliquer pour afficher l'application de partage<br>d'écran sans fil |            | Cliquez pour ouvrir le navigateur Cloud                    |
|         | Cliquez pour basculer vers la source du PC à enficher              |            | Cliquez pour faire apparaître la liste<br>des applications |

## > Annotation (Plumes numériques de superposition)

Les icônes de déclenchement de la barre d'outils se trouvent sur le côté du lanceur ViewBoard.

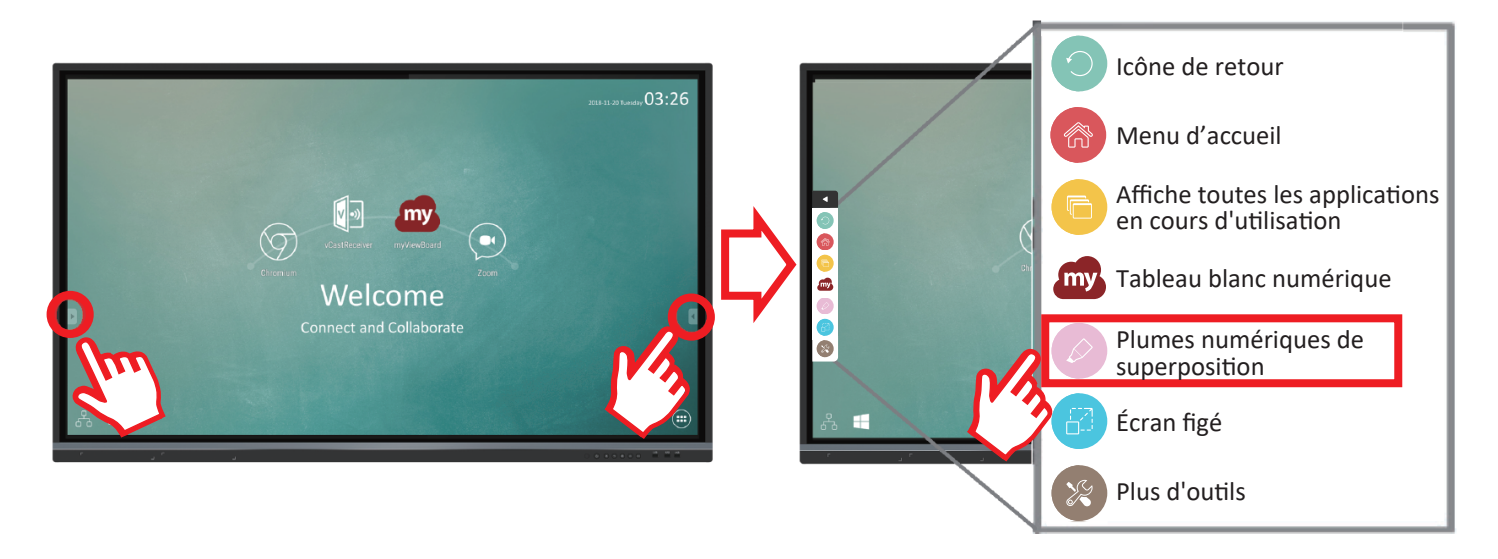

| Élément | Description                                                                                                    |  |  |  |  |  |
|---------|----------------------------------------------------------------------------------------------------|--|--|--|--|--|
|         | Accède au stylo, au surligneur et aux options effacer et enregistrer                                                                                                    |  |  |  |  |  |
|         | 1 2 3 A 5 6 7                                                                                                    |  |  |  |  |  |
|         | <ol> <li>Plume numérique<br/>Annotez la superposition de toute source d'entrée avec de l'encre rouge, noire, bleue ou verte.<br/>REMARQUE : Le réglage par défaut du stylet numérique prend en charge l'écriture avec<br/>jusqu'à 10 points.</li> </ol>                                                                                                    |  |  |  |  |  |
|         | ② Surligneur numérique<br>Marquez et surlignez avec quatre couleurs : jaune, orange, bleu et vert.<br>REMARQUE : Le surligneur numérique par défaut prend en charge le marquage avec<br>jusqu'à 10 points.                                                                                                    |  |  |  |  |  |
| Stylet  | ③ Brosse<br>Efface toute l'encre numérique sur l'écran.                                                                                                    |  |  |  |  |  |
|         | ④ Enregistrer sous<br>Enregistre l'image affichée sur l'écran dans la mémoire interne.                                                                                                    |  |  |  |  |  |
|         | S Mode Écriture<br>Transparent mode (Mode transparent): L'écran n'est pas figé, la résolution d'écran n'est pas<br>réduite à 1080P.<br>Opaque mode (Mode opaque) : L'écran est figé, la résolution d'écran est réduite à 1080P.                                                                                                    |  |  |  |  |  |
|         | <ul> <li>Enregistrement d'image</li> <li>Vitesse prioritaire: Enregistre l'image affichée sur l'écran sous le format 1920 x 1080 ;<br/>enregistrement haute vitesse.</li> <li>Qualité prioritaire: Enregistre l'image affichée sur l'écran sous le format 3840 x 2160 ;<br/>l'enregistrement peut prendre jusqu'à 10 secondes.</li> <li>Remarque : En mode opaque (non transparent), l'utilisateur ne peut pas sélectionner le<br/>paramètre Enregistrement d'image.</li> </ul> |  |  |  |  |  |
|         | Fermer<br>Ferme l'icône du stylet numérique                                                                                                    |  |  |  |  |  |

# > Logiciel myViewBoard

#### Barre flottante

| $\overset{\wedge}{_{\vee}} \succ \qquad \xleftarrow{\uparrow}{\overset{\uparrow}_{\vee}} \rightarrow$ | Déplace la barre flottante.                          |                        |  |
|----------------------------------------------------------------------------------------------------|------------------------------------------------------|------------------------|--|
|                                                                                                    | Bascule entre les modes présentation et préparation. |                        |  |
|                                                                                                    | Colle depuis le presse-papier sur le canevas.        |                        |  |
| $\bigcirc$                                                                                            | Cliquez pour ouvrir le navigateur Web.               |                        |  |
| $\leftarrow \leftarrow$                                                                               | Retourne à la toile précédent.                       |                        |  |
| ightarrow $ ightarrow$                                                                                | Avance à la toile suivante.                          | 2. Ouvrir fichier      |  |
|                                                                                                    | Ajoute une nouvelle toile                            | 3. Enregistrer fichier |  |

|                |                       | Capture plein écran                                    |                                                                                                    |                                                 |  |
|----------------|-----------------------|--------------------------------------------------------|----------------------------------------------------------------------------------------------------|-------------------------------------------------|--|
| ▲ ▲<br>▼ ▼     | <b>←</b><br>↓         | Bouton Déplacement<br>de la barre d'outils             | Sélectionnez et maintenez enfoncé pour déplacer la barre<br>d'outils vers le côté gauche, le côté droit ou le bas de l'écran. |                                                 |  |
|                |                       |                                                        | Bouton                                                                                                    | Fichier                                         |  |
|                | -                     |                                                        | jør – 🛛 🛞                                                                                                    |                                                 |  |
|                |                       | 1.Nouveau fichier MyV                                  | iewBoard                                                                                                    | 4. Enregistrer en tant que fichier              |  |
|                |                       | 3. Enregistrer fichier                                 |                                                                                                    | 6. E-mail                                       |  |
|                |                       | Importe des ressources                                 | ; (image, vidéo, audio) su                                                                                                    | r le tableau blanc                              |  |
| J              |                       | Infinite Canvas                                        | Sélectionner – Utilisez les<br>avant/arrière sur le panne                                                                     | deux mains pour faire un zoom<br>eau de travail |  |
| ····· <b>þ</b> |                       | Sélection                                              | Sélectionnez des objets, du texte et des images pour obtenir<br>d'autres outils                                               |                                                 |  |
| $\land$        | Å                     | Stylet                                                 | Outils d'écriture, modification des couleurs, de la transparence,<br>de l'épaisseur, etc                                      |                                                 |  |
|                |                       | Utilisation de la gomme                                | ne pour effacer un objet ou nettoyer la page                                                                                  |                                                 |  |
|                | <b>5</b> <sup>7</sup> | Forme/Ligne                                            | Crée des formes, sélectionne les couleurs des formes,<br>insère des flèches.                                                  |                                                 |  |
| $\vdash$       | Т                     | Zone de texte                                          | Crée une zone de texte                                                                                                    |                                                 |  |
| $\bigcirc$     | $\bigcirc$            | Annuler                                                | Annule les actions précédentes                                                                                                |                                                 |  |
| $\bigcirc$     | C                     | Répéter                                                | Répète les actions précédentes                                                                                                |                                                 |  |
| 1              | 1                     | Changement de page                                     | Sélectionne des pages, trie des pages, supprime des pages                                                                     |                                                 |  |
|                |                       | Afficher ou masquer les informations de l'hôte actuel. |                                                                                                    |                                                 |  |
|                |                       | Menu de gestion de l'arrière-plan du tableau blanc.    |                                                                                                    |                                                 |  |

## > Services vCastReceiver & vCastSender

Fonctionnant avec le logiciel ViewBoard<sup>®</sup> Cast, l'application vCastReceiver permettra à ViewBoard<sup>®</sup> de recevoir les écrans d'ordinateurs portables avec vCastSender (Window/Mac/Chrome) et les écrans, les photos, les vidéos, les annotations et la caméra des téléphones mobiles des utilisateurs (iOS/Android).

#### Informations sur le réseau

• Le logiciel ViewBoard<sup>®</sup> Cast, les ordinateurs portables et les appareils mobiles peuvent tous se connecter au même sous-réseau et à travers le réseau du sous-réseau.

• Les appareils connectés seront affichés dans la "Liste des appareils" sur la même connexion de sous-réseau.

• Si un appareil n'apparaît pas dans la "Liste des appareils", l'utilisateur devra entrer le code PIN à l'écran.

#### • Ports :

- CP 56789, 25123, 8121 & 8000
- UDP 48689, 25123
- Port et DNS pour l'activation:
  - Port: 8001
- DNS: h1.ee-share.com

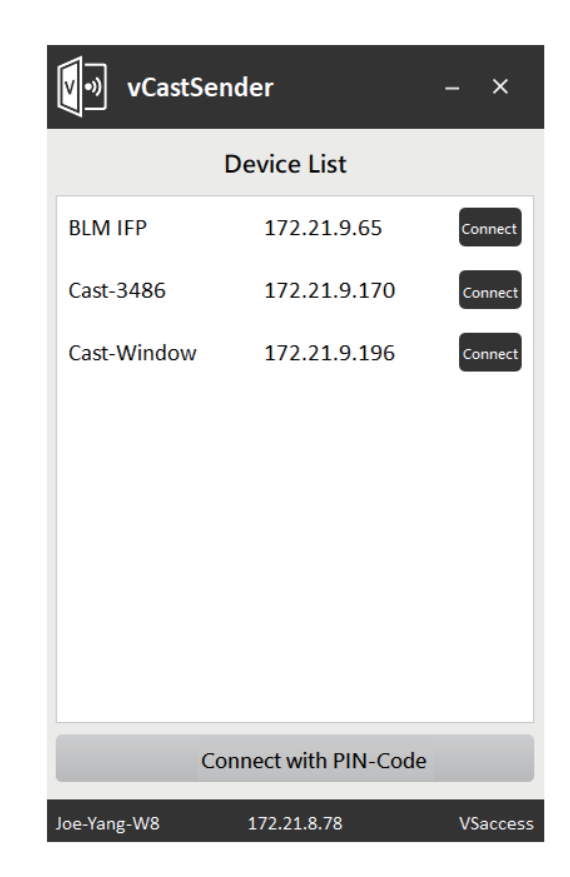

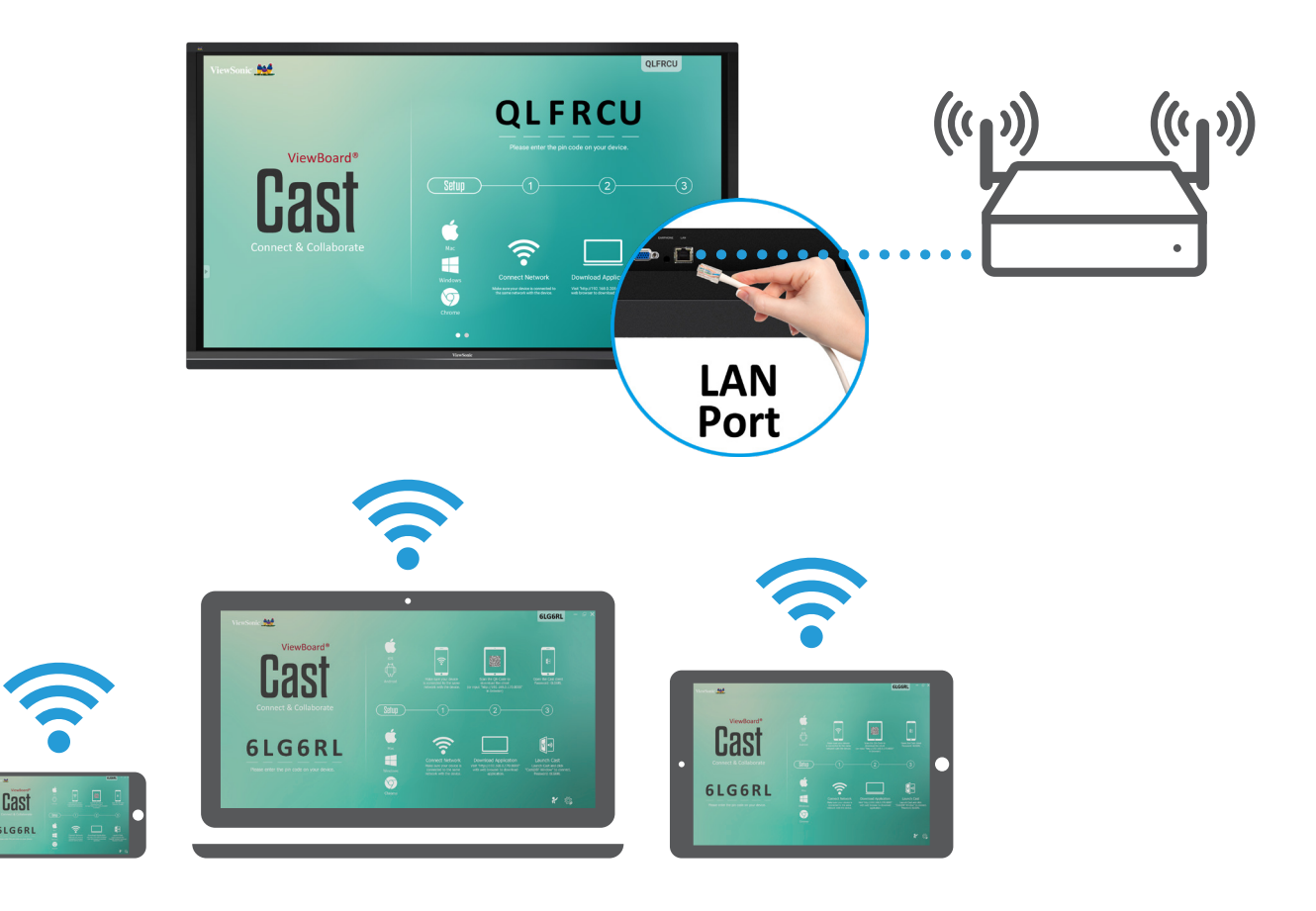

# > Dossiers

|                 |       |     |      |         | Folders |    |                                                                                       |
|-----------------|-------|-----|------|---------|---------|----|---------------------------------------------------------------------------------------|
| Storage<br>USB1 | < All | Doc | Note | Picture | Media   | CQ | Concet and Collaborate                                                                |
|                 |       |     |      |         |         |    | 2017-11-01-16-27-35.png<br>Dimension: 1920×1080<br>Size: 323.67KB<br>Time: 2017/11/01 |
|                 |       |     |      | ※ 茴     | A ⊡⊳    |    |                                                                                       |

| Élément         | Description                                           |
|-----------------|-------------------------------------------------------|
| Quitter         | Cliquez pour quitter.                                 |
| Trier           | Cliquez pour trier les fichiers.                      |
| 88 Miniature    | Cliquez pour afficher les fichiers en mode miniature. |
| Liste           | Cliquez pour afficher les fichiers en mode liste.     |
| Sélectionner    | Cliquez pour sélectionner un fichier.                 |
| Ajouter dossier | Cliquer pour ajouter un dossier.                      |
| Copier          | Cliquez pour copier un fichier.                       |
| Coller          | Cliquez pour coller un fichier.                       |
| X Couper        | Cliquez pour couper un fichier.                       |
| Supprimer       | Cliquez pour supprimer un fichier.                    |
| A Renommer      | Cliquez pour renommer un fichier.                     |
| Plus            | Cliquez pour afficher plus de fonctions.              |

## > Déclaration de conformité

**Déclaration de conformité FCC:** Cet appareil est conforme à l'article 15 des Règlements FCC. Son fonctionnement est sujet aux deux conditions suivantes: (1) Cet appareil ne doit pas provoquer d'interférences néfastes, et (2) cet appareil doit accepter toutes les interférences reçues, y compris celles pouvant provoquer un fonctionnement indésirable.

Déclaration de l'Industrie canadienne: CAN ICES-3 (B)/NMB-3(B)

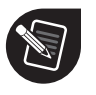

ViewSonic Corporation (US/Canada/Amérique latine)

: www.viewsonic.com/support/product-registration

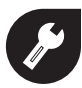

#### États Unis

1-800-688-6688
 customerservice@viewsonic.com

#### Canada

**1-866-463-4775** 

customerservice@viewsonic.com

#### Puerto Rico et îles Vierges

http://www.viewsonic.com/la/soporte/servicio-tecnico (Español)

#### **Amérique latine**

http://www.viewsonic.com/la/soporte/servicio-tecnico-la/

## > Conteúdos da embalagem

- 4 cabos de energia
- Cabo USB
- Cabo HDMI
- Adaptador RS232
- Controle remoto
- 2 baterias AAA

- 2 canetas Stylus
- 5 grampos
- Placa
- 8 parafusos
- Guia de Instalação Rápida

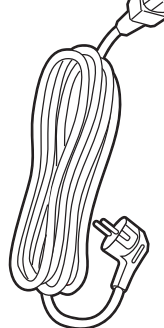

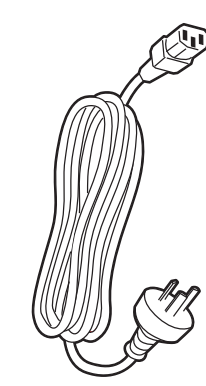

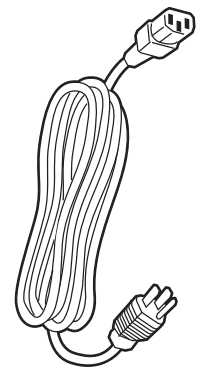

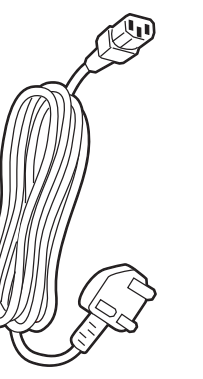

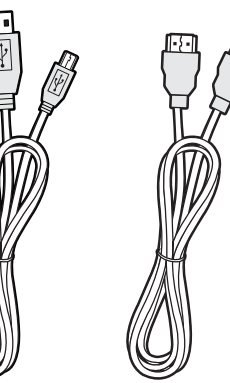

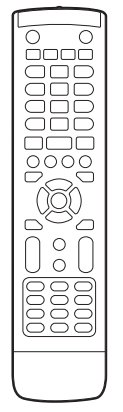

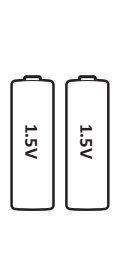

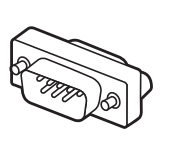

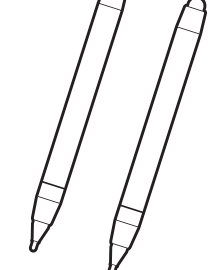

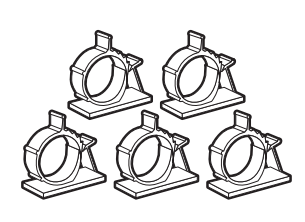

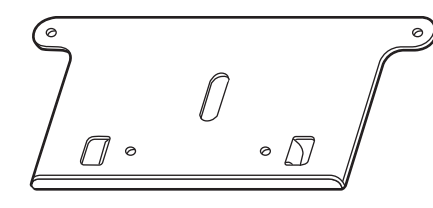

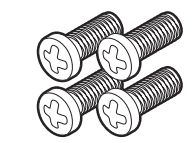

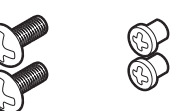

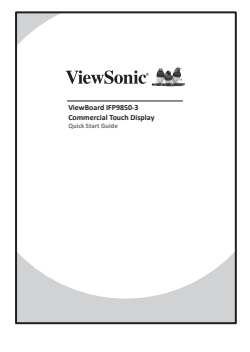

## > Especificações do Kit de Montagem na Parede (VESA)

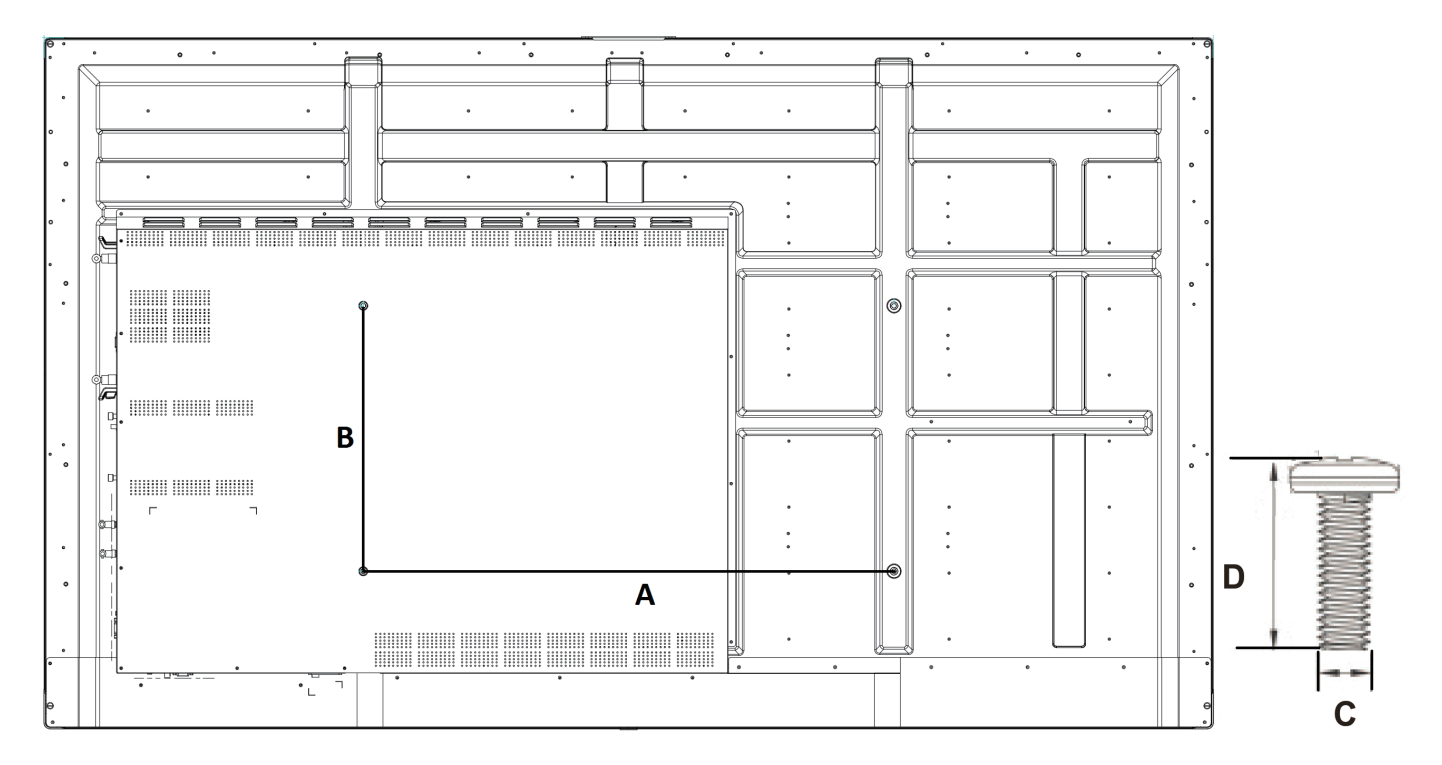

| polegadas Espec. VESA (A x B) |              | Parafuso padrão (C x D) | Quantidade |
|-------------------------------|--------------|-------------------------|------------|
| IFP9850-3 - 98"               | 800 x 600 mm | M8 x 25 mm              | 4          |

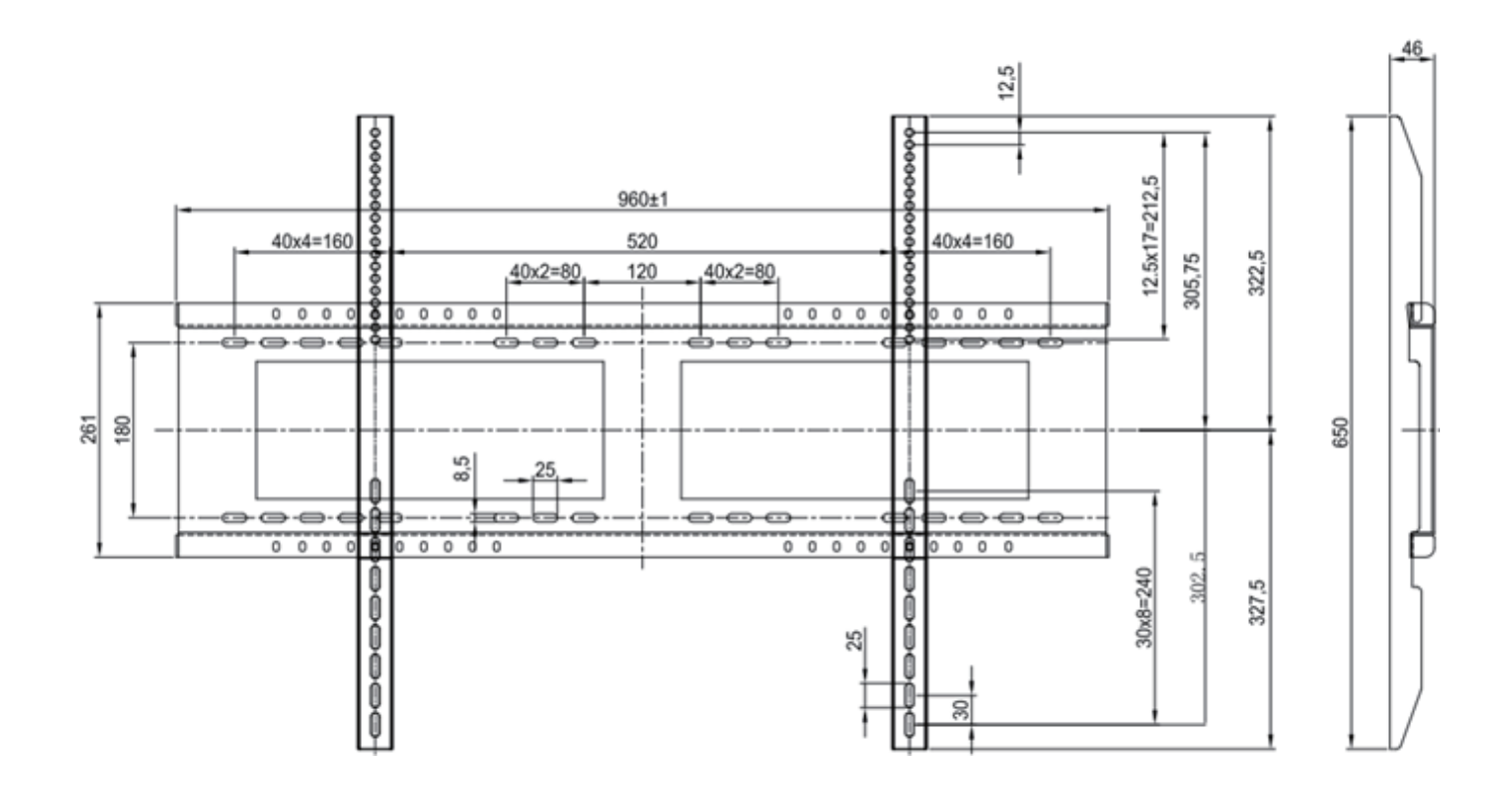

#### Atenção ao Ambiente de Instalação

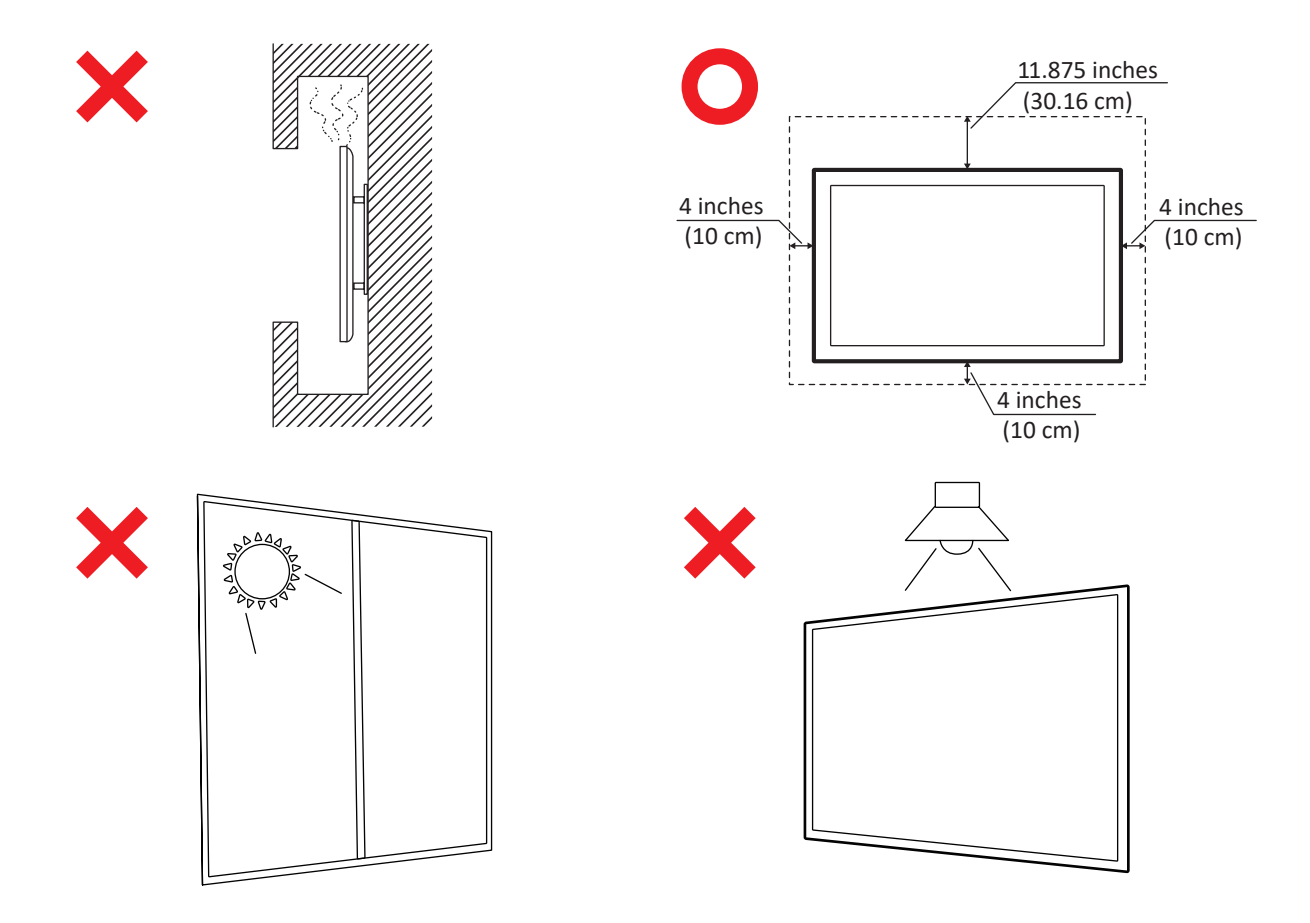

## > Visão Geral do Painel de Controle

|      | ر ۲<br>ا                                                                                                    | Q                                                                        | ۰ <sup>۱</sup> |     |
|------|----------------------------------------------------------------------------------------------------|--------------------------------------------------------------------------|----------------|-----|
|      | 1                                                                                                    | 2                                                                        | 1              | 344 |
| Item | Descrição                                                                                                    |                                                                          |                |     |
| 1    | Áreas para colocação da caneta de                                                                                 | toque                                                                    |                |     |
| 2    | Pressione a tecla para ligar o dispo<br>Pressione a tecla para desligar/liga<br>Mantenha pressionada a tecla para | sitivo<br>r apenas a luz traseira do monitor<br>a desligar o dispositivo |                |     |
| 3    | Receptor do Controle Remoto                                                                                       |                                                                          |                |     |
| 4    | Porta USB para Leitor integrado e I                                                                               | PC interno                                                               |                |     |

#### > Visão Geral da Interface do Terminal

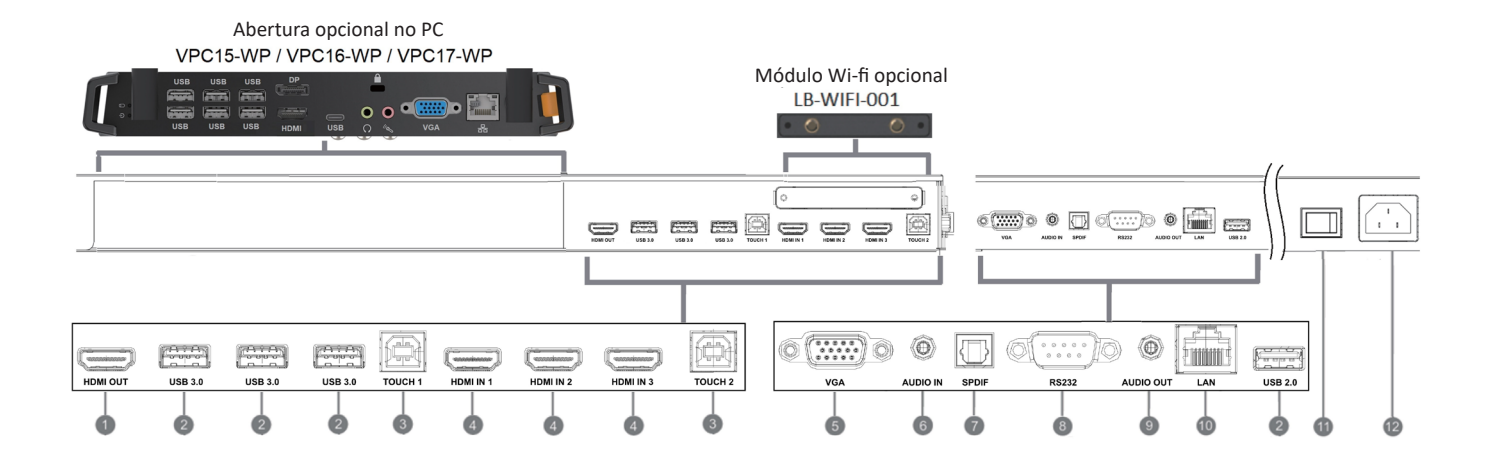

| Item | Descrição                                                                                                    |
|------|----------------------------------------------------------------------------------------------------|
| 1    | Estender conteúdo para outro dispositivo de exibição                                                                                                    |
| 2    | Porta USB para Leitor integrado e PC interno                                                                                                    |
| 3    | Saída do sinal de toque para o PC externo<br>Toque 1 para entrada HDMI 2 e 3<br>Toque 2 para entrada HDMI 1 e entrada VGA                                                                                                    |
| 4    | Entrada do sinal de interface multimídia de alta definição, conecte ao PC com saída HDMI, conversor<br>ou outro dispositivo de vídeo<br>HDMI 1, 2, 3 suporta até 3840x2160@60Hz, HDCP 2.2<br>HDMI 1, 2, 3 suporta HDMI CEC(Reprodução de Um Toque, Espera do Sistema, Passagem Parcial por<br>Controle Remoto) |
| 5    | Entrada de imagem de computador externa                                                                                                    |
| 6    | Entrada de áudio de computador externa                                                                                                    |
| 7    | Saída SPDIF                                                                                                    |
| 8    | Interface serial, usado para transferência mútua de dados entre dispositivos                                                                                                    |
| 9    | Saída de áudio para alto falantes externos                                                                                                    |
| 10   | Padrão RJ45 (10M/100M/1G) Interface de conexão à Internet<br>• Usado para o Player Integrado e o Slot-in PC                                                                                                    |
|      | Interruptor Liga/Desliga                                                                                                    |
| 12   | Entrada de energia CA                                                                                                    |

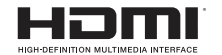

Os termos HDMI e Interface Multimídia de Alta Definição HDMI, e o Logotipo HDMI são marcas comerciais ou marcas registradas da HDMI Licença LLC nos Estados Unidos e outros países.

## > Visão geral do Controle Remoto

Pressione para ligar/desligar o monitor

2 🕸

Mudo/Com Som OISPLAY

Exibe informações da fonte de entrada atual

P.MODE

Tela em branco

Congela a tela

6 Botão numérico

Botão de entrada numérica 7 – / –– / ALT+TAB Pressione para trocar entre os aplicativos do PC

8 0
 Botão de entrada numérica

9 C / ALT+F4
Fecha a janela do PC atual
10 INPUT

Botão de seleção de fonte MENU

Pressione para exibir o Menu

12 RED+ALT Captura de tela

**13** GREEN+TAB Botão "Tab" do PC

YELLOW+DESKTOP Troca para slot na área de trabalho do PC

Image: BLUE+BACKSPACEBotão "Backspace" do PC

**START** / D. MENU Botão "Windows" do PC

ID ■ / D.TITLE Botão "Menu" do PC

Pressione para rolar para cima

Pressione para rolar para a esquerda

20 Pressione para rolar para a direita

21

22 ENTER

Botão Enter. Pressione-o para selecionar as opções.

gravação

24 ESC / EXIT / D. SETUP Botão de atalho para sair

caixas de diálogo

25 EPG Voltar

26 FAV / SPACE

Botão "Space" (espaço) do PC

CH. + / CH. -CH+ : Página anterior do PC

CH- : Página seguinte do PC

28 VOL+ / VOL-

Aumentar/Diminuir volume

**F1**Função F1 do Windows

30 F2 Função F2 do Windows

**51 F3** Função F3 do Windows

**32 F4** Função F4 do Windows

33 F5
Função F5 do Windows

34 **F6** Função F6 do Windows

**35 F7** Função F7 do Windows

**36 F8** Função F8 do Windows

**F9** Função F9 do Windows

**38 F10** Função F10 do Windows

39 F11
Função F11 do Windows
40 F12

Função F12 do Windows

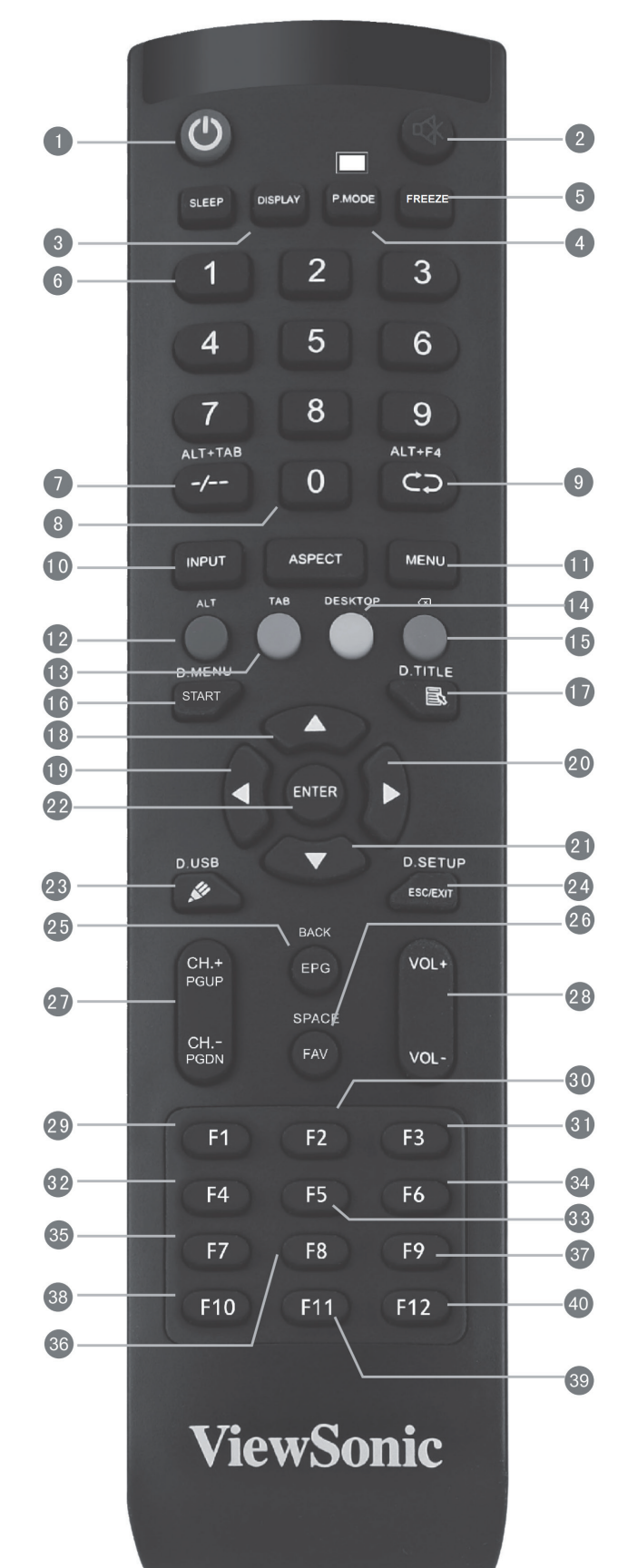

Pressione para rolar para baixo

## > Conectando um PC externo

- Para exibir vídeo e sim de um PC externo, seguir as instruções abaixo: Nota: Os PCs externos também podem ser conectados ao monitor através do cabo HDMI.
  - Conecte um cabo VGA (15 pinos) a partir do seu PC externo para a porta de entrada VGA no monitor.
  - Conecte um cabo de áudio a partir da porta de saída AUDIO no seu PC externo para a porta de entrada AUDIO no monitor.
- Conecte um cabo USB ao seu PC externo para a porta de saída TOUCH do monitor.
   Nota: Para resultados ideais, selecione 1920 x 1080p como uma resolução de entrada do computador externo.

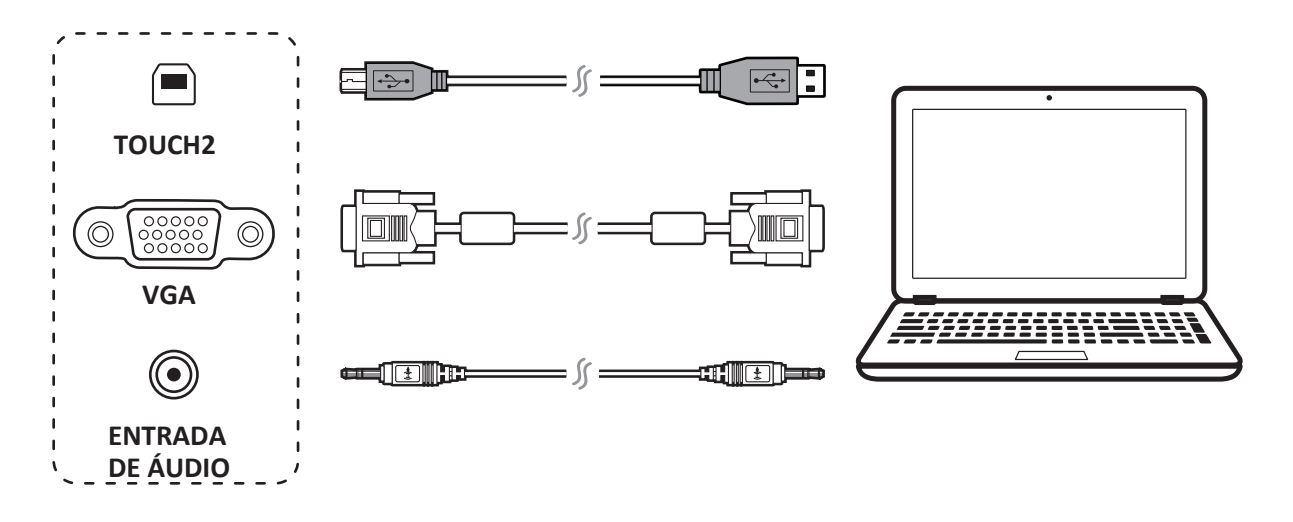

## > Conexões RS232

Ao usar um cabo de porta serial RS232 para conectar seu monitor a um computador externo, certas funções podem ser controladas pelo PC, incluindo ligar/desligar, ajuste de volume e mais.

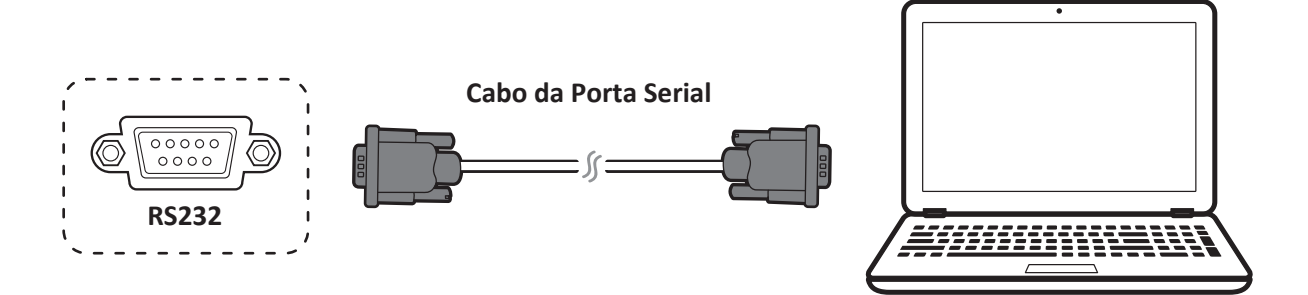

## > Conectando periféricos USB

- 1. Periféricos USB: Conecte o cabo do dispositivo USB na porta de entrada USB.
- 2. Cabos de rede e modem: Conecte o cabo do roteador na porta de entrada LAN.
- **3.** Microfone: Conecte o cabo do roteador na porta de entrada LAN.

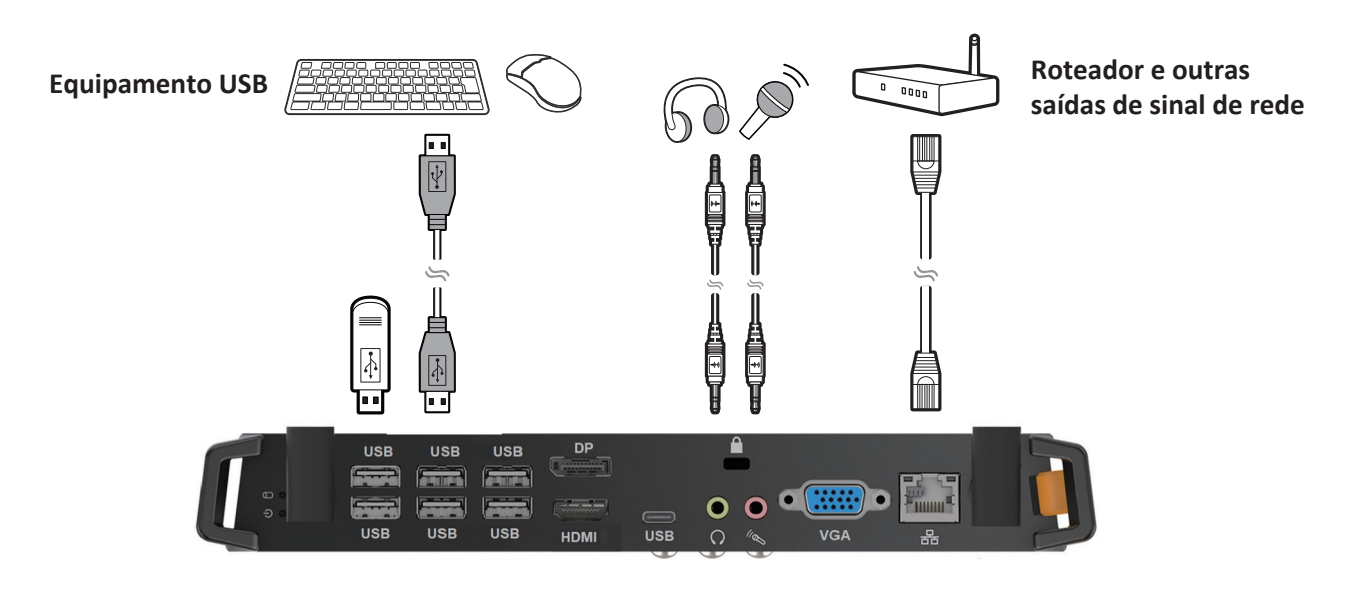

#### > Conexões HDMI

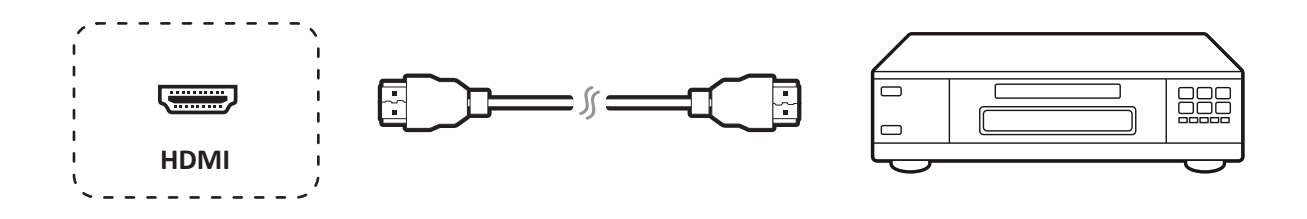

## > Configurações gerais

Fontes de entrada, Volume, Luz traseira e sem cintilação.

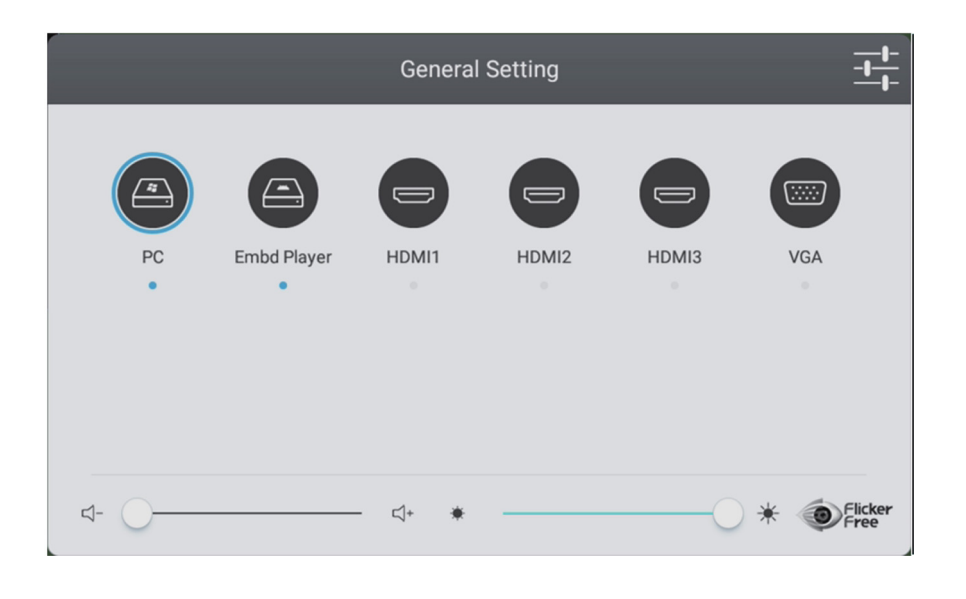

## > Mais configurações OSD

#### Configuração de Áudio

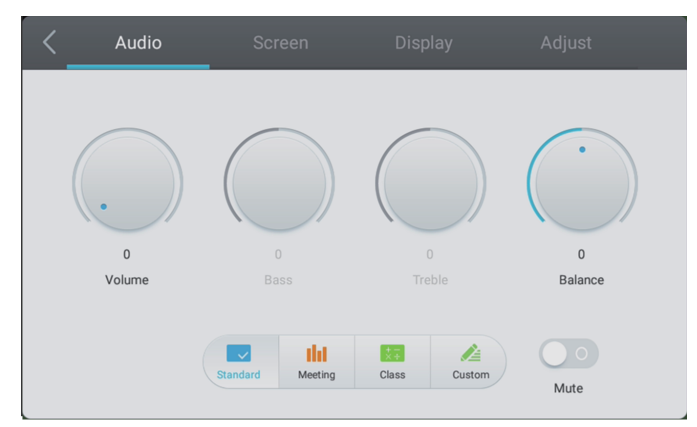

#### Configuração de Exibição

#### Configuração de Tela

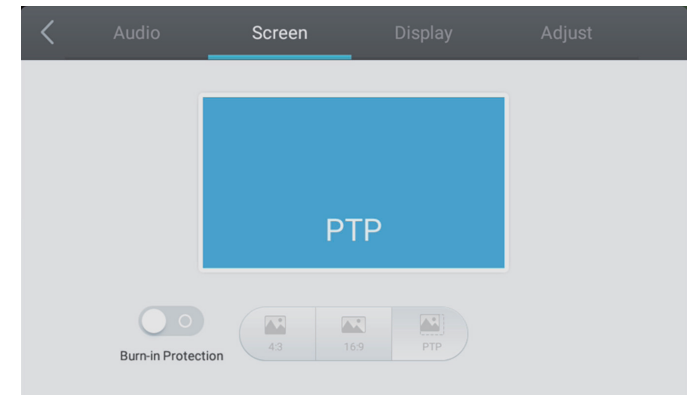

#### Configuração de Ajuste

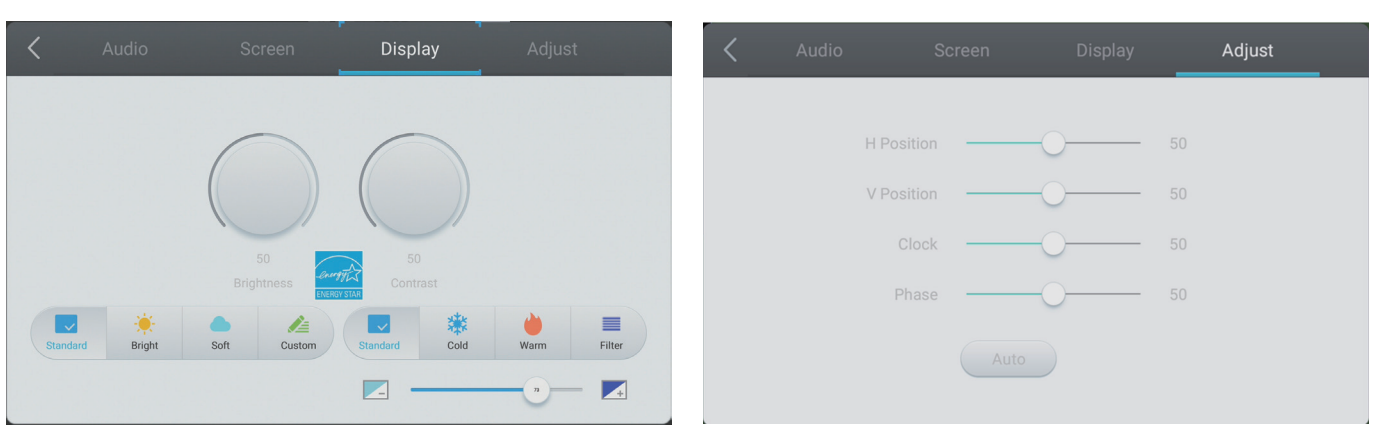

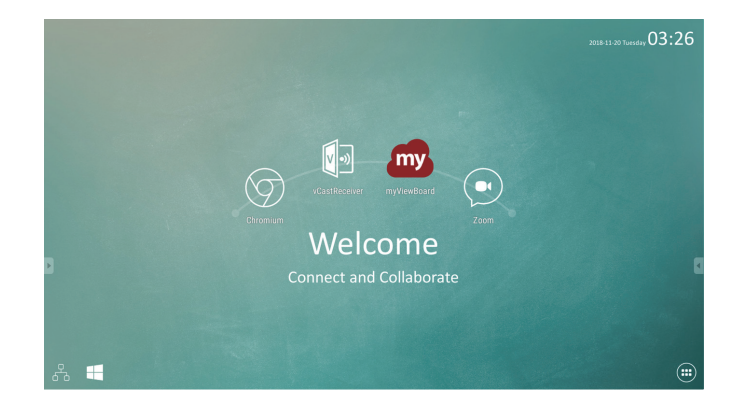

| ltem | Descrição                                                        | ltem       | Descrição                               |
|------|------------------------------------------------------------------|------------|-----------------------------------------|
| my   | Clique para iniciar o apo de anotação                            | $\bigcirc$ | Clique para abrir o navegador<br>da web |
| >    | Clique para mostrar o app de<br>compartilhamento de tela sem fio |            | Clique para abrir a reunião<br>na nuvem |
|      | Clique para trocar para a fonte Slot-in PC                       |            | Clique para abrir a lista<br>do app     |

## > Anotação (canetas digitais de sobreposição)

Os ícones de acionamento da barra de ferramentas estão na borda do inicializador ViewBoard.

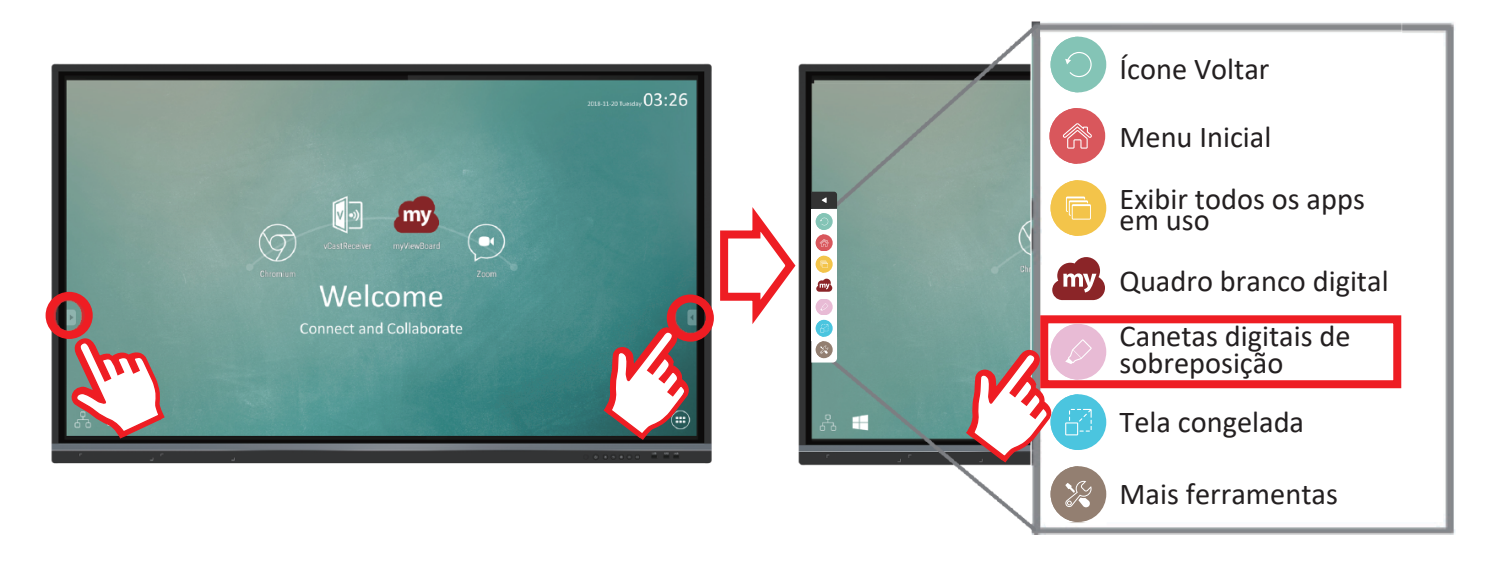

| Descrição                                                                                                    |
|----------------------------------------------------------------------------------------------------|
| Acesse as opções de caneta, marcador, limpar e salvar                                                                                                    |
| <ul> <li>Salvar como<br/>Salva a imagem na tela no armazenamento interno.</li> <li>Modo de Gravação<br/>Modo transparente: A tela não congelará, a resolução de tela não será reduzida para 1080P.<br/>Modo Opaco: A tela congelará, a resolução de tela será reduzida para 1080P.</li> <li>Salvar imagem<br/>Prioridade de velocidade: Salve a imagem na tela como 1920 x 1080; velocidade de<br/>salvamento rápida.<br/>Prioridade de qualidade: Salve a imagem na tela como 3840 x 2160; economize tempo,<br/>levará até 10 segundos.<br/>Nota: No modo opaco (não transparente), o usuário não pode selecionar a configuração<br/>Salvar Imagem.</li> <li>Fechar<br/>Escho e ácono de capeta digital</li> </ul> |
| 6                                                                                                    |

# Software myViewBoard

#### Barra Flutuante

| $\overset{\wedge}{_{\vee}} \succ \qquad \xleftarrow{\uparrow}{\overset{\uparrow}_{\vee}} \rightarrow$ | Mova a Barra Flutuante.                                 |                   |  |
|----------------------------------------------------------------------------------------------------|---------------------------------------------------------|-------------------|--|
|                                                                                                    | Alterne entre os modos de apresentação e de preparação. |                   |  |
|                                                                                                    | Cole da prancheta para a tela.                          |                   |  |
| ⊘                                                                                                    | Clique para abrir o navegador da web.                   |                   |  |
| $\leftarrow \leftarrow$                                                                               | Vá para a tela anterior.                                |                   |  |
| $\rightarrow$ $\rightarrow$                                                                           | Vá para a tela seguinte.                                | 2. Abrir Arquivo  |  |
|                                                                                                    | Adicione uma nova tela.                                 | 3. Salvar Arquivo |  |

|                                          |                       | Captura de Tela Cheia                                                             |                                                                                                    |                                                    |  |
|------------------------------------------|-----------------------|-----------------------------------------------------------------------------------|----------------------------------------------------------------------------------------------------|----------------------------------------------------|--|
|                                          |                       | Mover Barra de<br>Ferramentas                                                     | Mantenha selecionado para mover a barra de ferramentas para o lado<br>esquerdo, direito ou parte inferior da tela. |                                                    |  |
|                                          |                       |                                                                                   | Botão Arquivo                                                                                                    |                                                    |  |
|                                          |                       | <ol> <li>Novo Arquivo N</li> <li>Abrir Arquivo</li> <li>Salvar Arquivo</li> </ol> | ЛуViewBoard                                                                                                    | 4. Salvar como Arquivo<br>5. Exportar<br>6. E-mail |  |
|                                          |                       | Importe recursos                                                                  | (imagem, vídeo, áudio) ao qua                                                                                      | dro branco.                                        |  |
|                                          |                       | Tela Infinita                                                                     | Selecione - Use duas mãos para ampliar/reduzir no/do painel de trabalho.                                           |                                                    |  |
|                                          |                       | Seleção                                                                           | Selecione objetos, texto e imagens para obter outras ferramentas.                                                  |                                                    |  |
| $\ \ \ \ \ \ \ \ \ \ \ \ \ \ \ \ \ \ \ $ | Å                     | Caneta                                                                            | Ferramentas de escrita, alterar cores, transparência.                                                              |                                                    |  |
|                                          |                       | Borracha para apa                                                                 | agar objetos ou limpar a página.                                                                                   |                                                    |  |
|                                          | <b>5</b> <sup>7</sup> | Forma/Linha                                                                       | Crie formas, selecione cores de formas, insira setas.                                                              |                                                    |  |
| Τ                                        | Т                     | Caixa de Texto                                                                    | Crie uma Caixa de Texto.                                                                                           |                                                    |  |
| $\bigcirc$                               | $\bigcirc$            | Desfazer                                                                          | Desfaça ações anteriores.                                                                                          |                                                    |  |
| $\bigcirc$                               | C                     | Refazer                                                                           | Refaça ações anteriores.                                                                                           |                                                    |  |
| 1                                        | 1                     | Alternância<br>de Páginas                                                         | Selecione páginas, ordene páginas, exclua páginas.                                                                 |                                                    |  |
|                                          | 0                     | Mostre ou oculte as informações de hospedagem atual.                              |                                                                                                    |                                                    |  |
|                                          |                       | Menu de gerenciamento de fundo do Whiteboard.                                     |                                                                                                    |                                                    |  |

## > vCastReceiver & vCastSender Service

Trabalhando com o software ViewBoard<sup>®</sup> Cast, o app vCastReceiver permitirá que o ViewBoard<sup>®</sup> receba as telas de laptop vCastSender (Window/Mac/Chrome) e telas, fotos, vídeos, anotações e câmera(s) do móvel ( iOS/Android).

#### Informações de rede

O softwareViewBoard<sup>®</sup> Cast, laptops e dispositivos móveis podem se conectar à mesma subrede e à rede da subrede.
Os dispositivos conectados aparecerão em "Lista de

Dispositivos" na mesma conexão de subrede.

• Se o dispositivo não aparecer em "Lista de Dispositivos", os usuários precisarão digitar o código PIN na tela.

- Portas :
- CP 56789, 25123, 8121 & 8000
- UDP 48689, 25123
- Porta e DNS para ativação:
- Porta: 8001
- DNS: h1.ee-share.com

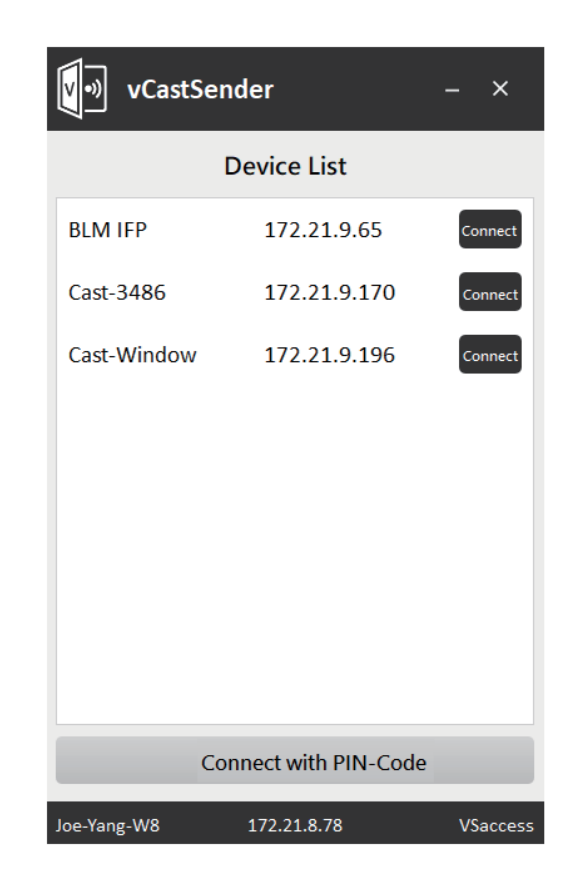

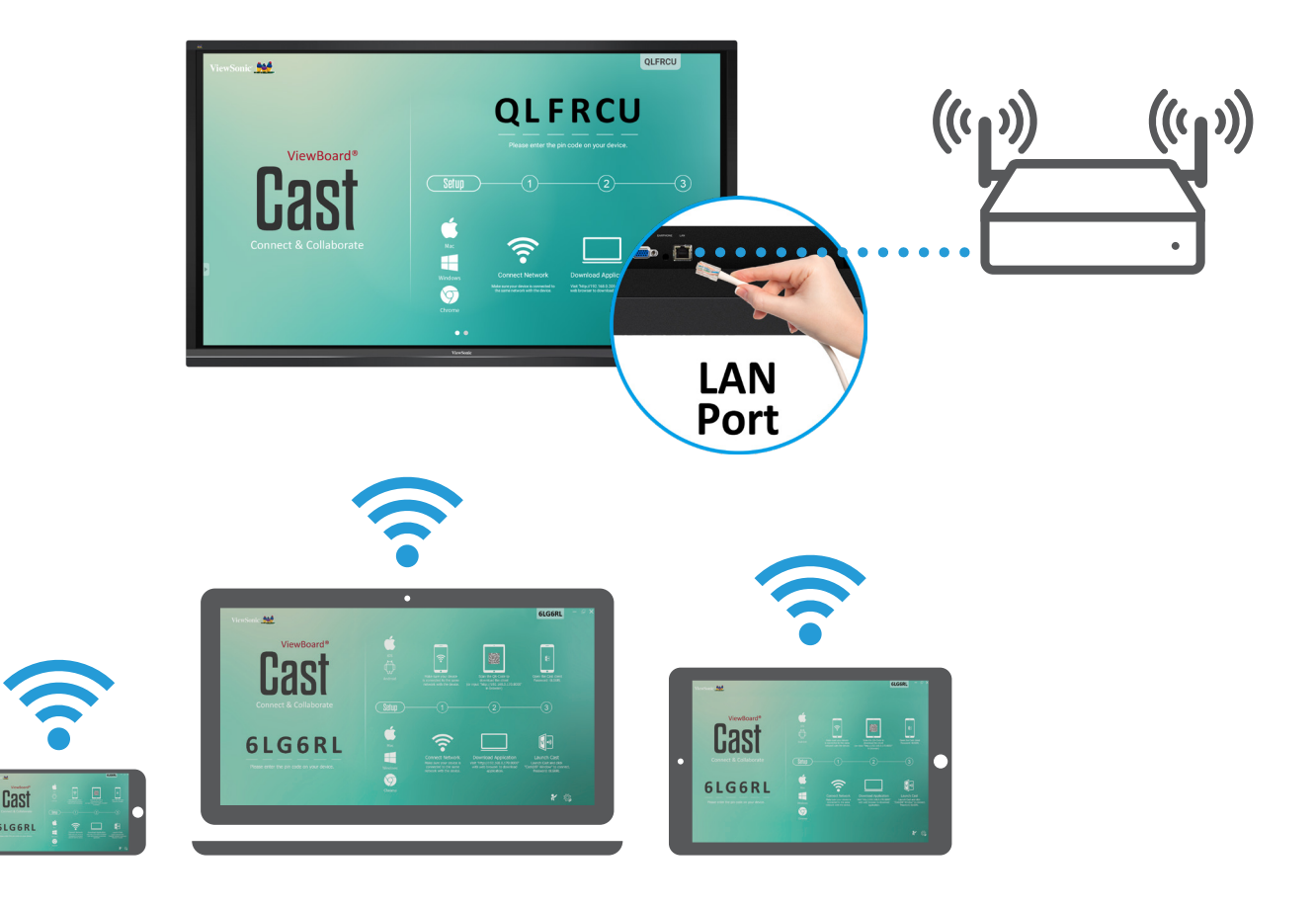

# > Pastas

|                 |       |     |       |             | Folders |                                                                                           |
|-----------------|-------|-----|-------|-------------|---------|-------------------------------------------------------------------------------------------|
| Storage<br>USB1 | < All | Doc | Note  | Picture     | Media   | Connect and Collaborate                                                                   |
|                 |       |     |       |             |         | <br>2017-11-01-16-27-35.png<br>Dimension: 1920×1080<br>Size: 323.67KB<br>Time: 2017/11/01 |
|                 |       |     | I D X | ,<br>一<br>一 | ⓐ       |                                                                                           |

| Item  |                | Descrição                                           |  |  |  |  |  |
|-------|----------------|-----------------------------------------------------|--|--|--|--|--|
| Sai   | ir             | Clique para sair.                                   |  |  |  |  |  |
| Or    | rdenar         | Clique para ordenar arquivo.                        |  |  |  |  |  |
| EB Mi | iniatura       | Clique para exibir arquivo pelo modo de miniaturas. |  |  |  |  |  |
| Lis   | sta            | Clique para exibir arquivo pelo modo de lista.      |  |  |  |  |  |
| Se Se | lecionar       | Clique para selecionar arquivo.                     |  |  |  |  |  |
| Ad    | licionar pasta | Clique para adicionar pasta.                        |  |  |  |  |  |
| j∎ co | opiar          | Clique para copiar arquivo.                         |  |  |  |  |  |
| Co    | blar           | Clique para colar arquivo.                          |  |  |  |  |  |
| X co  | ortar          | Clique para cortar arquivo.                         |  |  |  |  |  |
| Ex(   | cluir          | Clique para excluir arquivo.                        |  |  |  |  |  |
| A Re  | enomear        | Clique para renomear arquivo.                       |  |  |  |  |  |
| м     | ais            | Clique para mostrar mais funções.                   |  |  |  |  |  |

# > Declaração de Conformidade

**Declaração de Conformidade FCC:** Este dispositivo está em conformidade com a parte 15 das Regras FCC. A operação está sujeita às duas condições a seguir: (1) este dispositivo não pode causar interferência prejudicial, e (2) este dispositivo deve aceitar qualquer interferência recebida, incluindo interferências que podem causar operação indesejada.

Conformidade com a indústria do Canadá ICES-003: CAN ICES-3 (B)/NMB-3(B)

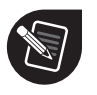

ViewSonic Corporation (EUA/Canadá/América Latina)

: www.viewsonic.com/support/product-registration

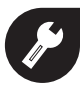

#### **United States**

1-800-688-6688
 customerservice@viewsonic.com

Canadá

**2** 1-866-463-4775

customerservice@viewsonic.com

#### Porto Rico & Ilhas Virgens

http://www.viewsonic.com/la/soporte/servicio-tecnico (Español)

#### **América Latina**

http://www.viewsonic.com/la/soporte/servicio-tecnico-la/

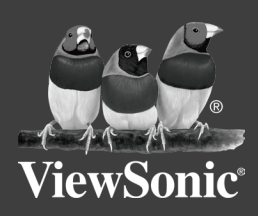